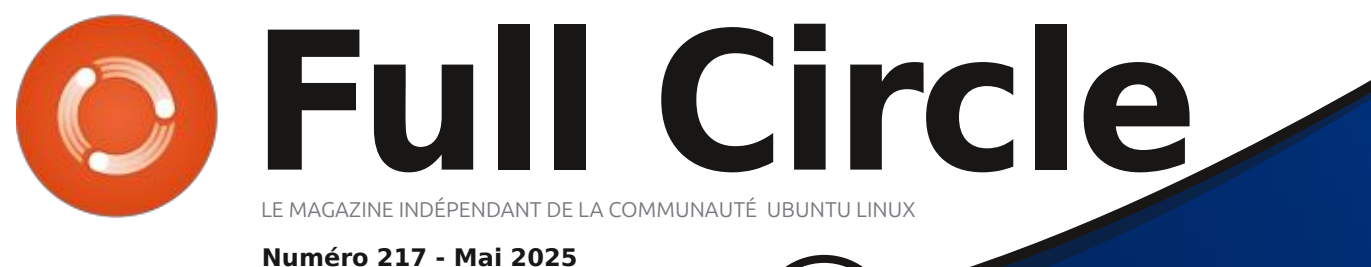

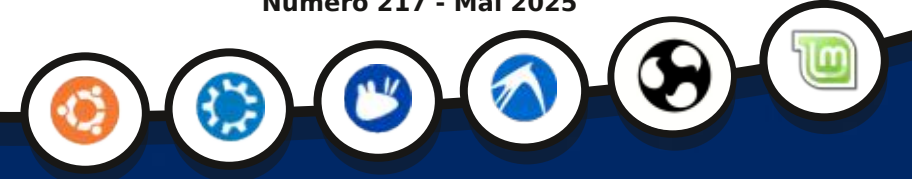

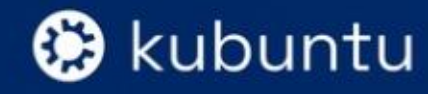

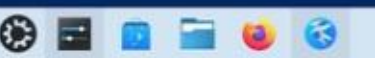

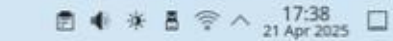

# KUBUNTU 25.04 QUOI DE NEUF?

Full Circle Magazine n'est affilié en aucune manière à Canonical Ltd.

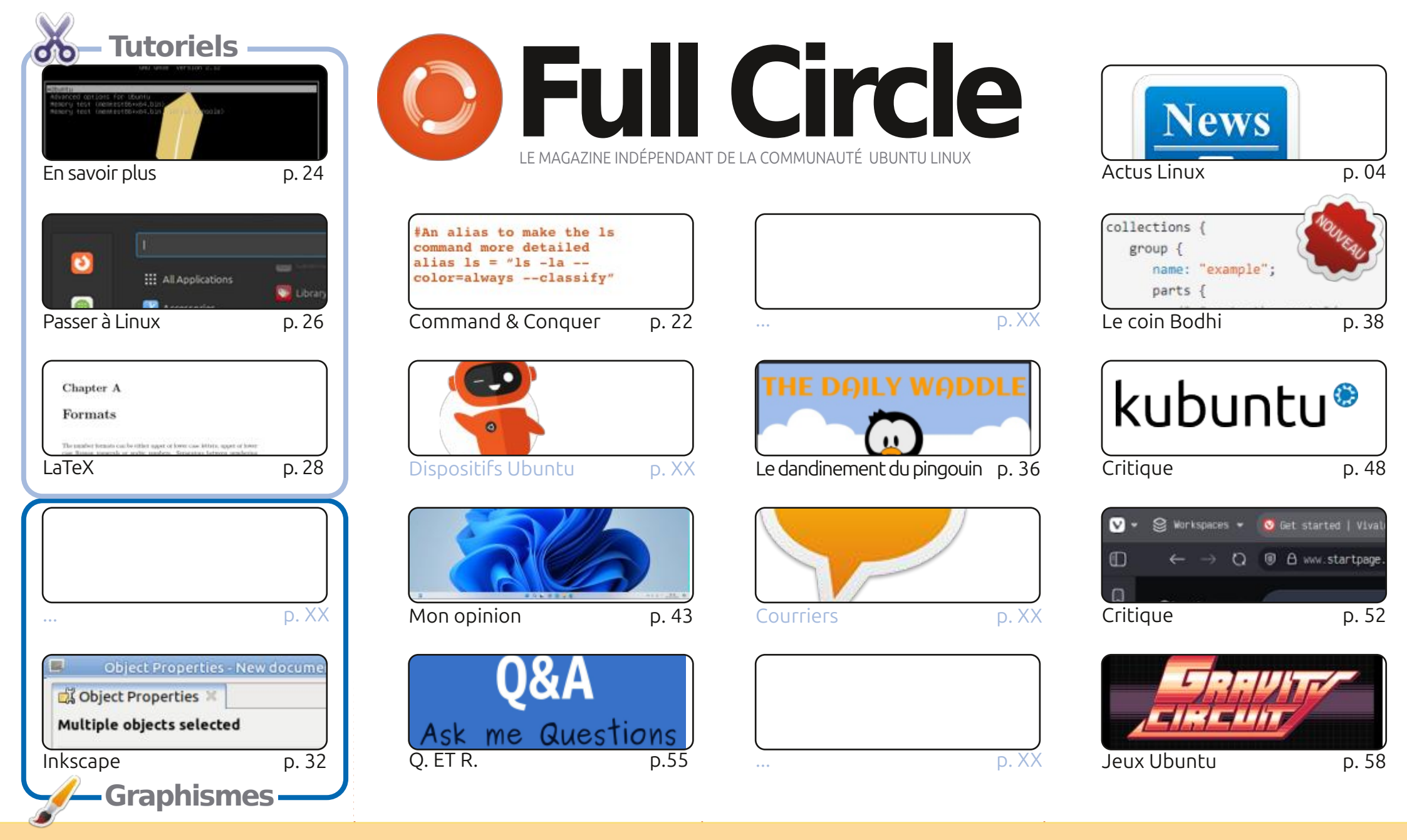

CC Some Rights Reserved

Les articles contenus dans ce magazine sont publiés sous la licence Creative Commons Attribution-Share Alike 3.0 Unported license. Cela signifie que vous pouvez adapter, copier, distribuer et transmettre les articles mais uniquement sous les conditions suivantes : vous devez citer le nom de l'auteur d'une certaine manière (au moins un nom, une adresse e-mail ou une URL) et le nom du magazine (« Full Circle Magazine ») ainsi que l'URL www.fullcirclemagazine.org (sans cau'ils approuvent votre utilisation de l'œuvre). Si vous modifier, transformer ou adapter cette création, vous devez distribuer la création qui en résulte sous la

pour autant suggérer qu'ils approuvent votre utilisation de l'œuvre). Si vous modifiez, transformez ou adaptez cette création, vous devez distribuer la création qui en résulte sous la même licence ou une similaire.

Full Circle Magazine est entièrement indépendant de Canonical, le sponsor des projets Ubuntu. Vous ne devez en aucun cas présumer que les avis et les opinions exprimés ici ont reçu l'approbation de Canonical.

# ÉDITORIAL

## BIENVENUE DANS CE NOUVEAU NUMÉRO DU FULL CIRCLE

N ous vous proposons à nouveau le programme habituel : LaTeX, En savoir plus, Passer à Linux, Inkscape, ou encore, Bodhi.

Ce mois-ci, nous testons Kubuntu 25.04 et le navigateur Vivaldi. Je dois avouer que j'étais fan de Vivaldi il y a un certain temps, mais j'ai atteint un âge où je ne me souviens plus pourquoi je l'ai abandonné. Je me souviens d'être passé au navigateur Brave, mais maintenant j'utilise Firefox, car il est installé par défaut (sur ma distribution) et m'évite d'installer de nouveaux logiciels. Je devrais peut-être revoir Vivaldi prochainement. Si je peux m'en souvenir...

Art pose une bonne question dans son article d'opinion : une distribution peut-elle aller trop loin en essayant de ressembler à un certain autre système d'exploitation ? Qu'en pensez-vous ? Est-ce de la flatterie ou de la tromperie ? Envoyez-moi un e-mail. Tenez-moi au courant.

N'oubliez pas : les actualités hebdomadaires du Full Circle sont disponibles sur Spotify et YouTube. Plus vous nous accordez de votes positifs et d'avis sur ces plateformes, plus nous gagnons en visibilité. De plus, nous disposons d'une table des matières qui répertorie tous les articles de chaque numéro du FCM. Un grand merci à Paul Romano qui la maintient : <u>https://goo.gl/tpOKqm</u>. Si vous cherchez de l'aide, des conseils ou simplement une petite discussion : n'oubliez pas que nous avons un groupe Telegram : <u>https://t.me/joinchat/24ec1oMFO1ZjZDc0</u>. J'espère vous y voir nombreux. Venez nous dire bonjour.

Bonne continuation ! Ronnie ronnie@fullcirclemagazine.org

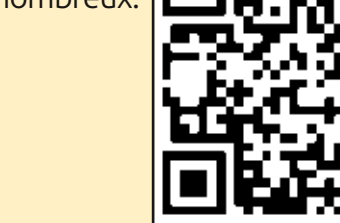

## MÉCÈNES FCM : https://www.patreon.com/fullcirclemagazine

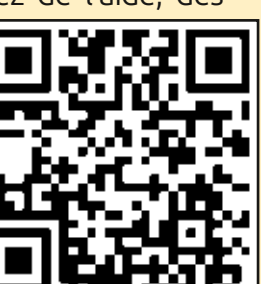

#### Ce magazine a été créé avec :

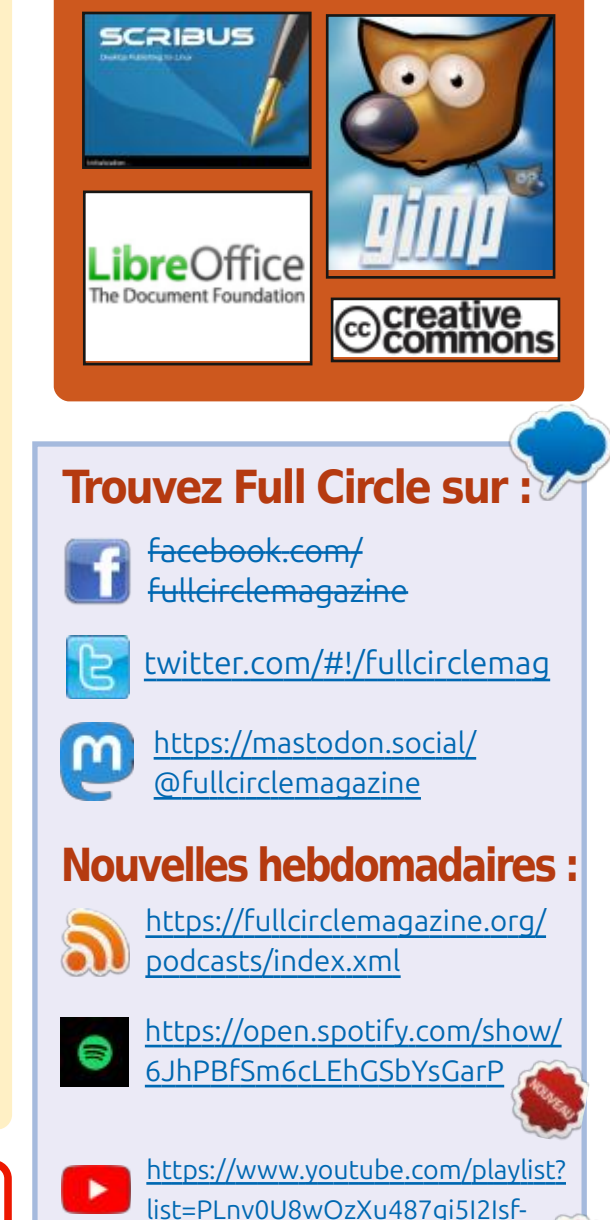

rQjEyKPAif

sommaire ^

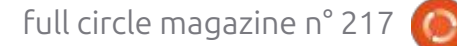

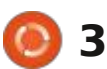

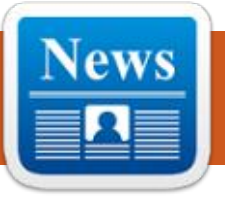

#### SCRIBUS 1.6.4 UPDATE: 21/04/2025

new release of the free desktop Apublishing program, Scribus 1.6.4 is out. The package provides tools for professional layout of printed materials. includes tools for PDF's and supports generating separate colour profiles, CMYK, spot colours and ICC. The program is written using the Qt toolkit and is licensed under the GPLv2+ license. Ready-made binary builds are prepared for Linux (AppImage), macOS and Windows.

The new version disables encoding of custom fonts when inserting them into a PDF. New Python functions have been implemented for scripts to determine page sizes, page element boundaries, minimum and maximum

distances between words, and locked **D** astille 0.14.20250420 has been layers. Problems with PDF import and export have been Compilation problems, when using applications running in containers Linuxulator. new versions of the poppler library have been fixed.

At the same time, experimental branch of Scribus 1.7 is being developed, which includes porting to Qt 6, adding support for a dark theme, converting icons to SVG format, adding a new implementation of dockable toolbars, and redesigning the colour selection panel.

https://www.scribus.net/scribus-1-6-4-released/

**BASTILLE 0.14 RELEASED:** 21/04/2025

isolated the FreeBSD bv the dependencies to work and distributed under the BSD license.

> manage containers, То command-line utility called bastille is servers or Raspberry Pi boards, and in provided, which allows you to create the AWS EC2, Vultr, and DigitalOcean and update Jail environments based : cloud services. on the selected FreeBSD version, as well as perform typical operations with containers, such as starting/ templates for guickly stopping, building, cloning, importing/ exporting, converting, changing { settings, managing network access, and setting resource consumption redis, postfix, elasticsearch, salt, etc.), limits

You deploy can Linux D released, a system for automating i environments (Ubuntu and Debian) in resolved. the deployment and management of a container, running them using Advanced features Jail include running typical commands in mechanism. The code is written in the several containers at once, nested Shell and does not require external templates, snapshots, and backups. is<sup>:</sup> The root partition in the container is mounted in read-only mode. The environment for running containers a can be created both on physical

> The repository offers about 80 launching containers of typical applications, which host programs for servers (nginx, mysql, wordpress, asterisk, developers (gitea, gitlab, jenkins jenkins, python, php, perl, ruby, rust, go, node.js, openjdk) and users (firefox, chromium). The creation of container stacks is supported. allowing you to use one template in another.

https://github.com/BastilleBSD/ bastille/releases/tag/ 0.14.20250420

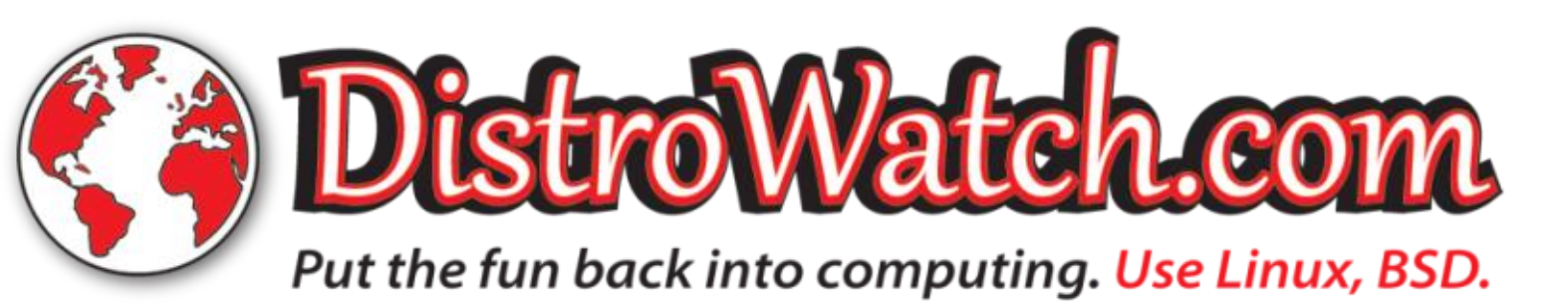

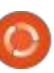

#### MOX MAIL SERVER 0.0.15 IS NOW AVAILABLE: 21/04/2025

The Mox 0.0.15 project has been develops released. It a comprehensive solution for ensuring the operation of mail servers, including all components necessary for sending and receiving email. It offers its own implementations of SMTP and IMAP4 servers, a system for filtering unwanted content, as well as web interfaces for the administrator and users. The project code is written in Go and is distributed under the MIT license.

The goal of the project is to create an "all-in-one" solution that allows you to easily launch a working mail server without labor-intensive setup and without the need to interface with various separate services and applications. It is assumed that due to the complications in deploying and maintaining mail servers, consumers prefer centralized email providers, thereby destroying the very idea of email as a decentralized service formed from many proprietary mail servers.

Mox allows you to set up a secure

mail server for your domains in 10 been developed since 2001 minutes, supporting a modern accordance with the KISS (Keep It protocol stack and not requiring the Simple, Stupid) concept and is aimed of installation dependencies. Updating the software project is to create a simple and on the mail server comes down to transparent distribution for users. downloading a new version of mox ; based on BSD-like initialization scripts, restarting. Receiving and updating TLS certificates is done structure and containing a relatively automatically. A web interface can be small number of ready-made binary used to configure and perform packages. CRUX supports a ports tasks, maintenance and configuration file is provided for update applications like in Gentoo. advanced configuration.

To eliminate security issues arising from low-level memory management, Mox uses the Go language. Manual versions of system components, and automated compatibility testing with popular mail servers and clients, gcc 14.2.0, binutils 2.43.1, sysvinit unit and fuzz testing, and comprehensive code documentation are used to maintain the high quality of the code base.

https://www.xmox.nl/

#### **RELEASE OF CRUX 3.8:** 22/04/2025

fter two and a half years of Adevelopment, the release of the independent lightweight Linux distribution CRUX 3.8 is ready. It has

additional at experienced users. The goal of the and having а maximally simplified a system that allows you to install and The size of the iso image, prepared for the x86-64 architecture, is 1.7 GB.

> The new release features updated including Linux kernel 6.12, glibc 2.40, 3.14. The package includes new packages nvme-cli, rdfind, libbsd, libcap-ng, libxcrypt. The X-serverbased environment (xorq-server 21.1.16, Mesa 25.0) continues to be supplied by default, but the ability to use the Wayland protocol has been implemented as an option. The ISO image is compiled in a hybrid representation suitable for booting from DVD and USB media. UEFI support is provided during installation.

https://lists.crux.nu/archives/list/ crux@lists.crux.nu/thread/ Y4YDTGZFVILVVYEOZMSXF4XDWO

#### in HOTYJ6/

#### MONADO 25.0.0 **RELEASED:** 22/04/2025

The Monado 25.0.0 project has been released, developing an open implementation of the OpenXR standard. The OpenXR standard was prepared by the Khronos consortium and defines a universal API for creating virtual and augmented reality applications, as well as a set of layers for interacting with VR equipment. Monado provides a runtime that fully with the complies OpenXR requirements, which can be used to work with virtual and augmented reality on smartphones, tablets, PCs and any other devices. The project code is written in C and is distributed under the free Boost Software License 1.0, compatible with the GPL.

https://gitlab.freedesktop.org/ monado/monado/-/releases/v25.0.0

**OPENMANDRIVA LX 6.0:** 23/04/2025

fter a year and a half of A development, the OpenMandriva

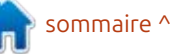

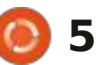

Lx 6.0 distribution is released. The  $\wedge$  fter a year of development, a new pipermail/nginx-announce/2025/ project is being developed by the Astable branch of the high-B4BO3E3RWAVPF3AKYIRX3WEA56 after SA: performance HTTP server and multi-: G5MZO3.html community Mandriva transferred project management to protocol proxy server nginx 1.28.0 has "OpenMandriva: been published, which has absorbed non-profit, the Association". the changes accumulated in the main **OEMU 10.0.0 RELEASED:** branch 1.27.x. In the future, all 24/04/2025 builds for the x86 64 changes in the stable 1.28 branch will Live architecture with KDE (full 3.2 GB, be associated with the elimination of he QEMU 10.0.0 project is ready. reduced 2.4 GB in variants with X11; serious errors and vulnerabilities. As an emulator, QEMU allows you and Wayland), GNOME (3.2 GB), Soon, the main branch nginx 1.29 will to run a program compiled for one Cosmic (3 GB), Xfce (2.5 GB) and LXQt be formed, where the development hardware platform on a system with a (2.3 GB), as well as a build for servers of new features will continue. For completely different architecture, for (1.6 GB) are available for download. ordinary users who do not need to example, to run an ARM application Both general builds for any x86 64 ensure compatibility with third-party on an x86-compatible PC. In systems and builds with optimizations modules, they recommend that you virtualization mode in QEMU, the for AMD Ryzen, ThreadRipper and use the main branch, on which performance of code execution in an EPYC processors are available. For releases of the commercial product isolated environment is close to the servers, an option for boards based on Nginx Plus are formed every three hardware system due to direct the ARM64 architecture is additionally months. The nginx code is written in C execution of instructions on the CPU supplied. Users of the continuously and is distributed under the BSD and the use of the Xen hypervisor or ROME: license. updated OpenMandriva the KVM module in Linux, or the branch, which provided access to the NVMM module in NetBSD. innovations being developed for the According to W3Techs, nginx is used by 33.8% of the million most OpenMandriva Lx 6 branch, have The project was originally created visited sites (in April last year, this already received all the necessary: by Fabrice Bellard to enable x86updates. figure was 34.3%, the year before based Linux binaries to run on non-34.5%). Apache's share has decreased

https://www.openmandriva.org/

#### **RELEASE OF NGINX** 1.28.0: 23/04/2025

over the year from 30.1% to 26.3%, and Microsoft IIS's share has decreased from 5% to 4%. Node.js's share has increased from 3.2% to 4.4%, and LiteSpeed's share from 12.9% to 14.6%.

x86 architectures. Over the years, full emulation support has been added for 14 hardware architectures, with over 400 emulated hardware devices. More than 2,800 changes from 211 developers were made during the preparation of version 10.0.

https://lists.nongnu.org/archive/ html/gemu-devel/2025-04/ msq04027.html

#### RELEASE OF MYLIBRARY 4.0:

24/04/2025

he release of the MyLibrary 4.0 home library cataloger has been announced. The program code is written in C++ and is available under the GPLv3 license. The graphical user interface is implemented using the GTK4 library. The program is adapted to work in Linux and Windows. For Arch Linux users, a ready-made package build script is available in the AUR. For Windows users. an experimental installer is available.

MyLibrary catalogs book files in fb2, epub, pdf, djvu formats, both directly accessible and packed into archives (zip, 7z, jar, cpio, iso, tar, tar.gz, tar.bz2, tar.xz, rar), and creates its own database without changing the original files or changing their The integrity of the location. and its changes is collection monitored by creating a database of hash sums of files and archives.

Various operations with the

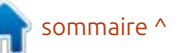

https://mailman.nginx.org/

full circle magazine n° 217

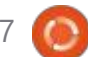

6

collection are possible: update (the entire collection is checked and the compared), guick update (without) about books in the database is term. available. A bookmark mechanism has been created for quick access to books. You can create custom notes package maintainer for 26 years and is with an error stating that the to books. An interface for creating: the author of the Debian Med project, Microsoft C/C++ Extension package: project have released an update that and connecting plugins is also; which aims to optimize available. You can documentation for the MLBookProc<sup>i</sup> sciences. In addition to development, Studio Code, Azure DevOps, Team the use of proprietary add-ons and MLPluginIfc libraries (included in: Andreas also mentors newcomers: Foundation Server, and related: Remote access, Pylance, C/C++ and the project), if they were created who want to join the development Microsoft products and services. To C#. The next version is planned to during the build process.

https://github.com/ ProfessorNavigator/mylibrary/ releases/tag/v4.0

#### **DEBIAN PROJECT LEADER ELECTION RESULTS REVEALED:**

25/04/2025

hash sums of the available files are: The results of the annual Debian N A icrosoft has made a change to but the developers of the Cursor fork Project Leader election have been **IV** the binary builds of the used a proxy to bypass it. recalculating the hash sums), export announced. 387 developers took part Microsoft C/C++ Extension and import the collection database, in the vote, which is 35.1% of all vscode.cpptools) that blocks work in add books to the collection and participants eligible to vote (last year i forks of the open source code editor Extension code remains under the remove books from the collection, the turnout was 35.8%, the year VS Code (Visual Studio Code). The MIT license, and the restrictions apply add folders with books to the before 28%, the historical maximum extension is proprietary and is used to only to extended binary assemblies collection, add archives with books to in 2000 was 62.25%, the minimum in add support for C/C++ languages to the collection, copy books from the 2016 was 27.56%). This year, four VS Coe . After updating to version collection to an arbitrary folder, move: candidates for the post of leader took 1.24.5, users of the VS Codium and books from the collection to the part in the elections. Andreas Tille Cursor editors, which is based on VS collection. Manual editing of records won and was re-elected for a second Code, faced the inability to continue using the add-on from Microsoft.

> Andreas Tille has been a Debian : open distribution for medical and life Studio, Visual Studio for Mac, Visual the future they decided to abandon team. Andreas maintains 1,627 resume working with C/C++ projects, include open alternative add-ons packages and is the project's number users are forced to roll back to an developed by the community. The one downloaded developer.

https://lists.debian.org/debiandevel-announce/2025/04/ msg00008.html

#### MICROSOFT UP TO THEIR **OLD TRICKS:**

25/04/2025

(ms-

Initialization of the add-on ended the can only be used in Microsoft Visual temporarily solves the problem, and in older version and disable automatic installation of add-ons in the settings.

Prior to this, Microsoft added a license agreement in September 2020 prohibiting the use of binary builds of the add-on in third-party products. Until now, this requirement remained a formality and did not lead to blocking. In addition, the terms of use

of the VS Code add-on store prohibited connections from forks,

Some of the Microsoft C/C++ distributed through the Microsoft app store under a separate proprietary license. Only the TypeScript component is open source, while the Runtime, which forms the core functionality, is proprietary and supplied in binary form.

The developers of the Cursor developers of the VS Codium project are planning a similar transition to open analogues.

https://github.com/VSCodium/ vscodium/issues/2300

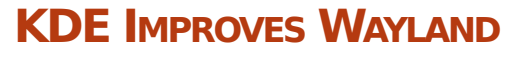

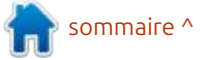

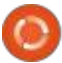

#### SUPPORT AND MAKES UI **CHANGES:** 26/04/2025

ate Graham, a quality assurance developer for the KDE project, has published the latest KDE development report. Among the changes being developed for the KDE Plasma 6.4 release is: Improved Wayland support. The KWin composite manager uses a stable: version of the Wayland ext-datacontrol protocol, which is necessary for the clipboard working, (previously, wlr-data-control-unstable-v1 the protocol was used). In the Waylandbased environment, the ability to use relative positioning on graphic tablets has been added, in which the stylus position is determined relative to the previous position, and not the absolute position on the tablet surface. The ability to control the graphic cursor using the keyboard has been adapted for working with Wayland. They aslo added labels for recently installed programs to the Kickoff application menu. Then they added a warning that is displayed when trying to access the microphone from an application if the microphone is set to silent mode in the settings. KMenuEdit now has the ability to configure selected applications to

moved. General effects not related to i modernized. They aslo increased the i the visualization of the transition from space between the "Configure" and one state to another have been left in "Pin" buttons in the "Digital Clock" "Desktop effects" section. widget window and more. the Changed handling of notifications when opening applications in full-: https://blogs.kde.org/2025/04/25/ screen mode. Instead of ignoring noncritical notifications when working with full-screen programs, the "do not disturb" mode is now automatically enabled. The difference is that after exiting full-screen mode, a warning about missed notifications will be shown. If desired, the new behavior can be disabled in the settings. The system tray now shows information about the unconfigured weather widget. In the panel settings dialog, two separate buttons in the header have been converted into menus, which has solved the problem with the dialog stretching on localized systems due to too long words on the buttons. The user management page now displays a warning when attempting to delete a user with an active session. If you confirm the operation, the files of that user will not be deleted. A warning has been added to the system tray settings that is displayed when attempting to disable the clipboard management

this-week-in-plasma-multiple-majorwayland-and-ui-features/

#### MINC: 26/04/2025

he MinC (MinC Is Not Cygwin) project develops a minimalistic kernel (285Kb) and toolkit based on MinGW, allowing you to rebuild and run standard OpenBSD utilities in Windows, similar to how the Cygwin package allows you to use GNU utilities in Windows. The project code is written in C and is distributed under the BSD license. It supports Windows versions from Windows XP to Windows 11.

After installing MinC, the user gets environment that emulates an OpenBSD in Windows and provides performance close to native execution. Work is provided by means

always run on the discrete GPU. A new service. The design of dialogs for of the libtrace and libposix libraries section "Animation" has been added setting up widgets for the clock, that translate the functions and to the configurator, where the dictionary, timer, and displaying a slide system calls necessary for OpenBSD animated effects settings have been show of selected images has been applications into a format for work on top of Windows. For building programs, typical libraries libc, libdl, libsocket and libutil from OpenBSD are provided.

#### https://

minc.commandlinerevolution.nl/ english/home.html

#### The seventh alpha **RELEASE OF COSMIC:** 26/04/2025

🗖 ystem76, the company that  $\mathbf{J}$  develops the Linux distribution Pop! OS, has published the seventh alpha version of the COSMIC desktop environment, written in Rust, ISO images with the latest version of COSMIC, built on top of alpha builds the future Pop!\_OS 24.04 of distribution for systems with NVIDIA (3.3 GB) and Intel/AMD (2.9 GB) GPUs, are offered for testing. Readymade packages other OS's are also being formed.

In addition to using the Rust language, COSMIC features include hybrid window tiling and stacked

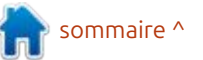

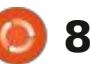

similar to browser tabs), which can be image of the OpenBSD 7.7 base enabled in conjunction with virtual system is 746 MB. desktops. The project is also developing a Wayland-based 'cosmiccomp', composite server. The first system itself, the OpenBSD project is stable release of COSMIC was known for its components, which functionality similar to it. qBittorrent originally scheduled for the first have become widespread in other guarter of 2025, with no new dates: systems specified. It is assumed that the next release will be assigned beta status.

https://blog.system76.com/post/ cosmic-alpha-7-never-been-beta

#### **OPENBSD 7.7 RELEASED:** 28/04/2025

The release of OpenBSD 7.7 has been announced. The OpenBSD project was founded by Theo de Raadt in 1995 after a conflict with the NetBSD developers, as a result of which Theo's access to the NetBSD CVS repository was denied. After that, Theo de Raadt and a group of likeminded people created a new open operating system based on the NetBSD source tree, the main development goals of which were portability (13 hardware platforms are supported ), standardization, correct operation, proactive security and integrated cryptographic tools.

window pinning (window grouping The size of the full installation ISO

In addition to the operating and have established themselves as some of the most secure and high-quality solutions. Among them: LibreSSL ( a fork of filter the OpenBGPD and OpenNTPD NTP server. the OpenSMTPD mail server, the tmux text terminal multiplexer, the identd daemon with the implementation of the IDENT protocol, the BSDL alternative to the GNU groff package mandoc, the CARP (Common Address Redundancy Protocol) protocol for fault-tolerant systems, a lightweight http server, and the OpenRSYNC file synchronization utility.

https://www.mail-archive.com/ announce@openbsd.org/ msa00556.html

#### **OBITTORRENT 5.1 RELEASED:** 28/04/2025

The aBittorrent 5.1 torrent client has been released. It is written using the Ot toolkit and is being developed as an open alternative to µTorrent, with an interface and features include: an integrated search engine, the ability to subscribe to RSS, support for many BEP extensions, remote control via a web interface, a sequential download mode in a OpenSSL), OpenSSH , the PF packet : specified order, advanced settings for : torrents, peers and trackers, a OpenOSPFD routing daemons, the bandwidth planner and IP filter, an DELUGE 2.2 RELEASED: interface for creating torrents, and support for UPnP and NAT-PMP. The project code is written in C++ and is distributed under the GPLv2+ license. Builds are generated for Linux,

#### https://www.gbittorrent.org/

Windows and macOS.

#### 4MLINUX 48.0 RELEASED: 29/04/2025

MLinux 48.0 is now available, a 4 minimalist user distribution that is not a fork of other projects and uses a graphical environment based on the JWM window manager. 4MLinux can be used both as a Live environment for playing multimedia files and

solving user tasks, and as a system for recovery and a platform for running mini-servers. A live image (x86 64, 1.6 GB) with a graphical environment and stripped-down console build а (x86 64, 16.1 MB) are available for download.

https://4mlinuxreleases.blogspot.com/ 2025/04/4mlinux-480-stablereleased.html

# 29/04/2025

fter almost three years of Adevelopment, the release of the multi-platform BitTorrent client Deluge 2.2 has been published. It is written in Python (using the Twisted framework), based on libtorrent and supports several types of user interface (GTK, web interface, console version). The project code is distributed under the GPL license.

Deluge operates in client-server mode, where the user shell runs as a separate process, and all BitTorrent operations are managed by a separate daemon, which can be launched on a remote computer. Among the application's features are: support for

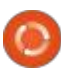

DHT (distributed hash table), UPnP, NAT-PMP, PEX (Peer Exchange), LSD (Local Peer Discovery), the ability to: https://genode.org/news/sculpt-osencrypt the protocol (BitTorrent Protocol Encryption), support for through working а DLOXA compatibility with WebTorrent, the: ability to selectively limit the speed for certain torrents, and a sequential download mode.

https://github.com/deluge-torrent/ deluge/releases/tag/deluge-2.2.0

#### THE GENODE PROJECT HAS RELEASED OS SCULPT 25.04: 29/04/2025

The release of the Sculpt 25.04 project is presented, that develops an operating system based Genode OS Framework OD technologies, which can be used by ordinary users to perform everyday tasks. The source code of the project is distributed under the AGPLv3 license. A system image of 32 MB in size is offered for download, which can be used on a PC, PinePhone smartphone and MNT Reform laptop. It supports Intel processors and graphics subsystems with enabled VTd and VT-x extensions, as well as ARM

systems with VMM extensions.

release-25.04

#### **OPENSUSE LEAP 16 BETA RELEASED:** 30/04/2025

eta testing of the openSUSE Leap D 16 distribution has begun. It is based on the technologies of the next major branch of the commercial SLES 16 distribution, which is moving to the new SLFO (SUSE Linux Framework One) platform, previously known as ALP (Adaptable Linux Platform). openSUSE Leap 16 will retain the features of a classic distribution using traditional packages, and for those who need an atomically updated system with basic filling in read-only mode, the openSUSE Leap Micro edition should be used. Builds for x86\_64, ARM64, s390x and PowerPC architectures are available for testing . The release is scheduled for October 2025.

https://news.opensuse.org/ 2025/04/30/leap-16-enters-beta/

#### DRAGONFLY BSD 6.4.1 **RELEASED:**

30/04/2025

wo and a half years after the publication of release 6.4, the DragonFly BSD 6.4.1 operating system was released, created in 2003 with the purpose of alternative development of the FreeBSD 4.x branch. Among the features of DragonFly BSD, one can highlight the HAMMER file system, support for loading "virtual" system kernels as user processes, the ability to cache data and FS metadata on SSD drives, context-aware variant symbolic links, the ability to freeze processes while saving their state on disk, and a hybrid kernel using lightweight threads (LWKT).

The DragonFly BSD 6.4.1 release is a corrective one and only fixes some accumulated bugs. For example, an issue in the pkg package manager was fixed, where the df-latetest.conf configuration files were deleted during an update. A memory leak in the IDE/NATA driver was fixed, which caused the kernel to panic. Problems with working on UEFI-only systems were solved. The caroot nss package updated, which resolved was problems with pkg working with the Avalon repository over HTTPS.

https://www-opennetru.translate.goog/opennews/ art.shtml? num=58424& x tr sl=auto& x tr t=en& x tr hl=en-US& x tr pto=wapp

#### **NIVAL INTERACTIVE HAS** PUBLISHED THE CODE FOR **BLITZKRIEG:** 01/05/2025

N ival has released the source code for the 2003 real-time strategy military game Blitzkrieg. The code is written in C and C++ and is released under a license that permits noncommercial use and modification. The repository includes the single-player version of the game, as well as related game data, map editors, and development tools. A build for the Windows platform is supported.

https://github.com/nival/Blitzkrieg

## **REDIS RETURNS TO OPEN SOURCE LICENSE:**

02/05/2025

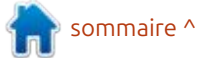

full circle magazine n° 217 🌘

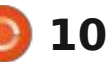

available under the free AGPLv3 project website leads to a page with a license. The transition to an open general description of the installation return of Salvatore Sanfilippo, the list 8.0-RC1 so far. creator of the Redis DBMS, to the company. After leaving Redis Ltd. Salvatore developed a set of vector extensions (Vector Sets), which he was ready to contribute to Redis, but wanted the code he created to be provided under an open license. Salvador was able to convince his colleagues of the advisability of restoring the open nature of the project and improving interaction with the community.

Rowan Trollope, director of Redis Ltd, said the move to proprietary licenses last year had served its purpose, with AWS and Google forking the code, co - developing it and sharing their past work. However, the change in licenses had damaged the relationship with the community, which the company would now try to repair by reverting to shipping code under a free license.

Along with the announcement of the license change, Redis 8.0 was released. However. despite the

 $\mathbf{\Lambda}$  the project's licensing policy, availability, the repository currently components, most of which do not Starting with the release of Redis 8.0, only contains a release candidate, and have LTS status, was already taken on dynamic debugging system, now the project's code has become the link to download Redis 8.0 on the by distributions. license was made possible by the process. The release notes also only

https://redis.io/blog/agplv3/

#### **KDE STOPS FORMING LTS RELEASES:** 02/05/2025

t a meeting of KDE project Adevelopers in Graz (Austria), a decision was made to wind up the long-term support program for releases (LTS) of the KDE Plasma desktop environment. Instead of maintaining LTS branches by the KDE project, this task will be delegated to distribution developers, who, if they wish to supply outdated code, will have to independently track bug fixes in packages with old versions of KDE Plasma. In its current form, long-term support from KDE does not cover the entire product - the LTS branch is available only for the desktop, but is not formed for frameworks and applications. Thus, the main work of maintaining long-term support for

redis Ltd announced a change in announcement of the release KDE as a product consisting of many

branches, separate LTS updates instead of five). The issue of Apache 2.0 license. extending the development cycle is under discussion - instead of three, it : Akademy conference.

https://pointieststick.com/ 2025/05/01/notes-from-the-grazplasma-sprint/

#### **INTEL OPENS IAPROF:** 02/05/2025

n rendan Gregg, one of the **D** developers of the DTrace working at Intel and developing tools for performance analysis based on For their part, instead of creating : eBPF in the Linux kernel, announced KDE: the open source code of the iaprof (AI developers will slightly extend the Flame Graphs ) toolkit. The toolkit is maintenance cycle of regular releases designed to analyze information and will publish an additional about the performance of Intel GPUs corrective release for each significant and its visualization. The code is branch (there will be six intermediate written in C and is open under the

The supported hardware is proposed to release two major platforms include Intel Arc graphics releases per year with a longer cards based on the Battlemage maintenance period, which will allow: microarchitecture (B-series), Maxeach release of KDE Plasma to be series datacenter GPUs, and various considered a mini-LTS. The transition Intel Xe2 graphics cards, including to a longer development cycle has those based on the Lunar Lake iGPU. been postponed until all the problems. The system requires a Linux kernel with Wayland are resolved, but the with up-to-date drivers for the Intel developers intend to return to this GPU (Intel Battlemage requires kernel discussion in 4 months at the 6.15 and the Xe driver, while Intel Max Series requires kernel 5.15 and the i915 driver). The Linux kernel must be compiled with the Intel driver-specific EU Stall and EU Debug interfaces.

> The collected profiles reflect execution unit delays. CPU status, and GPU core information. The collected information allows you to link GPU performance metrics to the code running on the CPU.

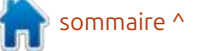

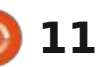

https://www.brendangregg.com/ blog/2025-05-01/doom-gpu-flamearaphs.html

#### **DEBIAN PROJECT LAUNCHES** PUBLIC VOTE ON AI MODEL OPENNESS **CRITERIA:** 03/05/2025

🗖 he Debian project has announced a general resolution (GR) vote among project developers to approve the criteria for accepting machine learning models into the main repository of the project. At this stage, the discussion phase has been launched, thereafter, the collection of votes will begin (the start date of the vote has not vet been determined). About a thousand developers involved in maintaining packages and supporting the Debian infrastructure have the right to vote.

AI models distributed under open licenses, but without providing source material and tools for training the model, are proposed to be recognized as incompatible with the Debian criteria defining free software (DFSG, Debian Free Software Guideline). If

the proposal is approved, such models code that emulates the CX8 (compare will not be able to be included in the and exchange 8 bytes) and TSC (CPU main repository of the project cycle counter used in the task ("main"). The possibility of supplying scheduler) operations. Such code "non-free" models such to repositories is not considered in the launched vote.

https://lists.debian.org/debiandevel-announce/2025/05/ msq00000.html

### LINUX KERNEL DEVS ON TRACK TO REMOVE 1486 SUPPORT:

03/05/2025

x86 architecture. a set of patches that remove support : for 486 processors (M486, M486SX, 586 processors from the kernel. The kernel is proposed to leave only the ability to work with x86 processors that support the CX8 (CMPXCHG8B) instruction and the TSC (Time Stamp Counter) register, which appeared in the Pentium CPU.

It is noted that in order to support the 486 CPU, the kernel has to contain

complicates the kernel, makes maintenance difficult, and sometimes becomes a source of problems, the analysis of which takes time from developers. The end of support for 486 will allow removing 14104 lines of code from the kernel, which will significantly simplify some functions in the kernel by eliminating layers that emulate CX8 and TSC, and will allow getting rid of the math-emu library that emulates the FPU.

The 486 systems that remain in use make little use of current Linux ngo Molnar, the maintainer of the kernels. Specialized 486 processor locking variants for embedded systems, such mechanism and task scheduler in the as the Intel Quark, support CX8 and Linux kernel, has put up for discussion : TSC and are unaffected by the change. Older original 486 CPUs are generally still used with legacy AMD ELAN) and the initial series of distributions that ship older versions of the Linux kernel. Modern Linux distributions have long since stopped supporting 32-bit x86 systems or have switched to using the X86 PAE build option, which requires CX8 support.

> https://lore.kernel.org/lkml/ 20250425084216.3913608-1mingo@kernel.org/

#### **BLEACHBIT 5.0.0 RELEASED:** 05/05/2025

▶ leachBit 5.0.0 that frees up disk **D** space by deleting unnecessary files, is out. The program offers a list of recommended components for deletion, from which the user can exclude certain items. The program supports console and graphical interfaces and can run on Linux and Windows. The code is written in Python using PyGTK and is distributed under the GPLv3 license. Ready-made packages are compiled for popular Linux distributions.

BleachBit allows you to clean caches, logs and temporary files of various applications, remove unused locales and files with rpm and deb left after installation, packages internal databases of optimize browsers, mail clients and package managers. The program also supports the "shredder" mode, which allows you to overwrite individual files or all free space on the drive to prevent recovery of files deleted bv applications.

The new version adds the ability to select the interface language in the

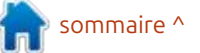

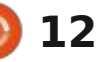

multi-user systems and on Linux, guaranteed for different launches. All rc-update utilities are offered for cleaning of Librewolf, Microsoft Edge: state changes are processed taking parsing and Geary, deletion of temporary; into account dependencies, for database. Bash files was implemented. They example, when a service is launched, improved cleaning of logs after the dependencies necessary for its https://skarnet.org/lists/skaware/ rotation and damaged ".desktop": operation will be automatically files. There are ready-made packages launched, and when stopped, the for Fedora 41/42, CentOS 9 and dependent services will also be Ubuntu 24.10/25.04.

#### https://www.bleachbit.org/news/ bleachbit-500

#### **New versions of s6-rc:** 05/05/2025

The s6-rc 0.5.6.0 service manager is out. It is designed to manage the launch of initialization scripts and The system supports services. initialization scripts compatible with sysv-init and can import dependency information from sysv-rc or OpenRC. The code is written in C and is distributed under the ISC license.

The s6-rc service manager includes a set of utilities for starting and long-running processes stopping (daemons) or immediately terminated initialization scripts. During operation, parallel launch of non-intersecting services is ensured and a repeating

stopped.

Unlike other service managers, s6supports proactive (offline) ГС construction of a dependency graph for an existing set of services, which allows performing resource-intensive dependency analysis separately, rather than during loading or state changes. At the same time, the system is not monolithic and is divided into a series of separate and replaceable modules, each of which, in accordance with the Unix philosophy, solves only a specific task. The s6-rc project adheres to the philosophy of minimalism and consumes a minimum of resources.

Instead of runlevels. s6-rc offers the concept of bundles, which allows grouping services by arbitrary features and tasks. To improve the efficiency, a compiled dependency database is used, created by the s6-rccompile utility based on the contents of directories with files for starting/

and manipulating

2164.html

#### **OPEN WEBUI SWITCHES TO RESTRICTIVE LICENSE:** 06/05/2025

The Open WebUI project, which develops a platform for deploying large language models on its own hardware and interacting with them via a web interface, has switched to a restrictive license that prohibits renaming. Initially, the project was supplied under a BSD-3 license, but starting with the release of 0.6.6, restrictive changes were added to the license text. In addition, the project introduced a mandatory signing of an agreement on the transfer of property rights for community participants wishing to transfer their changes.

When installing or distributing copies of Open WebUI, the user is now required to preserve the original branding, name, and logo. The only exceptions are for developers who

settings. They improved operation in sequence of script execution is stopping services. The s6-rc-db and s6- submitted changes before the license change, commercial license holders, said and installations that have fewer than 50 users per month. These conditions do not meet the criteria for an open OSI license, so the project can now be considered proprietary, despite the word "Open" in its name. Code released before version 0.6.6 remains under the BSD license.

> https://github.com/open-webui/ open-webui/commit/ f0447b24ab5c8e3de7d84221823f9 48ec5c2b013

#### **GNOME SDK ADDS** SUPPORT FOR BLUEPRINT **INTERFACE LANGUAGE:** 06/05/2025

includes a 'he GNOME SDK called compiler blueprintcompiler, which allows you to use Blueprint markup to define your application interface. Blueprint support in the GNOME SDK will allow you to use this interface description language in GNOME applications without manually installing additional dependencies. Blueprint is currently included in the nightly builds of the GNOME SDK and will be included in releases starting with the fall release

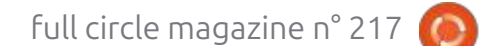

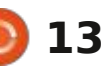

Blueprint simplifies the creation of interfaces using the GTK4 library and is distinguished by the use of a simple declarative syntax that replicates the model of GTK widgets, supporting templates, standard types and handlers. Unlike the GTK ui file format, Blueprint does not use XML markup, which is perceived as overloaded and inconvenient for manual editing.

Thanks to its readable syntax, the Blueprint format allows you to do without the use of specialized visual interface editors. At the same time, Blueprint does not require changes to GTK and is positioned as an add-on that compiles markup into the standard XML format for GtkBuilder. The functionality of Blueprint is fully consistent with GtkBuilder, only the method of presenting information differs. The toolkit code is written in Python and is distributed under the LGPLv3 license.

https://thisweek-gnomeorg.translate.goog/posts/2025/05/ twiq-198/? x tr sl=auto& x tr tl=en& x tr hl =en-US& x tr pto=wapp#blueprint

#### **OFFICIAL FEDORA. ALMALINUX, AND ARCH** LINUX BUILDS FOR WSL **RELEASED:** 07/05/2025

▲ icrosoft has announced the M formation of official builds with Fedora Linux for the WSL subsystem (Windows Subsystem for Linux). At the end of April, similar builds began to be published for Arch Linux and AlmaLinux. For Arch Linux, such builds replace zlib and ntpd with zlib-rs and are planned to be updated once a month, and for the rest as new releases are released.

Fedora, AlmaLinux, and Arch Linux builds are included in the list of Linux distributions distributed via the WSL repository and offered for quick installation in WSL. Other distributions : replacement for sudo in most usage : in the WSL list include Debian GNU/ Linux, Ubuntu, openSUSE Leap, openSUSE Tumbleweed, SUSE Linux Ubuntu 25.10 will provide an option Enterprise, Kali Linux, and Oracle Linux. To install the builds, simply run "wsl --install distribution" the command in Windows, such as "wsl -install FedoraLinux-42", "wsl --install archlinux", or "wsl --install AlmaLinux-9".

https://devblogs.microsoft.com/ commandline/fedora-linux-is-nowan-official-wsl-distro/

#### UBUNTU 25.10 AND SUDO: 07/05/2025

anonical intends to use the Rust-L based equivalent of sudo by default in the autumn release of Ubuntu 25.10. In March, a similar decision was made to replace GNU Coreutils with uutils. Initiatives to ntpd - rs are under consideration ], as well as to use Sequoia instead of: GnuPG in the APT package manager.

sudo-rs is designed to be as compatible as possible with the classic sudo and su utilities, allowing sudo-rs to be used as a transparent: scenarios. For users who do not wish to switch to uutils and sudo-rs, to fall back to the classic coreutils and sudo system utilities.

The replacement of system components is part of an initiative to improve the quality of the system environment by delivering programs

that are initially developed with safety, reliability, and correctness in mind. Delivering utilities written in Rust will reduce the risk of memory, such as accessing a memory area after it has been freed and going beyond the buffer boundaries. If the experiment is considered successful, Rust utilities will be used by default in the Ubuntu 26.04 LTS branch.

https://trifectatech.org/blog/ memory-safe-sudo-to-become-thedefault-in-ubuntu/

#### **RELEASE OF PUZZLE** 2502: 08/05/2025

The lightweight distribution Puzzle 2502 has been released, providing a pre-configured and ready-to-use LWDE (Lightweight Wayland Desktop Environment) desktop based on the composite Labwc server. The distribution is built on Arch Linux. using its own repository. The project may be useful for enthusiasts who want to create their own environment for switching from LXDE to environments using Wayland. A build for the x86 64 architecture (511 MB) is available for download.

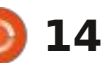

| <u>https://wiki.puppyrus.org/users_os/</u><br>puzzle                                                                                                    | virgl ( virgil3D virtual GPU for QEMU/<br>KVM), freedreno (Qualcomm Adreno),                                                                                                    | (amd64).                                                                                                    | integrated development environment<br>Lazarus 4.0 has been published. It is<br>based on the FreePascal compiler and                                                                                                    |
|----------------------------------------------------------------------------------------------------|----------------------------------------------------------------------------------------------------|----------------------------------------------------------------------------------------------------|----------------------------------------------------------------------------------------------------|
| Mesa 25.1 Released:<br>08/05/2025                                                                                                    | DirectX 12), and asahi (AGX GPU used<br>in Apple's M1 and M2 chips). OpenGL<br>4.5 support is available for AMD (r600)<br>and NVIDIA (nvc0) GPUs. OpenGL 3.3<br>support is available in the softpipe                            | Debian GNU/Linux and uses the code<br>of such projects as DRBL, Partition<br>Image, ntfsclone, partclone, udpcast.<br>It is possible to boot from CD/DVD,<br>USB Flash and over the network (PXE).                    | performs tasks similar to Delphi. The<br>environment is designed to work with<br>the release of the FreePascal compiler<br>3.2.2. Ready-made installation<br>packages with Lazarus are prepared                            |
| A development, the release of the<br>free implementation of the OpenGL<br>and Vulkan APIs - Mesa 25.1.0 - bas                                                                                                    | (software rasterizer) and nv50<br>(NVIDIA NV50) drivers. OpenGL 3.1 is<br>supported in the panfrost (ARM Mali                                                                                                    | LVM2 and FS ext2, ext3, ext4, reiserfs,<br>reiser4, xfs, jfs, btrfs, f2fs, nilfs2,<br>FAT12, FAT16, FAT32, NTFS, HFS+,                                                                                                | for Linux, macOS and Windows.                                                                                                    |
| been presented. The first release of<br>the Mesa 25.1.0 branch has an<br>experimental status - after the final                                                                                                    | GPU) and v3d (Broadcom VideoCore<br>GPU) drivers.                                                                                                    | UFS, minix, VMFS3 and VMFS5<br>(VMWare ESX) are supported. There is<br>a mode of mass cloning over the                                                                                                    | forum.lazarus.freepascal.org/<br>index.php/topic,71050.0.html                                                                                                    |
| stabilization of the code, the stable version 25.1.1 will be released.                                                                                                    | <u>https://lists.freedesktop.org/</u><br>archives/mesa-announce/2025-<br>May/000802.html                                                                                                    | network, including the transmission of<br>traffic in multicast mode, allowing<br>simultaneous cloning of the source                                                                                                   |                                                                                                    |
| Mesa 25.1 adds support for the<br>Vulkan 1.4 graphics API in the ANV<br>drivers for Intel GPUs, RADV for AMD<br>GPUs, NVK for NVIDIA GPUs, Asahi for<br>Apple GPUs, Turnip for Qualcomm<br>GPUs, the lavapipe software rasterizer | Release of Clonezilla                                                                                                    | machines. You can to clone from one<br>disk to another, as well as to create<br>backup copies by saving the disk<br>image to a file. Cloning is possible at<br>the level of entire disks or individual<br>partitions. | New version of<br>Raspberry Pi OS:<br>09/05/2025                                                                                                    |
| PanVK driver for ARM Mali GPUs<br>supports Vulkan 1.2, and the v3dv<br>(Broadcom VideoCore GPU for<br>Raspberry Pi 4+) and dzn (Vulkan                                                                                            | LIVE 3.2.1:<br>09/05/2025<br>The release of the Linux<br>distribution Clongzilla Live 3.2.1                                                                                                    | <u>https://sourceforge.net/p/</u><br><u>clonezilla/news/2025/05/-stable-</u><br><u>clonezilla-live-321-28-released/</u>                                                                                               | The developers of the Raspberry Pi<br>project have presented a new<br>version of the Raspberry Pi OS<br>distribution 2025-05-06 (Raspbian),                                                                                |
| implementation on top of Direct3D<br>12) drivers support Vulkan 1.0.<br>Mesa also provides full OpenGL 4.6<br>support for the iris (Intel Gen 8+<br>GPUs), radeonsi (AMD), Crocus (older                                          | has been published. It is designed for<br>fast disk cloning, in which only used<br>blocks are copied. The tasks<br>performed by the distribution are<br>similar to the proprietary product<br>Norton Ghost. The size of the ISO | RELEASE OF LAZARUS 4.0:<br>09/05/2025                                                                                                    | 6.12 kernel. About 35 thousand<br>packages are available in the<br>repository. The desktop environment<br>is based on the labwc composite<br>server, which uses the wlroots library<br>from the Sway project. Three builds |
| ווונפו טפווא-טפווזי טרטאַ, צוווג, וועווואוףואפ,                                                                                                    | image of the distribution is 484 MB                                                                                                    |                                                                                                    | have been prepared for download - a                                                                                                    |

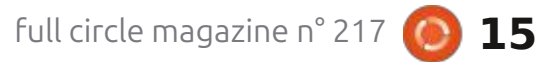

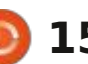

n sommaire ^

reduced one (494 MB) for server systems, with a basic desktop (1.1 GB) and a full one with an additional: set of applications (2.7 GB), available for 32- and 64-bit architectures. Additionally, an update has been formed for the legacy edition of Raspberry Pi OS, based on the Linux 6.1 kernel and Debian 11.

https://www.raspberrypi.com/ news/a-new-raspberry-pi-osrelease/

#### **KDE** REWORKS NEW FILE **CREATION DIALOGUES AND** FIXES KWIN CRASHES: 10/05/2025

**N** developer for the KDE project, published the latest has development report. development of the KDE Plasma 6.4 branch, scheduled for release on June 17, has been moved to a soft freeze, participants, and ensure the financial which limits the acceptance of sustainability of the organization. changes to implement new features. There is a list at the following link:

https://blogs.kde.org/2025/05/10/

this-week-in-plasma-inhibit-sleepwhile-transferring-files/

#### **New Director of GNOME FOUNDATION APPOINTED:** 10/05/2025

screenshots. he GNOME Foundation. the organization that oversees the development of the GNOME desktop environment, has announced a new CEO. The CEO is responsible for the governance and development of the GNOME Foundation as an organization, as well as for interacting with the Board of Directors, Advisory and members of the Board, organization. Steven Deobald, а GNOME user since 2002 and experienced in business development, organizing collaborative ate Graham, a quality assurance development, and managing open source projects such as XTDB and KDE: Endatabas, has been confirmed as the The: new CEO. As CEO, Steven aims to increase transparency, improve collaboration among project

> The decision to include the Showtime video player in the GNOME 49 release was also announced, which

will be shipped under the name participating in the development of GNOME Video Player and will be used the fork. The code is distributed under by default instead of the Totem video : the Apache 2.0 license. player (GNOME Videos). The program features a minimalist interface, displayed over the content and OpenSearch storage and search hidden during viewing. It supports standard controls, full-screen mode, changing the plavback speed, subtitles showing and creating

https://foundation.gnome.org/ 2025/05/09/gnome-foundationwelcomes-steven-deobald-asexecutive-director/

#### **OPENSEARCH 3.0 IS NOW AVAILABLE:** 11/05/2025

Software OpenSearch •he Foundation, non-profit а organization controlled by the Linux **1.4.20**: Foundation. has released the 3.0 OpenSearch project, which develops a fork of the Elasticsearch search, analysis, and data storage platform and the Kibana web interface. Companies such as Amazon, SAP, Uber, Aryn, Atlassian, Canonical, DigitalOcean, and NetAp аге

OpenSearch includes the engine, the OpenSearch Dashboards web interface and data visualization environment, and a set of add-ons for machine learning, SOL support, notification generation, cluster diagnostics, traffic performance encryption, role-based access control (RBAC), authentication via Active Kerberos, SAML Directory, and (SSO) OpenID, single sign-on implementation and detailed logging for auditing.

https://opensearch.org/blog/ opensearch-3-0-enhances-vectordatabase-performance/

## GNU M4 MACRO **PROCESSOR RELEASE** 11/05/2025

our years after the last update, the GNU M4 macro processor 1.4.20 was released, used as a wrapper for forming the sendmail configuration and generating configure scripts in the Autoconf toolkit. M4 allows

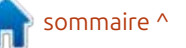

full circle magazine n° 217

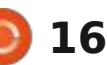

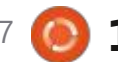

including files, performing arithmetic: and Windows. There are a lot of fixes, operations, manipulating string data, and running system commands.

https://lists.gnu.org/archive/html/ m4-announce/2025-05/ msq00000.html

#### **SHOTCUT 25.05 RELEASED:** 12/05/2025

The release of the Shotcut 25.05 author of the MLT project and using license. The project initially used the that framework for video editing, has Expat/MIT license, switched to the been published. Support for video and AGPLv3 license in 2023 and now uses audio formats is implemented via the proprietary Fair Use License, FFmpeq. You can use plugins with based on the Sustainable Use License. video and audio effects compatible. The license change was made in the with FreiOr and LADSPA. Features of second Planka 2.0 release candidate, Shotcut include the ability to multi-<sup>1</sup> so the 2.0 branch will be proprietary. track editing with video composition from fragments in various source formats, without the need for their; considering changing the license to preliminary import or re-coding. There closed. The developers assure us that built-in tools for creating аге

dynamically generating text based on screencasts, processing images from a community version of the product synchronization); templates, passing the input text web camera and receiving streaming nothing will change", keeping silent navigation between projects and through itself and substituting the video. The code is written in C++ using about the fact that the new license boards; board templates. result of executing the macros the Qt framework and is distributed has not been approved by the OSI specified in this text. Both native and under the GPLv3 license. Ready-made organization ready-made functions can be called: builds are available for Linux: Foundation, since it does not: from macros, for example, for (AppImage, flatpak and Snap), macOS correspond to the definition of Open Improvements and new features, listed at the URL below.

> https://shotcut.org/blog/newrelease-250511/

#### **PLANKA PROJECT SWITCHES TO NON-FREE LICENSE:** 12/05/2025

🗖 lanka, a self-hosted Kanban board service for teamwork and tracking video editor, developed by the tasks, has switched to a proprietary

> The author of the project was "for the majority of users of the

and the Source and the criteria of Free Software.

The Fair Use License allows the use and modification of the source code only for personal use, for training purposes, or to support internal company processes. Using the code base to create paid products or to run services offered to third parties (for providing other legal example. entities with access to a deployed instance of Planka) is prohibited without purchasing commercial license.

4gaBoards fork has been actively developed, continuing to use the Expat/MIT license. The fork implements a number of new: features that are absent in Planka, includina: extended interface customization options (collapsing edition. columns, displaying as a list); tools for integration with external services (including authorization methods and

а sidebar for

FOSS https://github.com/plankanban/ planka/releases/tag/v2.0.0-rc.2

### **ORACLE RELEASES NEW** FREE SOLARIS 11.4 CBE **EDITION:**

14/05/2025

racle has released Solaris 11.4.81 Build CBE (Common Environment), a variant of the Solaris 11.4 operating system aimed at open source developers and personal use. CBE simplifies access to current a separate versions of programs and updates for those who want to use Solaris, for free. This is the second release of the Meanwhile, for more than two: CBE series - the first was published in vears (since the Planka project 2022. Unlike the main Solaris 11.4 switched to the AGLPv3 license), the builds, where the license allows free use for testing, development and use in personal projects, the CBE edition is distinguished by the use of a continuous publication model for new versions and is close to the Solaris 11.4 SRU (Support Repository Update)

> The build includes new versions of programs, extended functionality and

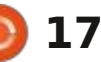

prepared for download, and the: proprietary NVIDIA drivers. ability to switch to using CBE after installing regular Oracle Solaris 11.4 update" command. The code for the: The in their GitHub repository, packages be individual can downloaded from pkg.oracle.com.

https://blogs.oracle.com/solaris/ post/announcing-a-new-oraclesolaris-environment-for-developers

#### **NOBARA 42 IS RELEASED:** 14/05/2025

The Nobara 42 has been released, based on Fedora Linux 42 and including additional fixes to resolve issues with launching computer games, streaming, and performing creation tasks. content Nine installation images are available for download : the official one with a stylized KDE, additional ones with pure GNOME and KDE environments. Steam-HTPC for the KDE-based Steam Deck and Steam-Handheld for

release. A separate iso image has been builds of the first four images with

builds is provided. To switch to CBE, ready-to-use user environment that support for FFmpeg and the HIP ray licenses. simply connect the pkg.oracle.com/ does not require any additional post- tracing solaris/release repository in the IPS: installation steps and addresses the dependencies have been installed for package manager and run the "pkg: main issues that Fedora users face. Davinci Resolve. A large selection of isolated container for any application, distribution comes open Solaris components is available proprietary components commonly including patches to resolve issues redirected through the Tor network and used on workstations, such as with screen capture for games using only. To send traffic, a tunnel is multimedia codecs and drivers, as well OpenGL and Vulkan, as well as created based on onionmasg, which as packages that are not in the patches for hardware encoding of looks like a virtual network interface standard Fedora repository, such as H.264 and H.265/HEVC on AMD, (TUN) inside the container. Access to OBS Studio, Steam, Lutris, and NVIDIA, and Intel systems. The network interfaces available in the additional Wine dependencies.

> Among the extended fixes offered by the distribution are the delivery of : https://nobaraproject.org/ patches to the Linux kernel to reduce lag in games (Zenify), solve problems with OpenRGB, use the amdqpu driver with older GPUs, support for the Steam Deck console and the Microsoft Surface devices, improve compatibility with ASUS laptops, eliminate SimpleDRM incompatibility with NVIDIA drivers, support for Lenovo Legion laptops, enable ashmem and binder for Waydroid and fix problems when using Wayland with the Nouveau driver.

The latest releases of Mesa and Wine, compiled from the core project

librarv. Additional

2025/05/13/may-132025/

#### THE TOR PROJECT HAS **INTRODUCED ONIUX:** 15/05/2025

The developers of the Tor project have introduced the Oniux utility, designed to force traffic of individual applications through the Tor network. In its purpose, Oniux resembles the previously available torsocks program and differs in that it uses network namespaces provided by the Linux

bug fixes available at the time of the wearable devices, as well as separate repositories, are included. SELinux has kernel for isolation, instead of been replaced with AppArmor. replacing standard library functions Patches have been added to Glibc, : via the LD PRELOAD mechanism. The Flatpak, SDL2, Mutter, and xwayland. Utility code is written in Rust and is The project aims to provide a The Blender package now includes distributed under Apache 2.0 and MIT

> Oniux allows you to create an with patches for OBS Studio is included, the traffic from that, is forcibly RPMFusion repository is enabled by main environment is blocked at the isolation level of the network stack in a separate namespace.

> > Compared to torsocks, the new utility is not limited to replacing library functions and blocks possible channel leaks (for example, redirection through torsocks can be bypassed by directly accessing kernel system calls). The program also protects against leaks caused by errors in configuring a SOCKS proxy that routes traffic to the Tor network. The price of more rigid isolation is the loss of multiplatform compatibility - Oniux can only run on Linux.

The Oniux utility is self-sufficient and does not require a separate

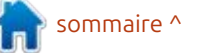

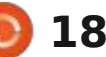

default.

background Tor process to run. Interaction with the Tor network in Oniux is built using a library developed by the Arti project, while torsocks is based on CTor and uses a SOCKS proxy. The Oniux utility can be useful for running applications and services that are critical from the point of view of ensuring privacy.

Usage is reduced to adding a call to the "oniux" utility before launching the desired program. For example, to send a request via curl over Tor, you can run the command "oniux curl: URL", and to send any requests through Tor within a session with a command interpreter - "oniux bash". Isolation of graphical applications is also supported.

https://blog.torproject.org/ introducing-oniux-tor-isolationusing-linux-namespaces/

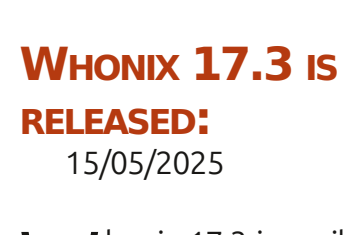

► honix 17.3 is available, aimed at **V** providina quaranteed anonymity, security and protection of private information. The distribution is based on Debian GNU/Linux and uses Tor to ensure anonymity. The project's developments are distributed under the GPLv3 license. Virtual machine images in ova format for VirtualBox (2.3 GB with Xfce and 1.5 GB with console only) are prepared for download.

A special feature of Whonix is the division of the distribution into two separately launched components Whonix-Gateway with the implementation of a network for gateway anonymous

Whonix- The communications and network from the Workstation environment Gateway, which isolates the working is systems environment from direct interaction Windows. use of only fictitious network already in use. addresses. This approach allows protecting the user from leakage of a https://forums.whonix.org/t/ real IP address in the event of a whonix-17-3-9-9-point-release/ hacked web browser or exploitation 21589 of a vulnerability that gives the attacker root access to the system.

Whonix-Workstation comes with the Xfce desktop environment by default. The package includes programs like VLC, Tor Browser, Thunderbird+TorBirdy, Pidgin, etc.

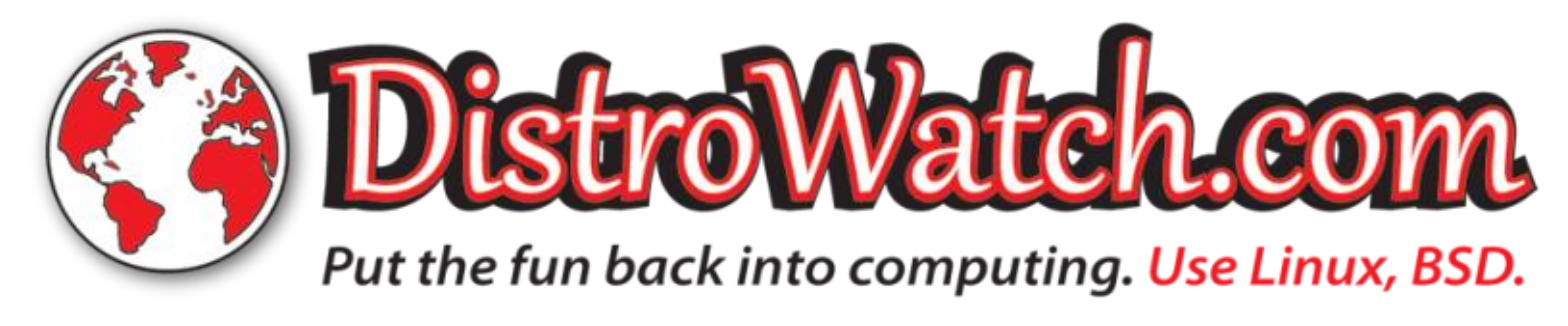

Whonix-Gateway package Workstation with a desktop. The includes a set of server applications, components are separate system; including Apache httpd, ngnix, and environments supplied inside one IRC servers that can be used for boot image and launched in different hidden Tor services. You can forward virtual machines. Access to the tunnels over Tor for Freenet, i2p, Whonix- JonDonym, SSH, and VPN. If desired, is the user can use only Whonixperformed only through the Whonix- Gateway and connect their regular throuah includina it. which allows for with the outside world and allows the anonymous access for workstations

#### **GRML 2025.05 RELEASED:** 16/05/2025

he grml 2025.05 Live distribution has been released, offering a selection of programs for system administration, such as data recovery after a failure or incident analysis. The distribution is based on Debian GNU/ Linux and celebrated its twentieth anniversary last year. The graphical environment is built using the Fluxbox window manager. The Zsh command shell is offered by default. The size of the full iso image is 960 MB, the

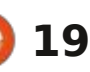

minimal one is 536 MB.

https://blog.grml.org/archives/423-Grml-new-stable-release-2025.05available.html

#### **KDE** NEWS: 17/05/2025

ate Graham, a quality assurance developer for the KDE project, published another KDE has development report. Additionally, it was announced that the KDE Plasma 6.4 branch has entered beta testing: and the code base has been frozen from making functional changes (only accepting patches). The release of KDE Plasma 6.4 is scheduled for June 17. The KWin composite manager has been generated, which includes implemented the ability to enable accumulated package updates and extended dynamic range brightness: fixes to the installer. The release for screens that do not support HDR, includes 81 updates with fixes for on which HDR is simulated by stability issues and 45 updates with changing the backlight brightness: fixes for vulnerabilities. they also added a setting to limit the maximum color depth and: implemented widget for calibration. Applications XWayland are given the ability to nvidia-settings, openssl, postgresgl-15 control the keyboard and mouse and wireless-regdb packages. The pointer without prompting for pidgin-skype (Skype is no longer confirmation. This feature is disabled available) and viagee (can no longer by default, as it reduces the security connect to Gmail) packages have been

level of the system. The overview removed. mode in the System Monitor app has been redesigned, with a GPU load : indicator and free space charts for "from scratch" installation builds of implementation of working payment individual drives. They added text titles for audio input and output installed earlier and maintained in the software devices to the volume control widget. A progress indicator (spinner) has been added to the basket widget.

https://blogs.kde.org/2025/05/17/ this-week-in-plasma-hdr-calibrationwizard/

#### **DEBIAN 12.11 RELEASED:** 17/05/2025

The eleventh corrective update of the Debian 12 distribution has

In this release we can note the HDR<sup>:</sup> update to the latest stable versions of using: the dpdk, nvidia-graphics-drivers,

Debian 12.11 are prepared. Systems: services and the stabilization of the current state receive updates present backward in Debian 12.11 through the standard ensured in the future. Points of sale update installation system. Security using the payment service based on fixes included in new Debian releases. GNU Taler can now be legally are available to users as updates are established in Switzerland and used by released through security.debian.org service.

At the same time, the first release candidate of the installer for the next major release of Debian 13 "Trixie" was built. The release of Debian 13 is expected in the summer of 2025. There are currently 257 critical errors blocking that release (For comparison, at a similar stage of development, Debian 12 had 258 critical errors, and Debian 11 had 185).

https://www.debian.org/News/ 2025/20250517

## **RELEASE OF GNU TALER** 1.0;

18/05/2025

he GNU Project has released the free electronic payment system

GNU Taler 1.0. The assignment of the version number 1.0 is related to the For downloading and installing: readiness of the platform for the interfaces. for which compatibility will be the individuals and legal entities to perform transactions in Swiss francs.

> It is stated that using GNU Taler to sell goods in Switzerland is now legal and users' assets are protected from potential risks (customers' deposited assets are not subject to deposit insurance, but are kept in a separate bank account). Since the system has iust been launched and there are no stores accepting payments via GNU Taler, the service currently has the status of a public beta version. The developers of GNU Taler encourage business owners in Switzerland to begin implementation. The organization Taler Operations AG was created to support and maintain the payment system.

The GNU Taler code is written in Python and distributed under the AGPLv3 and LGPLv3 licenses. It includes basic components that allow

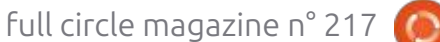

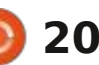

you to work with a bank, an exchange point, a trading platform, a wallet, and an auditor. The system allows you to identify sellers for tax reporting, but provides anonymity for buyers. The development is funded by grants from the European Commission and the Swiss State Secretariat for Education, Research and Innovation (SERI).

https://www.taler.net/en/news/ 2025-01.html

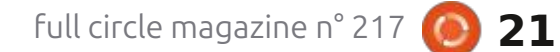

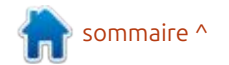

# **COMMAND & CONQUER**

Écrit par Erik

ans le dernier numéro, nous avons : ou quittez et enregistrez. Tmux affipasser à autre chose ce mois-ci, mais je : mandes des fichiers de configuration me suis rendu compte que j'avais ou- lors de la première session créée et blié quelques points. Le premier est de continue de traiter le reste du fichier savoir comment remplacer le terrible : de configuration. CTRL+b par CTRL+a ou CTRL+l, selon le côté du clavier que vous préférez. Cela ne désactivera pas CTRL+b, mais ajoutera le raccourci clavier de votre choix. Vous pouvez également le désactiver avec unbind.

Ouvrez un terminal et saisissez :

nano .tmux.conf

Nous allons définir une option avec set-option, la rendre globale avec -g et ? lui indiquer que nous voulons que notre préfixe soit CTRL+a, comme screen. Nous allons ensuite dissocier le préfixe de la touche CTRL+b.

Une fois terminé, écrivez et quittez

| ( <del>+</del> )         |                                  | ed                    | ld@gift:~          |                          |
|--------------------------|----------------------------------|-----------------------|--------------------|--------------------------|
| GNU nano                 | 7.2                              |                       | tmux.conf *        |                          |
| set-option<br>unbind C-b | -g prefix C-a                    |                       |                    |                          |
| ^G Help<br>^X Exit       | ^O Write Out ^<br>^R Read File ^ | W Where Is<br>Replace | ^K Cut<br>^U Paste | ^T Execute<br>^J Justify |

Démarrez maintenant tmux et testez les nouveaux paramètres.

Cela m'amène à : CTRL+b et : -C'est l'autre endroit où vous pouvez : lement. tmux devrait maintenant se taper des commandes qui ne sont va- : fermer. Ouvrez à nouveau tmux. Vous lables que pour la session en cours, contrairement à notre fichier de configuration.

Pour le faire rapidement, ouvrez un terminal avec tmux et ouvrez la ligne de commande tmux. Saisissez :

set-option -q status-style bg=cyan - et appuyez sur <Entrée>

(Pour prendre en charge les termiabordé tmux après screen. J'allais : che les messages d'erreur des com- : naux plus anciens, tmux prend en : charge le noir et blanc et six couleurs par défaut, mais vous pouvez le forcer à utiliser 256 couleurs avec set -g default-terminal "screen-256color".)

> La barre d'informations en bas devrait passer du vert au cyan. Appuyez maintenant sur CTRL+b et & - Si vous aviez plusieurs volets, fermez-les égaremarguerez que la barre d'informations est à nouveau verte. Si vous copiez cette commande dans le fichier tmux.conf, la modification devient permanente. Cette commande est directement issue de la page de manuel. Consultez la section « COMMAND PAR-SING AND EXECUTION » (Analyse et exécution des commandes) et essayez d'ajouter cette deuxième option à votre fichier de configuration. Comme je l'ai dit dans le dernier numéro, j'apprécie beaucoup que les raccourcis clavier proposent des substitutions de commandes. Appuvez sur : CTRL+b et : -, puis tapez neww (nouvelle fenêtre) et appuyez sur <Entrée>.

Je ne sais pas pour vous, mais ce

fonctionnement avec une commande à la fois ne me convient pas. Répétons donc l'exercice et saisissons plutôt :

#### neww;splitw

sur la ligne de commande. N'insérez pas d'espaces comme indiqué dans la page de manuel, sinon la commande échouera.

Ces commandes offrent également des options. Par exemple, vous pouvez ouvrir une fenêtre dans un dossier que vous souhaitez utiliser. Ouvrez la ligne de commande tmux et saisissez :

#### neww -c /etc

À ce stade, tmux commence à prendre son indépendance et, en tant que débutant, vous risquez de vous perdre dans les détails ; nous allons donc rester à la surface.

Nous avons également tilix comme alternative, mais contrairement à tmux. sa page de manuel est vide (nous y reviendrons dans un autre article).

**Remarque :** La commande tilix -q ne fonctionne pas dans une session Wayland.

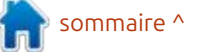

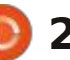

## **C&C**

J'utilise Byobu comme wrapper pour screen et tmux. Vous pouvez spécifier ce que vous souhaitez utiliser au démarrage de byobu en saisissant byobu-screen ou byobu-tmux, ou simplement byobu si vous avez créé un fichier de configuration. Je trouve cela beaucoup plus simple lorsque je dois effectuer des tâches à distance nécessitant screen et des tâches locales pour lesquelles j'utilise tmux.

La puissance de byobu réside dans ses fichiers de configuration. Vous les trouverez sous : /home/<nom d'utilisateur>/.config/byobu

Là, vous pouvez modifier le comportement et l'apparence de tmux ou de screen. Oui, c'est vrai, nous pouvons exécuter nos sessions !

**Conseil :** n'exécutez pas byobu en tant qu'utilisateur root (n'utilisez pas sudo byobu), car cela transférerait la propriété de vos fichiers de configuration à l'utilisateur root. Il existe une façon de la faire, mais prenez ça pour une règle générale.

Ouvrez un terminal et saisissez byobu (la valeur par défaut est byobutmux). Si byobu n'est pas installé, saisissez : sudo apt install byobu

Vous saurez que byobu est en cours

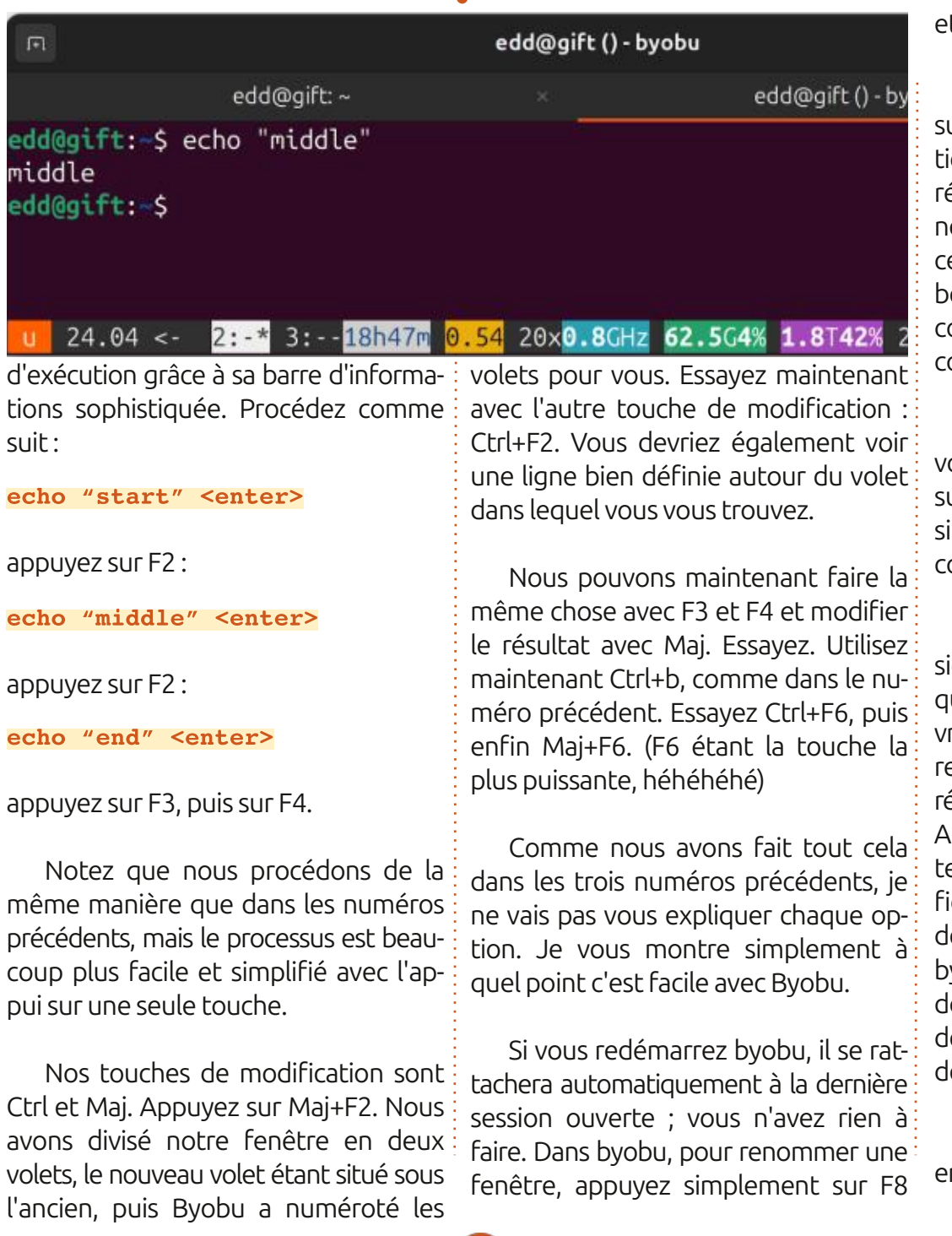

#### et commencez à saisir du texte.

Il existe de nombreuses ressources sur Internet concernant la configuration et la personnalisation ; je ne les répéterai donc pas ici. (Je laisse généralement les valeurs par défaut, car cela me convient, mais si vous y passez beaucoup de temps, vous pourriez commencer à modifier les fichiers de configuration.)

Ceci m'amène à un autre conseil : si vous faites une erreur ou que le résultat n'est pas satisfaisant, supprimez simplement le fichier de configuration correspondant.

Faisons-le rapidement. Appuyez plusieurs fois sur Ctrl+Maj+F5 jusqu'à ce que la barre d'informations soit vraiment inesthétique. Vous remarquerez que la fermeture d'une session ne réinitialise pas les couleurs disgracieuses. Accédez à : /home/<nom d'utilisateur>/.config/byobu et supprimez le fichier « color.tmux ». Lorsque vous démarrerez une nouvelle instance de byobu, ce fichier sera à nouveau créé, donc pas d'inquiétude. Et voilà, vous devriez être revenu aux valeurs par défaut. :)

Comme d'habitude, signalez toute erreur à : <u>misc@fullcirclemagazine.org</u>

full circle magazine n° 217

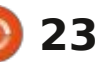

# En savoir plus - P. 4

🕻 points en raison de mon chômage : je lisais un article sur l'UEFI/EFI et le et de mes nombreux entretiens, permettez-moi de récapituler rapidement.

Écrit par Erik

TUTORIEL

Dans le premier article de cette série, nous avons abordé la guestion de l'obtention d'informations supplémentaires sur votre système, ou sur un système auquel vous vous êtes peutêtre connecté. Il est parfois nécessaire de savoir. Nous avons examiné toutes les commandes ls disponibles dans Ubuntu. Dans l'article suivant, nous avons abordé la journalisation de base et la lecture des utilisateurs et des groupes. Nous sommes ensuite passés au stockage, mais nous nous sommes un peu perdus dans les détails en connectant un autre disque à une machine virtuelle, afin de pouvoir aller plus loin. Dans le troisième article, nous avons abordé le fonctionnement des périphériques de type bloc, la préparation d'un disque via la ligne de commande et la façon dont Linux utilise les UUID pour identifier les disques.

Maintenant que nous abordons le sujet des disques, voyons comment un système démarre, et peut-être même s'arrête. Cela n'a rien à voir avec le

omme nous avons omis quelques i livre horrible cité précédemment, mais processus de démarrage, écrit par un gars qui a créé un dérivé de rEFIt pour gérer plusieurs systèmes d'exploitation sur un seul disque (multi-boot).

> Si vous êtes un ancien. comme moi. vous savez peut-être qu'il existait au-

trefois un autre chargeur de démarrage, nommé LiLo, et que GRUB n'était pas le seul sur le marché (il y avait aussi Syslinux, mais il est obsolète). Il était très simple et ne nécessitait aucune configuration. GNU GRUB est le "GRand Unified Bootloader" (grand chargeur de démarrage unifié), affectueusement appelé simplement GRUB.

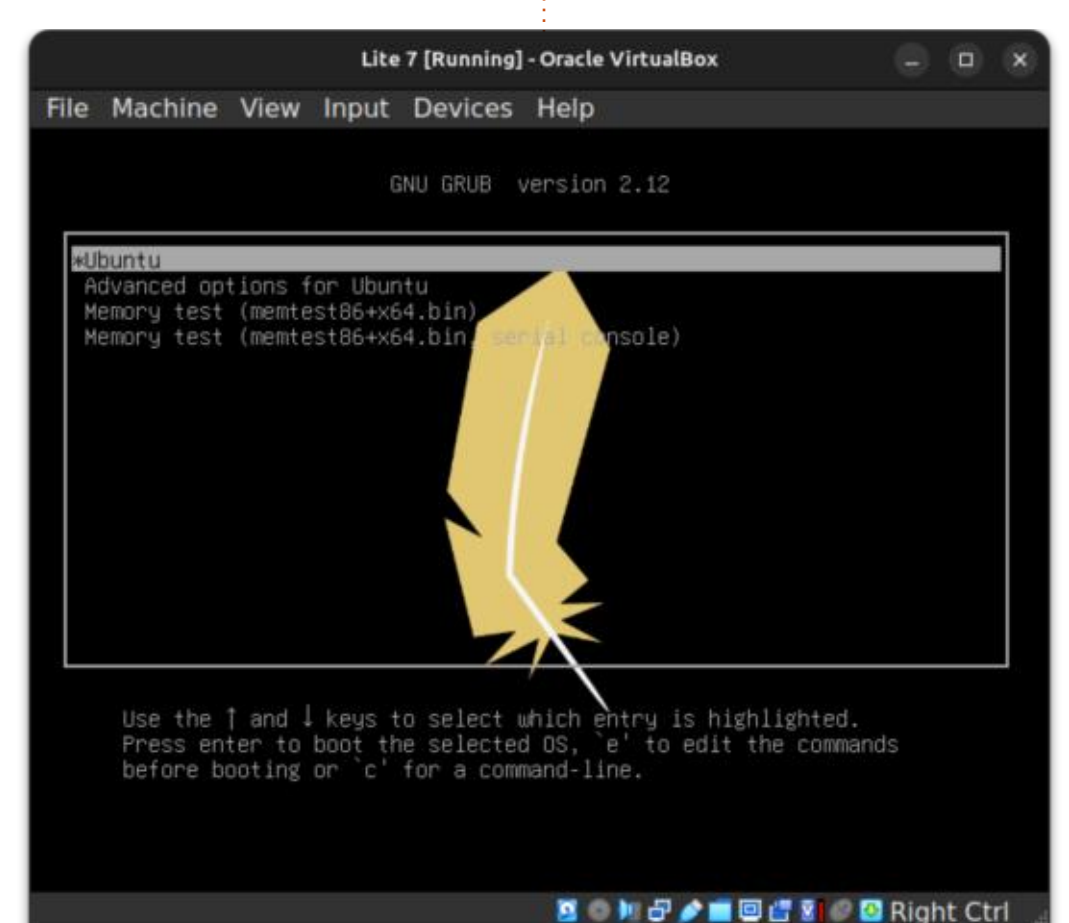

Au démarrage d'Ubuntu, GRUB est le premier programme exécuté. Il charge le noyau, puis le noyau charge le reste du système d'exploitation, dont le shell, l'environnement de bureau et d'autres fonctionnalités. GRUB est également un gestionnaire de démarrage. Le chargeur de démarrage est la partie de GRUB qui charge le noyau en mémoire. Le « sélecteur de démarrage » de GRUB est le menu qui vous permet de sélectionner les différents noyaux du système d'exploitation à charger. GRUB est également très configurable et offre de nombreuses options. Prenons l'exemple d'un sélecteur de démarrage sur l'une de mes machines virtuelles (image ci-contre).

Avez-vous déjà rencontré un écran comme celui-ci? Ils ne se ressemblent. pas tous et la première interaction de la plupart des débutants avec cet écran survient en cas de problème. Je précise qu'ils ne se ressemblent pas tous, car le vôtre peut afficher une liste des noyaux précédents à partir desquels démarrer, contrairement au mien.

Si vous utilisez un double démarrage avec Windows, vous le verrez peut-être aussi ici. Il suffit générale-

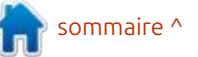

## 24

#### **TUTORIEL - EN SAVOIR PLUS**

lez et d'appuyer sur Entrée, d'où son suivre la procédure indiquée au bas de tre sera différent. C'est pourquoi lement désactiver l'option « quiet » (sigénéralement le cas lorsque les choses je pourrais ajouter un autre disque, qui de démarrage. Cela ne fonctionne que ne jamais interagir avec l'ordinateur.

Voici le résultat en mode édition: (image ci-contre). Les modifications apportées en appuyant sur « e » sont bles de vos disgues et Linux démartemporaires et ne s'appliquent qu'au prochain démarrage (lorsque vous appuyez sur F10 ou saisissez « boot »).

Décomposons-le, ouf, ouf, oh, pas comme ça. Bon, la première ligne, « setparams », indique l'entrée de la liste sur laquelle nous travaillons ; la plupart du temps, il y en aura plusieurs. Le suspect habituel et une option de récupération.

Si l'on regarde le bloc suivant, jusgu'à l'instruction if, c'est généralement là que se trouvent tous les modules et variables. L'instruction if avec feature platform search hint = xy permet à votre système de déterminer où démarrer. C'est là qu'entrent en jeu les UUID dont nous avons parlé. Vous pouvez voir qu'il indique « search » et c'est exactement ce qu'il fait, avec des pa-

démarrage échouerait. C'est précisé- avec les SSD, ils s'affichent rapidement la raison pour laquelle le démar- : ment et il est inutile de regarder, car : rage de Linux ne repose pas sur « sda1 ». ¿ ca défile trop vite. Vous pourriez donc intervertir les cârerait guand même.

ment de sélectionner ce que vous vou- ramètres comme « --no-floppy » pour monter. En général, « ro » signifie lec- raires. Vous pouvez également utiliser

disque RAM initial, chargé en mémoire pour démarrer vos démons. Si vous Si vous faites défiler l'écran vers le apportez des modifications, appuyez bas, après l'UUID, vous verrez quel sur Ctrl+c pour annuler et démarrer noyau est en cours de chargement, où i normalement, ou sur Ctrl+x pour dése trouve la racine et comment la marrer avec les modifications tempo-

GNU GRUB version 2.06 setparams 'Ubuntu' recordfail load\_video gfxmode \$linux\_gfx\_mode insmod gzio if [ x\$grub\_platform = xxen ]; then insmod xzio; insmod lzopio; insmod part\_gpt insmod ext2 set root='hd0.gpt2' if [ x\$feature\_platform\_search\_hint = xy ]; then search --no-floppy --fs-uuid --set=root --hint-bios=hd0,gpt2 hint-efi=hd0,gpt2 --hint-baremetal=ahci0,gpt2 58de2990-0080-4957-b428-33ff761c49d2

Minimum Emacs-like screen editing is supported. TAB lists completions. Press Ctrl-x or F10 to boot, Ctrl-c or F2 for a command-line or ESC to discard edits and return to the GRUB

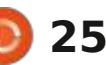

ignorer la recherche de lecteurs de ture seule, et vous ne devriez pas la console GRUB en appuyant simplenom d'écran de sélection de démar-: disguettes. On voit l'UUID de mon lec-: modifier ce paramètre, sauf si vous: ment sur « c ». Il s'agit d'un shell, mais rage. Si vous le souhaitez, vous pouvez teur, commençant par 58de..., le vô- récupérez votre disque. J'aime généra- ce n'est pas du bash, mais plutôt un shell GRUB. Lorsque vous tapez « help », ma capture d'écran et appuyer sur Linux est si « intelligent » par rapport à lencieux) sur mes machines lentes, car vous verrez des commandes qui ne « e » pour modifier les entrées. C'est Windows. Voyez-vous, avec Windows, je peux alors voir défiler les messages sont pas disponibles dans bash, et même les commandes que vous contournent mal, sinon vous risquez de deviendrait alors le disque « C », et le sur les vieux disques tournants, car naissez ne fonctionneront pas comme prévu. Je vous encourage à entrer dans le shell GRUB et à utiliser la commande « ls ». Si vous n'avez iamais utilisé ce shell, je vous suggère d'exé-L'« initrd » que vous voyez est le cuter la commande help suivie de la commande listée pour voir son effet. Si vous utilisez des volumes logiques, soyez attentif, et prenez peut-être même une photo avec votre téléphone, avant toute tentative. Si vous créez votre propre novau, c'est ici que vous démarrerez.

> Comme toujours, envoyez un mail à misc@fullcirclemagazine.org s'il y a des erreurs.

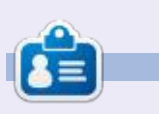

Erik travaille dans l'informatique depuis plus de 30 ans. Il a vu la technologie aller et venir. De la réparation de disgues durs de la taille d'une machine à laver avec multimètres et oscilloscopes, en passant par la pose de câbles, jusqu'au dimensionnement de tours 3G, il l'a fait.

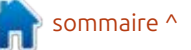

# Passer à Linux - P. 5

Mint sur le disque dur de notre ordinateur et démarré notre nouveau système d'exploitation, contrairement à ce à quoi nous sommes habitués sous de lancer des applications peuvent fa-Windows, nous avons trouvé le bureau Linux très austère. Cela s'explique notamment par le fond d'écran noir plutôt sobre utilisé par défaut. L'absence d'icônes pour les applications installées sur le bureau est également un problème. Cependant, ces deux problèmes sont faciles à corriger grâce aux nombreuses possibilités de configuration de Linux.

TUTORIEL

par Alan German

Pour donner un aspect totalement différent au bureau, ouvrez le menu des paramètres et sélectionnez « Fonds d'écran » (Démarrer > Préférences > Fonds d'écran). Les images de l'onglet Linux Mint sont pour la plupart plutôt sobres, noires ou vertes, avec des motifs géométrigues. Cependant, l'onglet Wilma propose plusieurs images colorées (image en bas au centre). Sélectionnez l'une d'entre elles, comme « Body of Water » de Meiying Ng, et le bureau se remplit immédiatement d'une image bleue et aérienne de montagnes et d'eau. Notez également que l'onglet « Images » vous permet de

orsque nous avons installé Linux télécharger vos propres images pour les utiliser comme fond d'écran.

> De même, des icônes permettant cilement être ajoutées au bureau et au tableau de bord (l'équivalent de la barre des tâches Windows). Par exemple, j'utilise fréquemment LibreOffice Writer et Calc. Plutôt que de les appeler depuis le menu Linux, je crée des icônes sur le bureau pour ces deux programmes. Pour ce faire, je lance le menu principal et sélectionne la catégorie « Bureautique » qui affiche la

liste des applications bureautiques installées. Un clic droit sur LibreOffice Writer affiche un menu contextuel (fiqure 2). Celui-ci propose deux options particulièrement utiles : Ajouter au bureau et Ajouter au panneau.

Comme leur nom l'indique, ces options placent l'icône d'un programme soit sur le bureau, soit sur le panneau. Le choix de l'option est laissé à l'utilisateur. Personnellement, je place les icônes sur le panneau pour les applications que j'utilise très fréquemment, comme mon navigateur Web et mon

> ×

client de messagerie. En revanche, les icônes des programmes moins utilisés, comme Writer et Calc, sont placées sur le bureau. La seule vraie différence est qu'une icône sur le panneau lance le programme associé d'un simple clic

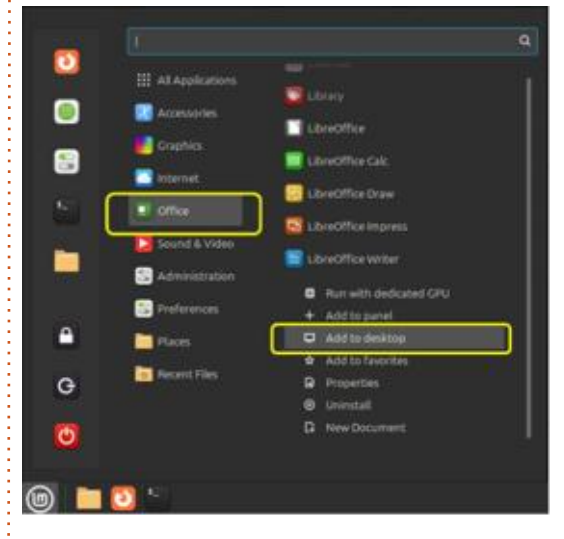

de souris tandis qu'une icône sur le bureau nécessite un double clic.

Par défaut, les icônes sont placées dans une colonne verticale sur le côté gauche de l'écran. En effet, la disposition du bureau est initialement configurée pour une disposition automatique et les icônes sont placées sur une grille prédéfinie. Pour désactiver cette fonctionnalité et placer les icônes individuellement à l'emplacement sou-

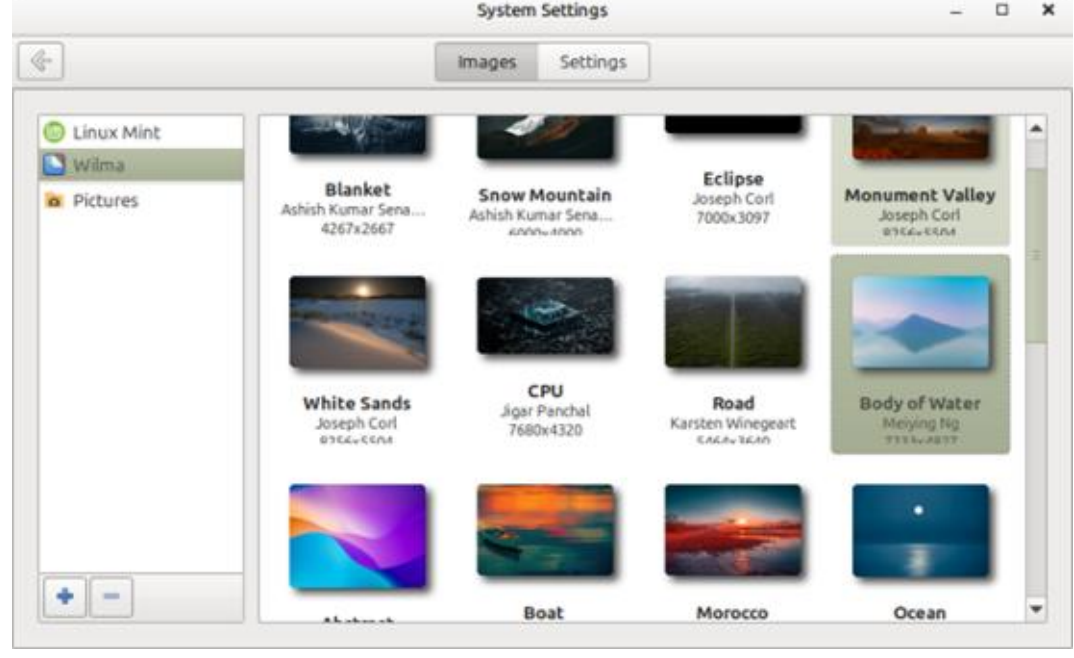

26

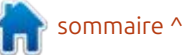

## TUTORIEL - PASSER À LINUX

haité, faites un clic droit sur le bureau, sélectionnez « Personnaliser » et désactivez l'option « Ajustement automatique ». Les icônes du bureau peuvent désormais être glissées et déposées à l'emplacement souhaité sur l'écran, permettant ainsi de regrouper des applications similaires (voir image).

Un autre paramètre utile du bureau est accessible en lançant le menu : principal, en accédant à Préférences > : Bureau > Icônes du bureau et en activant les paramètres « Poste de travail », « Dossier personnel » et « Corbeille ». Contrairement à Windows, Linux n'utilise pas de lettres de lecteur pour les disques et les partitions de disque ; ces éléments possèdent des étiquettes (par exemple, « DataDisk ») et des points de montage (par exemple, « /media/DataDisk »). Les disques et partitions sont en réalité des dossiers au sein du système de fichiers Linux. L'icône Poste de travail permet d'accéder, via le gestionnaire de fichiers, à l'ensemble du système de fichiers si nécessaire. De même, l'activation de l'icône Dossier personnel affiche le dossier personnel de l'utilisateur actuel, où se trouvent des sousdossiers tels que Documents, Images et Téléchargements. Comme des fichiers spécifiques peuvent souvent être enregistrés par défaut dans l'un de ces dossiers, l'icône Dossier personnel per-

met d'accéder facilement à leur con- sonnalisé pour adopter une interface tenu.

Comme sous Windows, les fichiers che de celle de Windows, et notamsupprimés sous Linux ne sont génément pour ceux d'entre nous qui sont ralement pas instantanément supprihabitués à Microsoft Office, notre promés du système de fichiers, mais déchaine incursion dans la personnaliplacés vers la Corbeille. Les fichiers sation de notre nouveau système supprimés de ce dossier peuvent être d'exploitation consistera à découvrir facilement récupérés si nécessaire. La comment installer des programmes Corbeille est accessible via le gestion-Windows pour qu'ils fonctionnent sous naire de fichiers et peut, par exemple, Linux. être vidée pour libérer de l'espace disque. Cependant, il est bien plus pratique d'avoir ce dossier facilement accessible en sélectionnant l'icône Corbeille à l'écran.

Grâce aux méthodes décrites cidessus, le bureau Linux peut être per-

full circle magazine n° 217

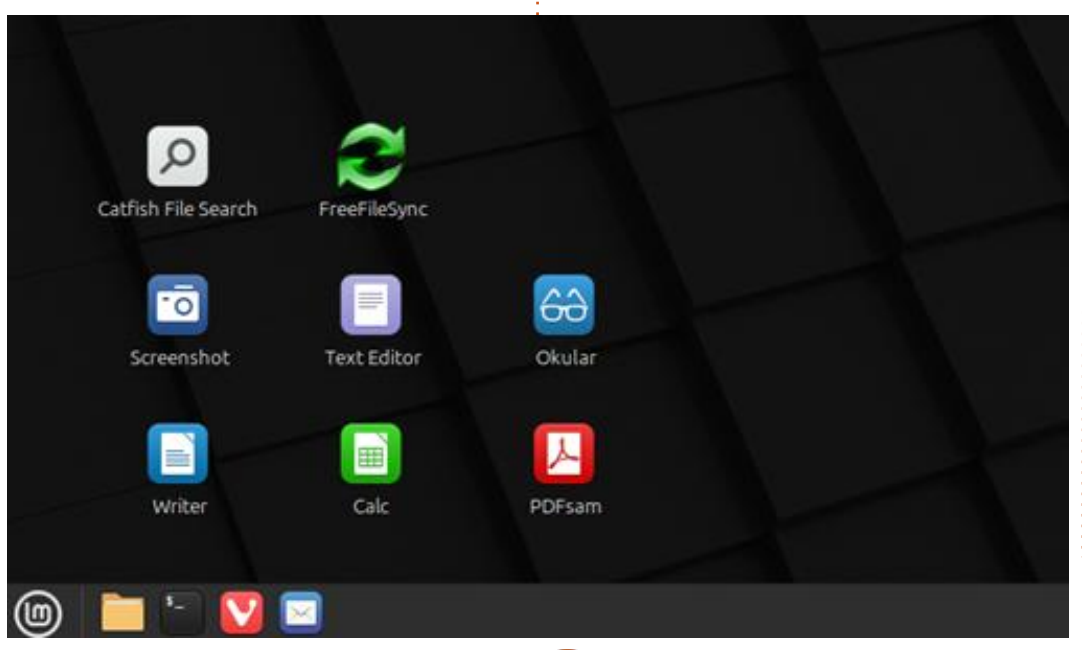

27

très similaire à celle de Windows. Pour

une expérience Linux encore plus pro-

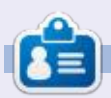

Alan est un passionné d'informatique basé dans le Grand Nord Blanc où il est un membre actif de l'Ottawa PC Users' Group (https://opcug.ca) et tient le blog LinuxNorth à l'adresse : https://linuxnorth.wordpress.com.

# LaTeX - H Topics

Bienvenue dans cette nouvelle série corps du texte. Cependant, la modi-d'explorations des paquets TeX/ fication de la police n'affecte pas les LaTeX disponibles sur CTAN.ORG. La <sup>!</sup> relations de taille entre les différents section H comprend huit sujets : deux iniveaux de texte d'un document LaTeX. sont consacrés aux langues, le hongrois et l'hébreu. Les autres sont les titres, les sciences humaines et l'hypertexte, et trois concernent la césure.

TUTORIEL

par Robert Boardman

Normalement, les titres sont prédéfinis par la classe de document utilisée. Souvent, le formatage par défaut est acceptable pour l'auteur ou l'éditeur. Comme pour les classes de document LaTeX. les principaux traitements de texte proposent des styles de titres prédéfinis (et d'autres styles) à utiliser dans les documents. D'après mon expérience, la plupart des utilisateurs n'utilisent pas de styles. Ils formatent chaque partie du texte au fur et à mesure de sa saisie. Cela entraîne des incohérences dans les documents. ainsi que des documents mal concus. TeX/LaTeX évite ces incohérences grâce : à des niveaux de titres prédéfinis. Grâce à ces niveaux, le document sera cohérent et sa conception sera relativement soignée. Il est évident que changer la famille de polices utilisée dans un document modifiera l'apparence de tous les titres, ainsi que du

J'ai testé de nombreux paquets de titres disponibles sur CTAN. Les paquets suivants ont bien fonctionné dans mon installation TexLive 2024 et semblent agréables à utiliser.

Le paquet quotchap (code illustré à droite) redéfinit les commandes chapter et chapter\* pour créer des titres de chapitre originaux (voir image). Il permet également d'ajouter des citations au début de chaque chapitre si nécessaire. La documentation est assez courte. seulement six pages, dont la majeure partie décrit le codage du paguet. Un exemple d'implémentation au niveau utilisateur est facile à suivre. Un exemple de document de guatre pages est également disponible sur ctan.org. La dernière mise à jour de ce paquet date de 2020 (illustré à droite).

Le paquet fncychap propose huit styles de titres de chapitre intégrés (et nommés). Une seule commande dans le préambule suffit pour utiliser l'un de ces huit styles. Comme il s'agit de

```
\usepackage{quotchap}
\usepackage{lipsum}
\title{Use of Chapter Quotes package}
\begin{document}
\maketitle
This is an article about sea animals. The first section is
about octopuses / octopi
\begin{savequote}[45mm]
     C is for cookie, that's good enough for me.
         \qauthor{Cookie Monster}
\end{savequote}
\chapter{The Beginning}
\lim [1-2]
\begin{savequote}[60mm]
     The Year 313 was a horrible year
      \operatorname{qauthor}\{\operatorname{anon}\}
\end{savequote}
\chapter*{Horrible!}
\chapter*{The Middle}
```

C is for conkie, that's good enough for me. Cookie Monster

## The Beginning

sommaire ^

Lorem ipsum dolor sit amet, consectetuer adipiscing elit. Ut purus elit, vestibulum ut. placerat ac. adipiscing vitae. felis. Curabitur dictum gravida mauris. Nam arcu libero, nonummy eget, consectetuer id, vulputate a, magna. Donec vehicula augue eu neque. Pellentesque habitant morbi tristique senectus et netus et malesuada lames ac turpis egestas. Mauris ut leo. Cras viverra metus rhoncus sem. Nulla et lectus vestibulum urna fringilla ultri-

#### **TUTORIEL - LATEX**

titres de chapitre, la classe de document book doit être utilisée. Les autres classes de document n'en ont pas. L'utilisation de la classe de document book entraîne automatiquement une impression recto verso et chaque chapitre commence sur une page de droite. La documentation de onze pages inclut des exemples de sept styles intégrés. Vous trouverez également des instructions pour modifier la macro si vous le souhaitez (illustré à droite).

mérotation des sections, sous-sections, etc., utilisez le paquet secnum. Sa documentation, longue de dix pages, propose des exemples d'utilisation. Rédigée à l'aide du paquet, elle permet de clarifier certaines instructions.

Les formats de nombres peuvent être des lettres majuscules ou minuscules, des chiffres romains majuscules ou minuscules ou des chiffres arabes. Des séparateurs entre les niveaux de numérotation peuvent être utilisés. Presque tous les caractères du clavier: peuvent être utilisés pour la numérotation, à l'exception des codes de numérotation (A, a, I, i, 1), des accolades, du dièse et de l'espace. Si la virgule est utilisée dans la commande setsecnum, la numérotation de cette section ne sera pas affichée avec les sections subordonnées. Vous trouverez des exem-

ples de ces deux options dans les images de cet article.

Deux autres options sont disponibles. La profondeur de la table des matières est contrôlée par tocdep = un entier compris entre 1 et 5. L'indicateur de rupture par défaut est la virqule, comme décrit dans le paragraphe précédent. Cependant, il peut être remplacé par n'importe quelle touche autre que celles listées dans le paragraphe précédent. La documentation Si vous souhaitez contrôler la nu-i se concentre principalement sur les commandes de la macro. Ceci est utile si vous souhaitez modifier le paquet. (Voir l'image la plus à droite.)

Sans virgule :

#### \usepackage{secnum} \setsecnum{A.1.i} %Pas de virgule \begin{document} \chapter{Formats}

Les formats numériques peuvent être des lettres majuscules ou minuscules, des chiffres romains majuscules ou minuscules ou des chiffres arabes. Des séparateurs entre les niveaux de numérotation peuvent être utilisés. Presque tous les caractères du clavier sont autorisés, à l'exception des codes de numérotation (A, a, I, i, 1), des accolades, du dièse et de l'espace.

\section{Comma}

\usepackage[Sonny]{fncychap} \usepackage{lipsum} \title{Use of the fncychap package} \begin{document} \maketitle This sample uses the fncychap package. This is an article about sea animals. The first section is about octopuses / octopi \chapter{The Beginning}  $\lim_{\to} 1-2$ \chapter\*{Horrible!} \chapter\*{The Middle}

CHAPTER 1

The Beginning

Lorem ipsum dolor ait amet, consectetuer adipiscing elit. Ut purus elit, vestibulum ut. placerat ac, adipiscing vitae, felis. Curabitur dictum gravidamauris. Nam areu libero, nomanny eget, consectetuer id, vulputate a, magua. Donec vehicula augue eu neque. Pellentesque habitant morbi tristique senectus et netus et malesuada fames ac turpis egestas. Mauris ut leo. Cras viverna metus rhoucus sem. Nulla et lectus vestibulum urna fringilla ultrices. Phasellus eu tellus sit amet tortor gravida placerat. Integer sapien est, iaculis in, pretium quis, viverra ac, nunc. Praesent eget sem vel les ultrices bibendum. Aenean faucilous. Morbi dolor nulla, malesuada eu, pulvinar at, mollis ac, nulla. Carabitur auctor semper nulla. Donec varius orci east risus. Duis nibh mi, conque eu, accuman eleifend, sagittis quis, diam. Duis eget orci sit amet orci dignissim rutrum.

Nam dui ligula, fringilla a, enismod sodales, sollicitudin vel, wisi. Morbiauctor lorem non justo. Nam lacus libero, pretium at, lobortis vitar, ultricies et, tellus. Donec aliquet, tortor sed accumsan bibendum, erat ligula aliquet magna, vitae ornare odio metus a mi. Morbi ac orci et nisl hendrerit mollis. Suspendisse ut massa. Cras nec ante. Pellentesque a nulla. Cum socia natoque penstibus et magnis dis parturient montes, nascetur ridiculus mus-Aliquam tincidunt urna. Nulla ullamcorper vestilendum turpis. Pellentesque correspond functions researches

La virgule est utilisée dans la commande setsecnum ; le numéro de cette section ne sera pas affiché avec les sections subordonnées.

#### \section{Options}

#### Chapter A

#### Formats

The number formats can be either upper or lower case letters, upper or lower case Roman numerals or arabic numbers. Separators between numbering levels can be used. Almost any keyboard character except the codings for the numbering (A. a. I. i, 1) and except curly braces and the number sign (pound sign) and except the space

#### A.1 Comma

The comma is used in the setsection command the number of that section will not be displayed with the subordinate sections.

#### A.2 Options

There are two other options available. The depth of the Table of Contents is controlled using toodep - some integer from 1 to 5. The default "breaking" indicator is the comma as described in the previous paragraph. However it can be changed to any key other than the ones listed in the previous paragraph.

#### A.2.i Bulk

The balk of the documentation focuses on the commands in the macro. This is useful if you wish to modify the package

Deux autres options sont disponibles. La profondeur de la table des matières est contrôlée par tocdep = un entier compris entre 1 et 5. L'indicateur de rupture par défaut est la virgule, comme décrit dans le paragraphe précédent. Cependant, il peut

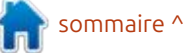

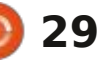

## **TUTORIEL - LATEX**

| With the comma                                                                                                    | Without the comma separator:                                                                                                    |
|----------------------------------------------------------------------------------------------------|----------------------------------------------------------------------------------------------------|
| <pre>\usepackage{secnum}<br/>\setsecnum{A.,1.i} %With comma separator - A is repeated<br/>in titles to various sections.<br/>\begin{document}</pre>                                                                                                    | <pre>\usepackage{secnum}<br/>\setsecnum{A.1.i} %No comma separator<br/>\begin{document}<br/>(chapter{Formats}<br/>The number formats can be either upper or lower case<br/>letters, upper or lower case Roman numerals or arabic<br/>numbers. Separators between numbering levels can be used.<br/>Almost any keyboard character except the codings for the<br/>numbering (A, a, I, i, 1) and except curly braces and the<br/>number sign (pound sign) and except the space.<br/>\section{Comma}<br/>The comma is used in the setsecnum command; the number of<br/>that section will not be displayed with the subordinate<br/>sections.<br/>\section{Options}<br/>There are two other options available. The depth of the<br/>Table of Contents is controlled using tocdep = some<br/>integer from 1 to 5. The default "breaking" indicator is<br/>the comma as described in the previous paragraph. However<br/>it can be changed to any key other than the ones listed in<br/>the previous paragraph.<br/>\subsection{Bulk}<br/>The bulk of the documentation focuses on the commands in<br/>the macro. This is useful if you wish to modify the<br/>package.</pre> |
| <ul> <li>être remplacé par n'importe quelle tou-<br/>che autre que celles listées dans le<br/>paragraphe précédent.</li> <li>\subsection{Bulk}</li> <li>La majeure partie de la documen-<br/>tation se concentre sur les comman-<br/>des de la macro. Ceci est utile si vous<br/>souhaitez modifier le paquet.</li> <li>Le mois prochain, je ferai une pau-<br/>se dans l'examen des paquets au CTAN.</li> </ul> |                                                                                                    |

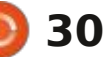

# KILOBYTE MAGAZINE

Kilobyte Magazine est un fanzine pour les passionnés de 8-bit. Il traite des consoles, des ordinateurs, des portables et plus encore, ainsi que les nouveaux jeux pour les vieux systèmes. Si vous avez grandi avec Commodore, Atari, Sinclair ou Amstrad, ce magazine vous est destiné.

https://retro.wtf/kilobytemagazine/

## TUTORIEL Ecrit par Mark Crutch

# Inkscape - Partie 157

n élément ayant connu une modification significative dans Inkscape 1.4, c'est la boîte de dialogue Propriétés d'objet. Dans les versions précédentes, cette partie de l'interface était rarement consultée, principalement par les développeurs Web souhaitant contrôler les identifiants d'objets spécifigues ou ajouter de l'interactivité avec des extraits de code JavaScript agissant lors du chargement du fichier SVG dans un navigateur Web (voir le FCM n° 142 pour quelques exemples simples).

Comparez-la avec d'autres logiciels de conception, où la boîte de dialogue équivalente est souvent laissée ouverte en permanence, fournissant des détails et des outils spécifiques à chaque objet, qui varient en fonction de la sélection. Inkscape proposait une fonctionnalité similaire dans les versions précédentes – la boîte de dialogue Attributs d'objet – mais elle était si bien dissimulée dans l'interface utilisateur que la plupart des utilisateurs ignoraient probablement son existence. Pour ceux qui utilisent encore la version 1.3, j'ai détaillé cette boîte de dialogue dans FCM n° 143. Cependant, pour les utili- jet reprend la plupart des éléments de sateurs de la version 1.4, la boîte de dialogue Attributs d'objet a disparu,

avant été fusionnée avec la boîte de dialogue Propriétés d'objet, plus facile à trouver.

Commençons par examiner les boîtes de dialogue Attributs d'objet et Propriétés d'objet de la version 1.3.x, lorsqu'un rectangle est sélectionné.

| Rec<br>Dim | tangle<br>iensions |    |     | Filt   | Stroke: Unset |
|------------|--------------------|----|-----|--------|---------------|
| w:         | 39.157             | -+ | H;  | 25.338 | -+ %          |
| Con        | ner radius         |    |     |        |               |
| Rxc        | 0.000              | -+ | Ry: | 12.669 | -+            |

| 14.               | Object Prope | rbes New documer | 61  | 8  |
|-------------------|--------------|------------------|-----|----|
| 🖞 Object Proper   | ties 🗵       |                  |     |    |
| ID:               | rect3        |                  |     |    |
| Label:            | #rect3       |                  |     |    |
| Title:            |              |                  |     |    |
| Highlight Colour: |              |                  |     |    |
| DPI SVG:          | 102          |                  |     | -+ |
| Image Rendering   |              |                  |     | •  |
| Description       |              |                  |     |    |
|                   |              |                  |     |    |
|                   |              |                  |     | _  |
| 🗆 Hide            |              | 🗆 Lock           |     |    |
| Preserve Rati     | 0            |                  | Set |    |
| Interactivity     |              |                  |     |    |

La boîte de dialogue Attributs d'obl'interface utilisateur présents dans la barre de contrôle d'outils lorsque l'ou-

til Rectangle est actif. Elle ne dispose pas de sélecteur d'unités, ce qui peut : paraître étrange compte tenu de la j présence des champs Dimensions ; en mandes DPI SVG, Rendu et Rapport de revanche, elle dispose d'un petit bouton de raccourci permettant d'arrondir les dimensions à l'entier le plus proche, une fonctionnalité absente de la barre de contrôle d'outils. De même. bien qu'elle dispose également d'un : bouton pour rendre les angles nets, tout comme la barre d'outils, elle dispose d'un bouton supplémentaire permettant d'appliquer rapidement l'effet : ficile de les déverrouiller ou de les affide contour des angles, un ajout appréciable à la barre de contrôle d'outils. Enfin, les valeurs de remplissage et de Calques et objets ; cet avertissement contour actuellement appliquées sont : n'est donc plus d'actualité. indiquées par de petits échantillons en haut à droite de la boîte de dialogue. Malheureusement, ces valeurs ne sont : trouve une section « Interactivité » exdonnées qu'à titre indicatif et ne permettent pas d'ouvrir un éditeur, ni la boîte de dialogue Remplissage et contour, lorsqu'on clique dessus.

En passant à l'ancienne boîte de dialogue Propriétés d'objet, on retrouve le trio déroutant des champs ID, Étiquette et Titre. Un sélecteur de couleur permet de modifier la couleur de surbrillance de l'objet. Il est utilisé pour

l'icône symbolique de la boîte de dialogue Calques et objets, et il est rarement utile de le modifier. Les comforme sont disponibles pour tous les types d'objets, mais n'ont d'effet que sur les images bitmap. Les autres champs sont assez explicites et permettent de verrouiller ou de masquer un obiet. ou de lui attribuer une description. Il fut un temps où je déconseillais de verrouiller et de masquer des objets avec cette boîte de dialogue, car il était difcher. Mais cette opération est désormais simple avec la boîte de dialogue

En bas de la boîte de dialoque se tensible. Vous y trouverez des champs permettant d'ajouter du JavaScript à des objets individuels de votre dessin. Si vous savez comment faire, cela peut

| <ul> <li>Interactivity</li> </ul> |  |
|-----------------------------------|--|
| onclick:                          |  |
| onmouseover:                      |  |
| onmouseout                        |  |
| onmousedown:                      |  |
| onmouseup:                        |  |
| onmousemove:                      |  |
| onfocusin:                        |  |
| onfocusout:                       |  |
| onload:                           |  |

sommaire '

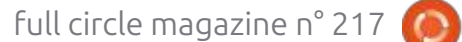

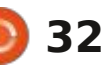

## **TUTORIEL - INKSCAPE**

ter une petite quantité d'interactivité tes de dialogue précédentes avaient à une image SVG lorsqu'elle est char- ¿ été fusionnées, ce n'était pas une blagée dans un navigateur Web. Cepen-<sup>1</sup> gue. De toute évidence, l'ancienne boîte dant, une certaine expérience en développement Web est nécessaire pour en tirer un résultat vraiment utile.

Examinons maintenant la nouvelle boîte de dialoque « Propriétés de l'objet » améliorée de la version 1.4. Pour y accéder, il suffit de la sélectionner dans le menu contextuel de n'importe quel neures. L'ID, l'Étiquette, le Titre et les objet de votre fichier, ou de sélectionner un objet et d'utiliser l'entrée de menu « Objet > Propriétés de l'objet... ».

| 5                       | - Eddjimi | Parupert es- | New doru | mient 1 |             | 19   |
|-------------------------|-----------|--------------|----------|---------|-------------|------|
| 🙀 Object Proper         | ties ×    |              |          |         |             |      |
| Rectangle<br>Dimensions |           |              |          | FR:     | Stroke: Uns | et 👘 |
| Wt 58.861               |           | -+ H         | 43.088   |         | -+          | \$   |
| Corner radius           |           |              |          |         |             |      |
| Rx: 0.000               |           | -+ Ry:       | 0.000    |         | -+          |      |
| ٦ ¤                     |           |              |          |         |             |      |
| • Properties            | Photosta  |              |          |         |             |      |
| ID:                     | rect1     |              |          |         |             |      |
| Labet                   | #rect1    |              |          |         |             |      |
| Title:                  |           |              |          |         |             |      |
| Highlight Colour:       | 1         |              |          |         |             |      |
| Description             | -         |              |          |         |             |      |
|                         |           |              |          |         |             |      |
| 🗆 Hide                  |           | Ţ            | Lock     |         |             |      |
|                         |           | 1            |          | Set     |             |      |
| • Interactivity         |           |              |          |         |             |      |
| OnClick:                |           |              |          |         |             |      |
| OnMouseOver:            |           |              |          |         |             |      |
|                         |           |              |          |         |             |      |

Eh bien... lorsque les notes de

être un moyen rapide et facile d'ajou- version indiguaient que les deux boîde dialogue « Attributs d'objet » a été quasiment copiée-collée en haut de la boîte de dialogue « Propriétés d'objet », sans modification significative.

> Remarquez le mot « significative » dans cette phrase. Des modifications ont été apportées, mais elles sont miautres champs principaux de la boîte de dialogue Propriétés de l'objet ont été regroupés dans une section « Propriétés », réductible. C'est une bonne initiative, car la plupart des utilisateurs n'ont pas vraiment besoin de ces contrôles et peuvent laisser cette section réduite la plupart du temps.

> Bien que la section Interactivité ait toujours été réductible, il est intéressant de constater que les anciens champs d'une seule ligne ont été remplacés par des zones de texte multilignes, bien plus propices à l'écriture de code. Leur taille est encore loin d'être parfaite, avec un peu moins de 5 lignes de texte, ce qui n'est pas énorme en termes de code. Elles défilent si vous saisissez plus de lignes, mais ne peuvent pas être redimensionnées. Il aurait été bien plus pratique de pouvoir ouvrir une fenêtre ou

| image         |             |                    | 75×4065 px<br>ked |                   |             |    |
|---------------|-------------|--------------------|-------------------|-------------------|-------------|----|
| URL:          | tie<br>file | nage1<br>///home/x | av/Desktop        | /Greys_teaser.png | N           |    |
|               |             | mbed               |                   |                   | G-Save copy | ]  |
| Aspect ratio: | 01          | Preserve @         | Stretch in        | nage              |             |    |
| Rendering:    | Aut         | omatic             |                   |                   |             | •  |
| ▼ Propertie   | 5           |                    |                   |                   |             |    |
| ID:           |             | image1             |                   |                   |             |    |
| Label:        |             | #image1            |                   |                   |             |    |
| Title:        |             |                    |                   |                   |             |    |
| Highlight Col | our         | 11                 |                   |                   |             |    |
| DPI SVG:      |             | 96.00              |                   |                   |             | -+ |
| Description   |             |                    |                   |                   |             |    |
| Hide          |             |                    |                   | Lock              |             |    |
|               |             |                    |                   | 0.000-0           | Set         | -  |
| Interactivity | ity         |                    |                   |                   | 244         |    |

une boîte de dialogue d'édition de texte plus grande depuis chacun de ces champs, mais cela constitue tout de même une amélioration par rapport aux versions précédentes.

Vous avez peut-être remarqué l'absence des commandes DPI SVG, Rendu et Rapport de forme. Comme indiqué précédemment, elles n'ont de réelle utilité que pour les images bitmap ; elles n'apparaissent donc désormais que si une image bitmap est sélectionnée.

Le champ DPI SVG se trouve dans la section Propriétés, mais les deux autres commandes se trouvent dans la zone supérieure, le Rapport de forme

passant d'une case à cocher discrète à une paire de boutons radio plus explicites.

Comme je l'ai décrit dans le FCM n° 143, chaque type d'objet possède son propre ensemble de commandes. Une fois la boîte de dialogue ouverte, vous pouvez sélectionner différents éléments de votre image pour accéder aux commandes correspondantes sans avoir à changer d'outil. Vous bénéficiez également de petits bonus qui n'apparaissent que dans cette boîte de dialogue. Je n'ai généralement pas de boîtes de dialogue ancrées sur le côté de mon écran, préférant utiliser des fenêtres que j'ouvre et ferme selon mes besoins. Mais l'utilité de ce

| Multiple objects                  | selected |    |
|-----------------------------------|----------|----|
| <ul> <li>Properties</li> </ul>    |          | j  |
| ID:                               |          |    |
| Label:                            |          |    |
| Title:                            |          | 1  |
| Highlight Colour:                 | 50550500 | I. |
| Description:                      |          |    |
|                                   |          |    |
| Hide                              | E] Lock  |    |
|                                   | Set      |    |
| <ul> <li>Interactivity</li> </ul> |          | ī. |

sommaire ^

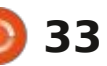

### TUTORIEL - INKSCAPE

sur-ensemble de deux anciennes boîtes si vous changez d'outil et utilisez les différentes fenêtres d'affichage d'un de dialogue me permet de l'intégrer commandes équivalentes dans la barre de manière permanente sur le côté de E de contrôle des outils. ma fenêtre.

des commandes spécifiques selon le joue un rôle important lors de la créatype d'objet sélectionné, vous vous tion d'hyperliens dans un document demandez peut-être ce qui se passe si Inkscape. Inkscape peut transformer vous sélectionnez plusieurs types d'ob-in importe quel objet en hyperlien. Ainjets simultanément. Malheureusement, il n'existe aucune logique astucieuse gateur Web et cliquer dessus rediripermettant d'afficher uniquement les gera vers l'URL spécifiée lors de sa commandes applicables à tous les objets ; vous obtenez simplement une version verrouillée de la boîte de dialoque.

Je suppose que ce comportement est compréhensible – et certainement plus facile à coder –, mais il aurait été bien plus pratique de pouvoir sélectionner plusieurs éléments et modifier leur couleur de surbrillance simultanément, de les verrouiller ou de les masquer.

Malheureusement, cette même boîte de dialogue verrouillée s'affiche lorsque vous sélectionnez plusieurs objets, même s'ils sont du même type. Là encore, cette limitation est frustrante : elle vous empêche d'effectuer la même modification sur plusieurs éléments simultanément, même si cette fonctionnalité est activement prise en charge

Bien que cela ne soit pas immédia-Si cette boîte de dialogue affiche : tement évident, cette boîte de dialogue si, charger votre image dans un navi- Etrès simple : faites un clic droit sur configuration. Avec suffisamment de connaissances, vous pourrez utiliser cette fonctionnalité pour naviguer entre

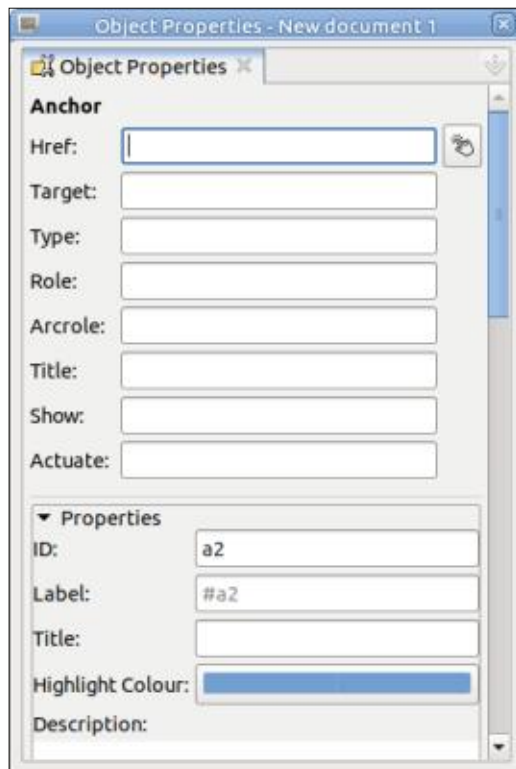

full circle magazine n° 217

même document, mais elle sera plus vers un site externe. Par exemple, vous pouvez inclure une adresse Web ou un logo de réseau social dans votre création, qui redirigera vers le site correspondant en cliquant dessus.

l'objet de votre choix pour ouvrir le menu contextuel, puis sélectionnez l'option « Créer un lien ». La boîte de dialogue Propriétés de l'objet affichera les propriétés de l'objet « Ancre » ou s'ouvrira dans cette vue si elle était fermée. Vous pouvez y saisir les différents attributs de votre lien, mais ne vous laissez pas décourager par les huit champs disponibles. En réalité, il d'obtenir un résultat peu utile. vous suffit de renseigner le champ Href (avec l'URL vers laquelle vous souhaitez créer un lien), même si je recommande généralement d'ajouter une description lisible dans le champ Titre pour des raisons d'accessibilité. Les autres champs sont pour la plupart des vestiges archaïques des débuts de SVG. Je les ai déjà décrits en détail dans le FCM n° 156, si cela vous intéresse.

Si vous souhaitez créer un lien vers un autre objet de votre document actuel, cliquez sur le bouton à côté du champ Href, puis sur l'objet cible pour

🔘 34

que son identifiant soit automatiquement collé. À vrai dire, ce n'est pas couramment utilisée pour créer un lien : aussi utile qu'il y paraît : créer un lien de cette manière ne fait que faire défiler la page pour afficher l'objet cible dans la fenêtre de votre navigateur. Il ne l'ajuste pas à la taille de la fenêtre et ne masque aucune autre partie du dessin. Il est donc difficile de L'ajout de cette fonctionnalité est : l'utiliser pour afficher un seul objet (ou groupe d'objets) à la fois. Bien que l'interface utilisateur d'Inkscape ne vous empêche pas de créer un lien vers un objet d'une autre page, les documents Inkscape multipages ne fonctionnent pas vraiment dans un navigateur Web; ils n'affichent que la première page, donc cliquer sur le lien n'a pas vraiment d'utilité. Ces problèmes réduisent le bouton à un simple moyen pratique

> Revenons au reste de la boîte de dialogue Propriétés de l'objet. À ce stade, tout semble normal : vous avez créé votre lien, renseigné les champs Href et Titre, et enregistré votre fichier. Vous continuez à travailler sur votre document sans vous soucier du reste... jusqu'à ce que vous souhaitiez modifier les propriétés de votre objet. Vous le sélectionnez comme d'habitude, en espérant que la boîte de dialogue s'affiche avec les contrôles spécifiques à une ellipse ou une étoile, pour finalement vous retrouver face

#### **TUTORIEL - INKSCAPE**

aux champs Ancre.

En réalité, lorsque vous créez un lien, l'objet sélectionné est enveloppé dans un élément d'ancrage SVG ( $\langle a \rangle$ ); en le décompressant du  $\langle a \rangle$ , vous vous pouvez voir cette structure dans l'éditeur XML. Lorsque vous pensez textuel. Faites un clic droit sur l'objet sélectionner votre élément, vous cli-<sup>1</sup> (ce qui revient en fait à cliquer sur le quez en réalité sur ce nœud <a> ; la lien) et vous constaterez que l'entrée boîte de dialogue affiche donc à nouveau les paramètres d'ancrage.

Vous pouvez toujours accéder aux contrôles spécifiques à l'objet en traitant l'élément d'ancrage <a> comme s'il s'agissait d'un groupe. Vous pouvez ment parce gu'elle facilite l'accès aux double-cliquer sur votre objet pour fonctionnalités de l'ancienne boîte de accéder au groupe qui constitue en i dialogue Attributs de l'objet. Néanmoins, réalité une ancre, puis cliquer à nou-j combiner ces deux boîtes de dialogue veau dessus pour le sélectionner et en une seule est très judicieux, et le accéder à ses propriétés. Certes, c'est résultat final est nettement meilleur un peu complexe et, oui, il serait plus que la somme de ses parties. Si seulepratique qu'Inkscape vous évite cette ; ment les développeurs pouvaient faire complexité en regroupant tous les en sorte que ces échantillons agissent contrôles d'ancrage dans une section : lorsqu'on clique dessus... réductible tout en affichant les contrôles pertinents pour l'objet interne, mais nous, utilisateurs, devons composer avec les outils proposés par les développeurs.

Une fois votre objet modifié, vous pouvez guitter le <a> comme vous le feriez normalement pour un groupe. Il existe plusieurs façons de procéder, mais j'ai tendance à sélectionner un

autre objet ou à double-cliquer sur l'arrière-plan, loin des autres objets.

Si vous souhaitez supprimer un lien, pouvez le faire depuis le menu conprécédente pour créer un lien a été remplacée par « Retirer le lien ».

À mon avis, la nouvelle boîte de dialogue Propriétés de l'objet est bien plus utile que l'ancienne, principale-

Mark utilise Inkscape pour créer des bandes dessinées pour le web (www.peppertop.com/) ainsi que pour l'impression. Vous pouvez le suivre sur Twitter pour plus de BD et de contenu Inkscape : @PeppertopComics

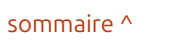

# The Daily Waddle

Je ne trouve rien sur la diarrhée héréditaire dans les sites médicaux du Web, mais je jure que c'est dans mon pantalon !

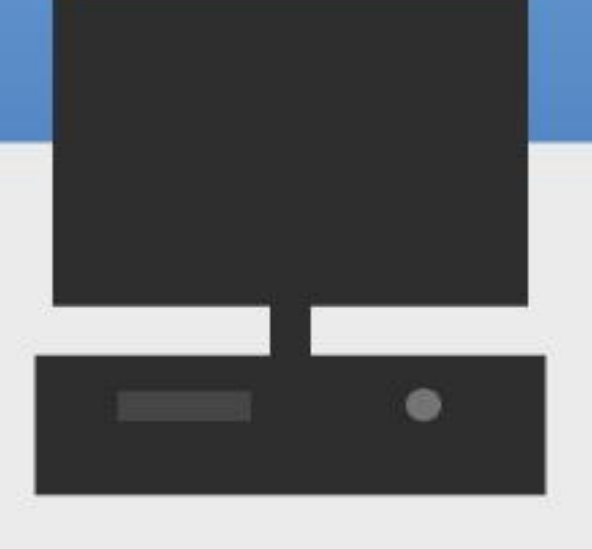

🕥 shells.com

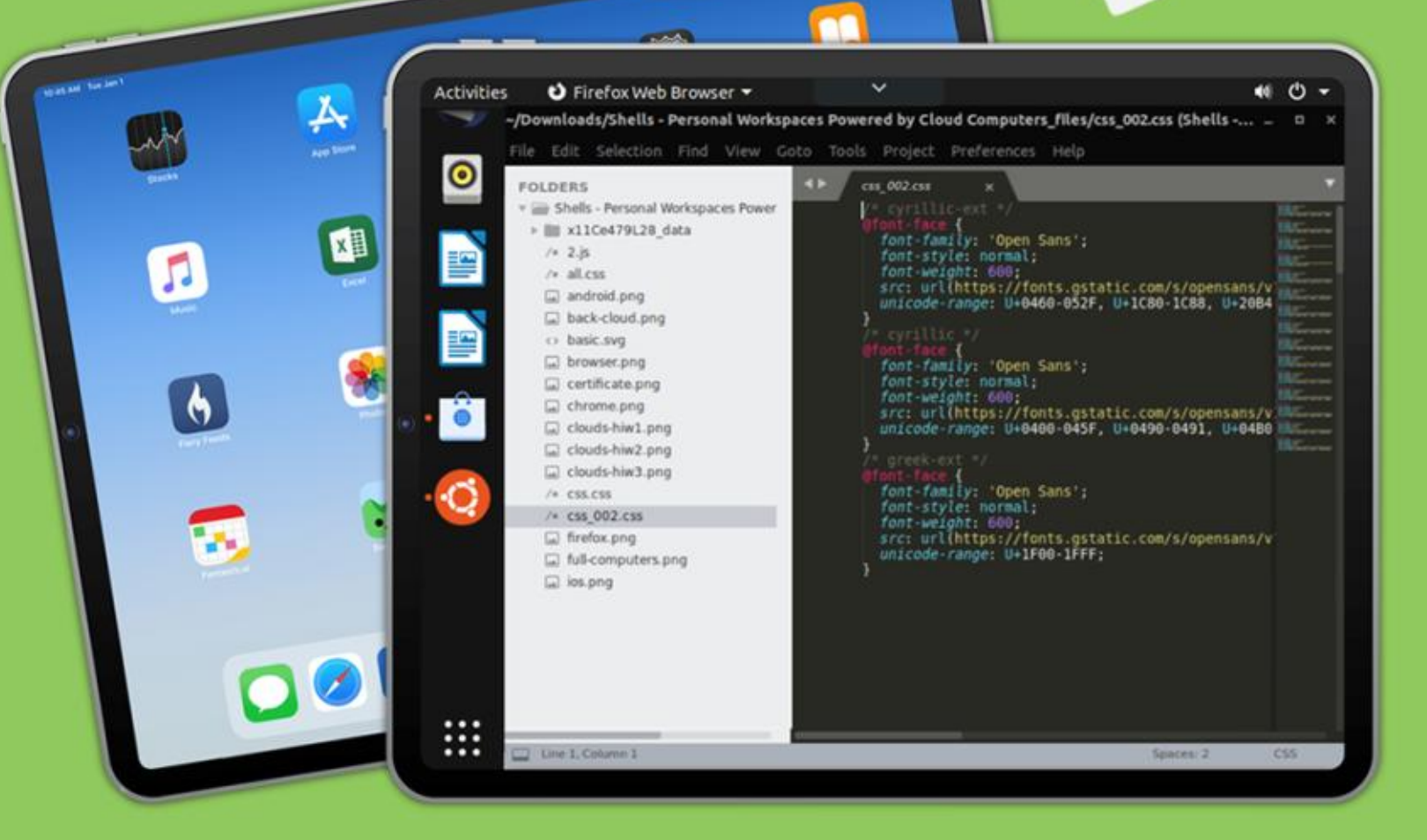

# Linux sur votre iPad

Pour seulement 4,95 \$, vous disposez en quelques minutes de votre ordinateur Linux personnel dans le nuage sur n'importe quel dispositif

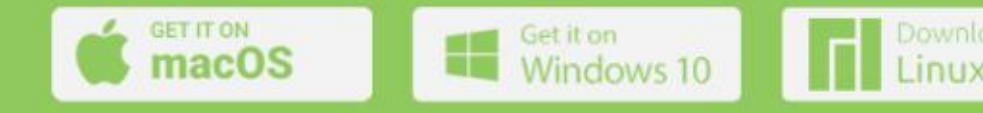

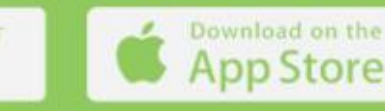

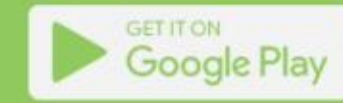

# LE COIN BODH

Le Coin Bodhi de ce mois-ci est écrit par **Stefan** (alias @the\_waiter).

Je vais vous présenter ma méthode de création de thèmes pour Moksha Desktop.

#### Premiers points importants :

• Les thèmes Moksha ou E sont basés EDC : sur la couche edje, intégrée à l'outil de widgets EFL.

• Créer un thème de toutes pièces est quasiment impossible ! La structure du thème est prédéfinie et strictement liée au code de Moksha ou des modules !

• Le thème Moksha ne couvre que les widgets Moksha !

• Le thème Edje n'a rien à voir avec GTK ni avec d'autres thèmes. Par conséquent, des applications comme Thunar ne peuvent pas être thématisées avec le thème Moksha. Thunar est une application GTK, elle nécessite donc le thème GTK.

#### Commençons

Le script est enregistré au format edc. Un fichier EDC (Edje data collection) est un fichier texte contenant le

code décrivant la position, la taille et d'autres paramètres des éléments graphiques qui composent l'aspect visuel de votre application. Outre les éléments graphiques, il peut également gérer les sons. EDC est un langage de description où les objets d'une interface sont décrits par une description textuelle. Structure de base du fichier

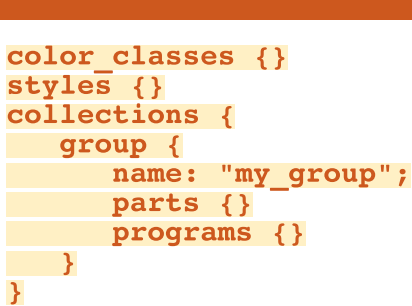

Bon, assez de théorie. Passons maintenant à mon workflow. La meilleure pratique pour modifier les thèmes est

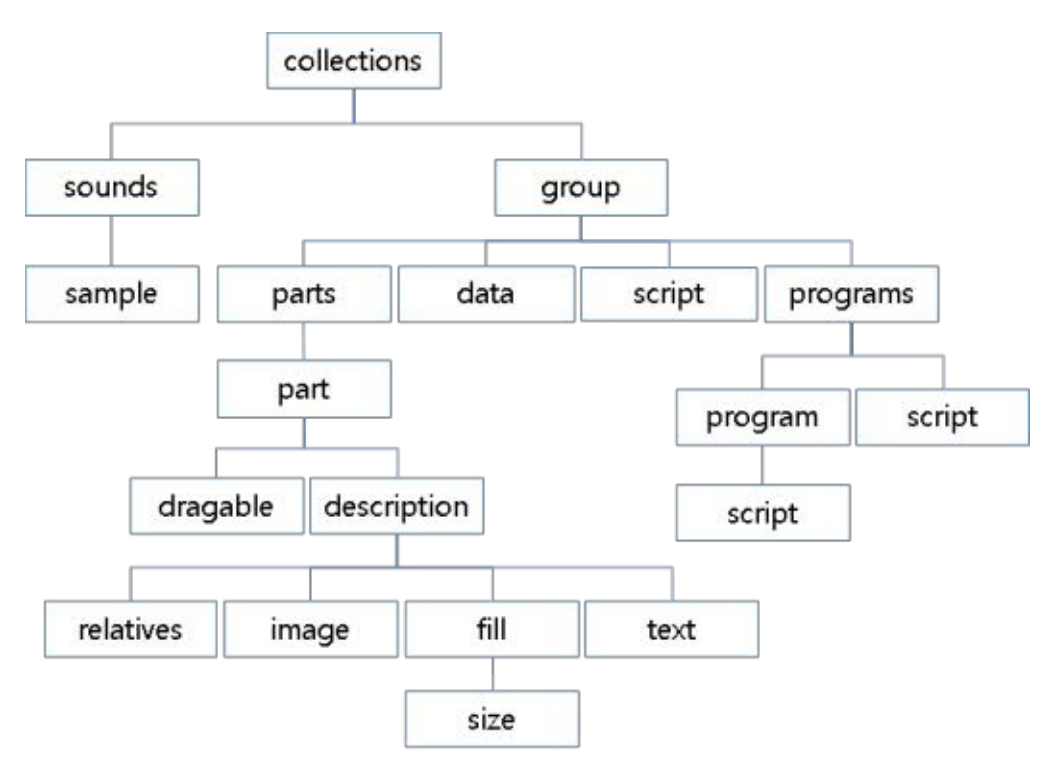

# Thématique

de choisir celui qui vous plaît et que vous souhaitez modifier. Le thème est compilé au format edj et vous devez le décompiler :

#### edje\_decc theme\_name.edj

Cette commande décompile l'intégralité du thème et crée un dossier contenant les fichiers edc, les images png ou jpg et les fichiers audio. Si aucun avertissement ni erreur ne s'affiche, essayez de recompiler le thème de cette manière :

Utilisez le bash ./build.sh avec des commandes de compilation prédéfinies (exemple pour le thème Zentithal) :

```
edje_cc $@ -id . -fd .
default-dm.edc -o ../
MokshaZenithal.edj
```

Cette commande compile le thème à partir du fichier default-dm.edc, qui contient la liste des autres fichiers edc référencés.

Si la compilation réussit, vous devrez modifier la partie souhaitée. Par exemple, nous pouvons commencer par l'arrière-plan du thème. Recherchez le fichier background.edc où l'image d'ar-

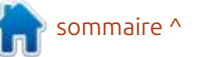

## **LE COIN BODHI**

```
collections {
   group {
      name: "example";
      parts {
         /* Create the part */
         part {
            name: "rectangle";
            /* Set the type to RECT (rectangle) */
            type: RECT;
            /* Default state (blue color) */
            description {
               state: "default" 0.0;
               align: 0.0 0.0;
               /* Blue color */
               color: 0 0 255 255;
            /* Second state (red color) */
            description {
               state: "red" 0.0;
               align: 0.0 0.0;
               /* Red color */
               color: 255 0 0 255;
      programs {
         /* Create a program */
         program {
            name: "change color";
            /* Program is triggered on a mouse click */
            signal: "mouse, clicked, *";
            source: "*";
            /* Set the red state of the "rectangle" part */
            action: STATE SET "red" 0.0;
            target: "rectangle";
```

rière-plan doit être incluse. Sinon, exécutez grep dans le groupe « e/desktop/background ». Une fois le fichier approprié trouvé, vérifiez le nom de l'image utilisée comme fond d'écran. tion à la création de thèmes Moksha. Dans le cas du thème Zenithal, il s'agit Pour plus d'informations, consultez la de « e wallpaper.png ». Utilisez une référence EDC. autre image de fond d'écran que vous aimez et enregistrez-la sous le nom e wallpaper.png. C'est tout. Compilez le thème et copiez le fichier edj dans le dossier .e/e/themes. Vérifiez le résultat.

Si vous devez modifier les décorateurs de fenêtres (bordures), recherchez le fichier border.edc ou le groupe e/widgets/border/default/border dans les fichiers edc. Modifiez la partie supérieure, la partie inférieure, les contrôles, etc., puis recompilez le thème. Cette méthode s'applique à tous les widgets que vous souhaitez modifier. Bien sûr, il existe de nombreuses autres informations sur les parties GROUP, PARTS et PROGRAM. Par exemple, un bloc de partie est composé de nombreux autres composants tels que RECT, IMAGE, CLIP, TEXTBLOCK, TEXT, avec leurs paramètres : visibilité, ajustement relatif, décalage, couleur, limites min/ max, alignement, etc. Plus d'informations ici :

https://docs.tizen.org/application/ native/guides/ui/efl/learn-edc-intro/ https://docs.tizen.org/application/ native/guides/ui/efl/learn-edc-part/

Ceci n'était qu'une brève introduc-

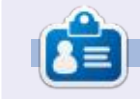

Moss utilise Linux depuis 2002, et est coanimateur de mintCast depuis octobre 2018, de Distrohoppers Digest de 2019 à 2024, et animateur de Full Circle Weekly News depuis avril 2021. Il est à la retraite mais travaille comme enseignant suppléant, et vit dans l'est du Tennessee.

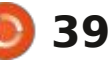

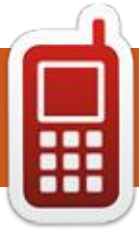

# DISPOSITIFS UBPORTS Écrit par l'équipe UBports

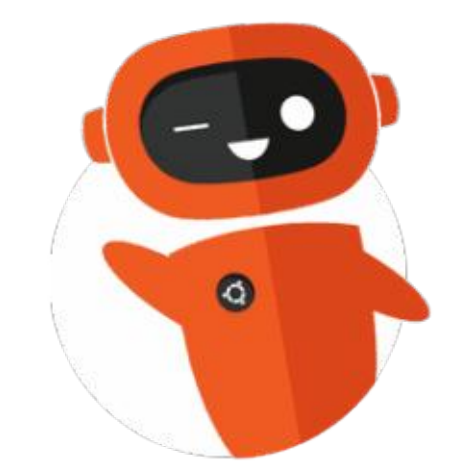

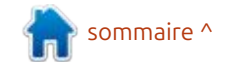

# The Daily Waddle

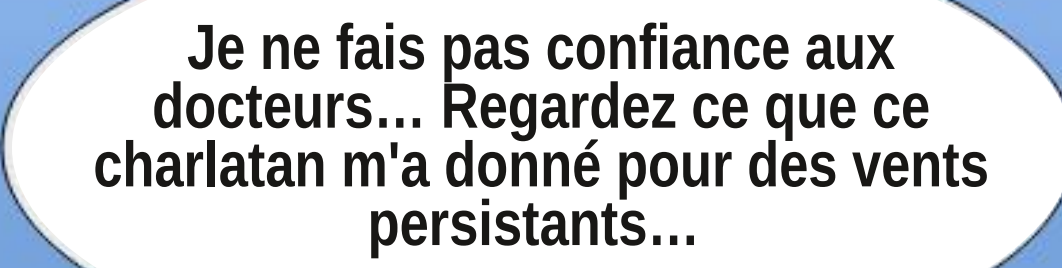

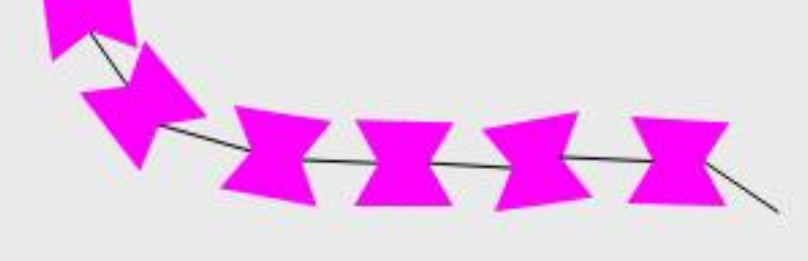

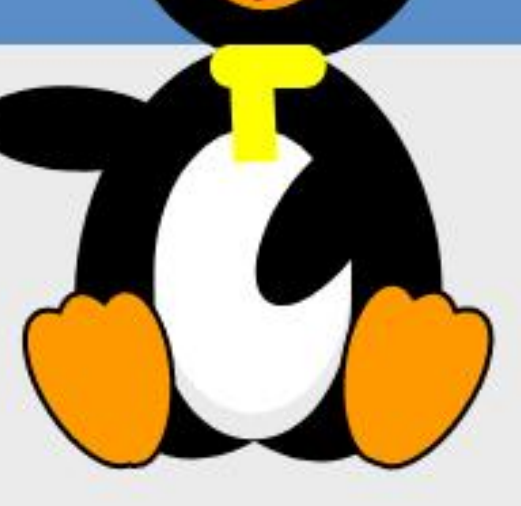

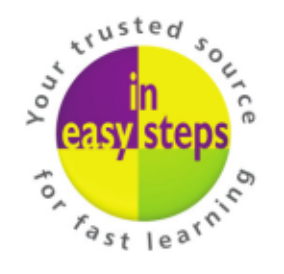

Clear and concise guides to help you learn with minimal time and effort!

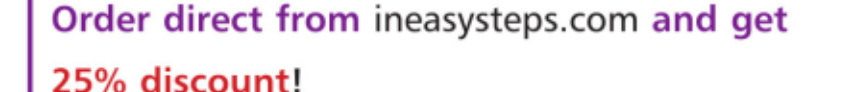

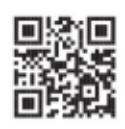

Enter **FC25** in the Coupon Code box at the checkout.

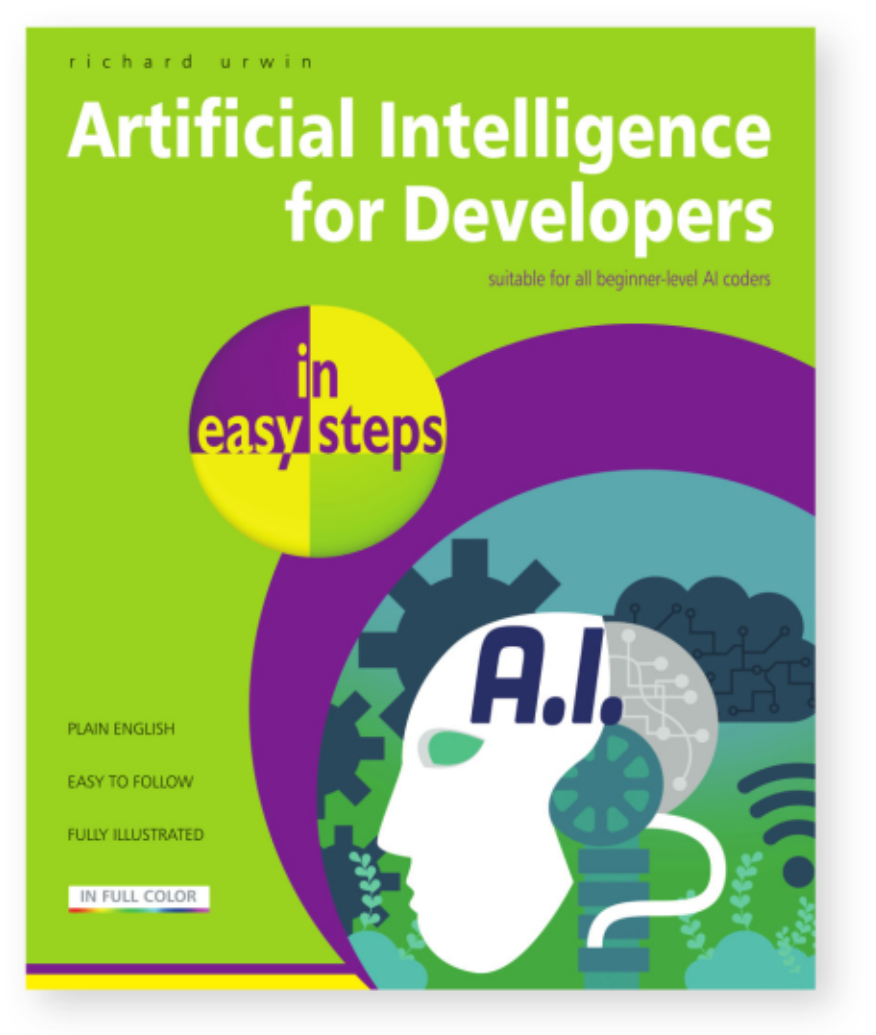

Artificial Intelligence for Developers in easy steps is your fasttrack guide to mastering AI and enhancing your coding skills. Whether you're an aspiring developer or a student familiar with Python, this practical guide empowers you to build intelligent AI solutions quickly and easily. Inside, you'll learn:

- The fundamentals of AI and how it works.
- How to create a chatbot and build expert systems.
- The secrets of AI techniques, including flatworld, fuzzy logic, and subsumption architecture.
- Cutting-edge topics like genetic algorithms, neural networks, and generative AI.

Perfect for developers who want to stay ahead in the rapidlyevolving AI landscape, this guide equips you with the tools to update your skillset and stay competitive in today's tech-driven world.

**£12.99 / \$18.99** paperback (ebook version also available) ISBN: 9781787910119 / 192 pages / By: Richard Urwin

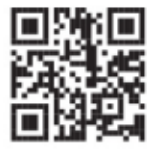

NEW Take a look at in easy steps courses

# **Quand l'imitation va trop loin**

donner ce système d'exploitation pour Windows et se fiche de savoir qui le un système plus simple de la gamme connaît. Il admet que le système d'ex-Ubuntu, mais la plupart craignent de ploitation sous-jacent est Kubuntu, perdre l'apparence et les fonctionnalités de Windows.

Zorin et Pop! OS proposent tous deux des designs de bureau qui ressemblent, soi-disant, à Windows ; pour-tant, il est évident qu'ils sont tous deux basés sur Linux, même si Zorin va plus loin en incluant un bouton de menu dans le coin gauche (en bas) qui émule l'ancien design pré-Windows 11 (merci à Microsoft, et non à moi, de l'avoir abandonné).

Mais, de temps en temps, quelque chose attire mon attention, et pas forcément pour les bonnes raisons.

C'est là gu'arrive Wubuntu 11, un tellectuelle.

e nombreux utilisateurs Windows : système d'exploitation basé sur Linux que je connais aimeraient aban-: qui ne cache rien : il copie le design de mais c'est à peu près tout (vous pouvez revérifier, mais je ne me souviens pas avoir vu Canonical être crédité non plus).

> Et comment ai-je trouvé ce système d'exploitation miracle ? En faisant des recherches sur le système d'exploitation officiel Linspire, je suis tombé sur Wubuntu. Il est important de noter gu'ils n'ont aucun lien.

> Développé par CyberTech (alias Cyber Port Technology) au Brésil, Wubuntu repousse les limites du vieil adage « L'imitation est la plus sincère des flat*teries* » en s'appuyant sur le concept d'usage équitable de la propriété in-

peut ressembler à Windows autant qu'il : mêmes coordonnées. le souhaite, mais les développeurs ne peuvent pas utiliser le code sous-jasous licence.

De plus, l'usage loyal ne couvre généralement pas, d'après ce que je sais, moi qui ne suis pas juriste, l'utilisation : de logos protégés par les droits d'auteur. Copiez le design général de Windows, mais ne touchez pas à ces précieux logos !

Distrowatch ne propose aucune liste pour Wubuntu ni pour Windowsfx, mais ce dernier remonte à Linuxfx 11 (https://linuxfx.org), qui indique être le domaine de « Rafael Rachid et Linuxfx Software ».

Hmm, vous voulez parier que Cyber-Tech et Linuxfx Software ne sont pas

Et quel est ce concept ? Wubuntu : liés ? Vous perdriez. Les deux ont les

Pourquoi ce changement de nom cent qui fait de Windows un produit : douteux ? Il semble qu'après la sortie initiale de Linuxfx, on ait découvert que la sécurité était, si l'on peut dire, défaillante. Les informations utilisateur ont été divulguées à presque tous ceux qui avaient accès à la base de données CyberTech.

> (Consultez https://en.wikipedia.org/ wiki/Wubuntu ou https://kernal.eu/ posts/linuxfx/ pour plus d'informations sur ce scandale.)

> Il semble que cela se soit produit vers 2017, date à laquelle Wubuntu 11 a été publié. À cette époque, le site Web est devenu http://wubuntu.org, mais le site Linuxfx est toujours opérationnel et propose toujours des téléchargements.

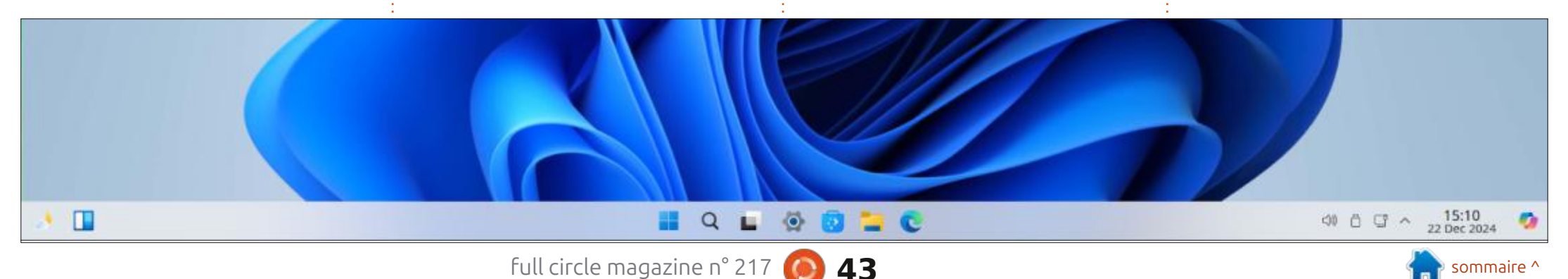

Ne vous inquiétez pas de savoir lequel télécharger, ils sont identiques.

Cependant, des différences existent, Android ». peut-être pas physiquement, mais autrement. Visitez le site Web de Linuxfx et vous trouverez quelques références bien comprendre. Vous donnez vos à Microsoft, principalement concernant OneDrive et Copilot, mais pas grandchose d'autre. Ces deux applications peuvent facilement être ajoutées à n'importe quelle version de Linux, ce qui n'a rien d'extraordinaire.

À l'inverse, visitez le site de Wubuntu et vous serez accueilli par le titre principal proclamant fièrement : « Windows Theme Over Ubuntu » (Thème Windows sur Ubuntu) (techniquement, il s'agit de Kubuntu). Il est même indiqué que Wubuntu peut exécuter des programmes windows.exe (seulement si Wine est d'accord, et nous savons tous que c'est douteux).

Vous verrez également des mentions de « Windows Linux avec Co-Pilot 24.04 » et de « Windows Ubuntu », ainsi que de « PowerTools » (une imitation de MS PowerToys) et, ma préférée, de Winux.

Et qu'en est-il de l'application PowerTools ? Pour 35 \$, vous pouvez ajuster encore plus les paramètres d'apparence de Windows, et bénéficier

d'une « prise en charge améliorée des Cherchez l'expression « caveat emptor » ! applications .exe et .msi » ainsi que de la prise en charge du « sous-système ;

Attendez une minute, laissez-moi : lation de PowerTools à 35 \$. informations de paiement en échange de vos informations?

Quelle affaire ! La fuite a-t-elle été colmatée ? Qui sait, le jury n'a pas encore tranché. Soyez vigilants, mes amis !

(4,6 Go), mais j'ai renoncé à l'instal-

Mais maman n'a pas fait de bêtises. de PowerTools et d'une possible fuite J'ai simplement essayé la version Live et j'ai renoncé à l'installer. J'accorde trop d'importance à mes informations : ture d'écran (ci-dessous) de Windows pour les laisser fuiter.

À noter : si tout le reste est réper-

torié comme « fair use », PowerTools est propriétaire. Je n'ai aucune idée de N'ayant pas peur des défis, j'ai té-; sa proximité avec PowerToys de Miléchargé la version gratuite des deux<sup>‡</sup> crosoft ; cependant, je trouve étrange que la version Windows soit gratuite mais pas celle de Wubuntu (après tout, Windows est payant, mais pas PowerToys).

> J'ai donc décidé de faire une cap-11 pour que vous puissiez le comparer à Wubuntu.

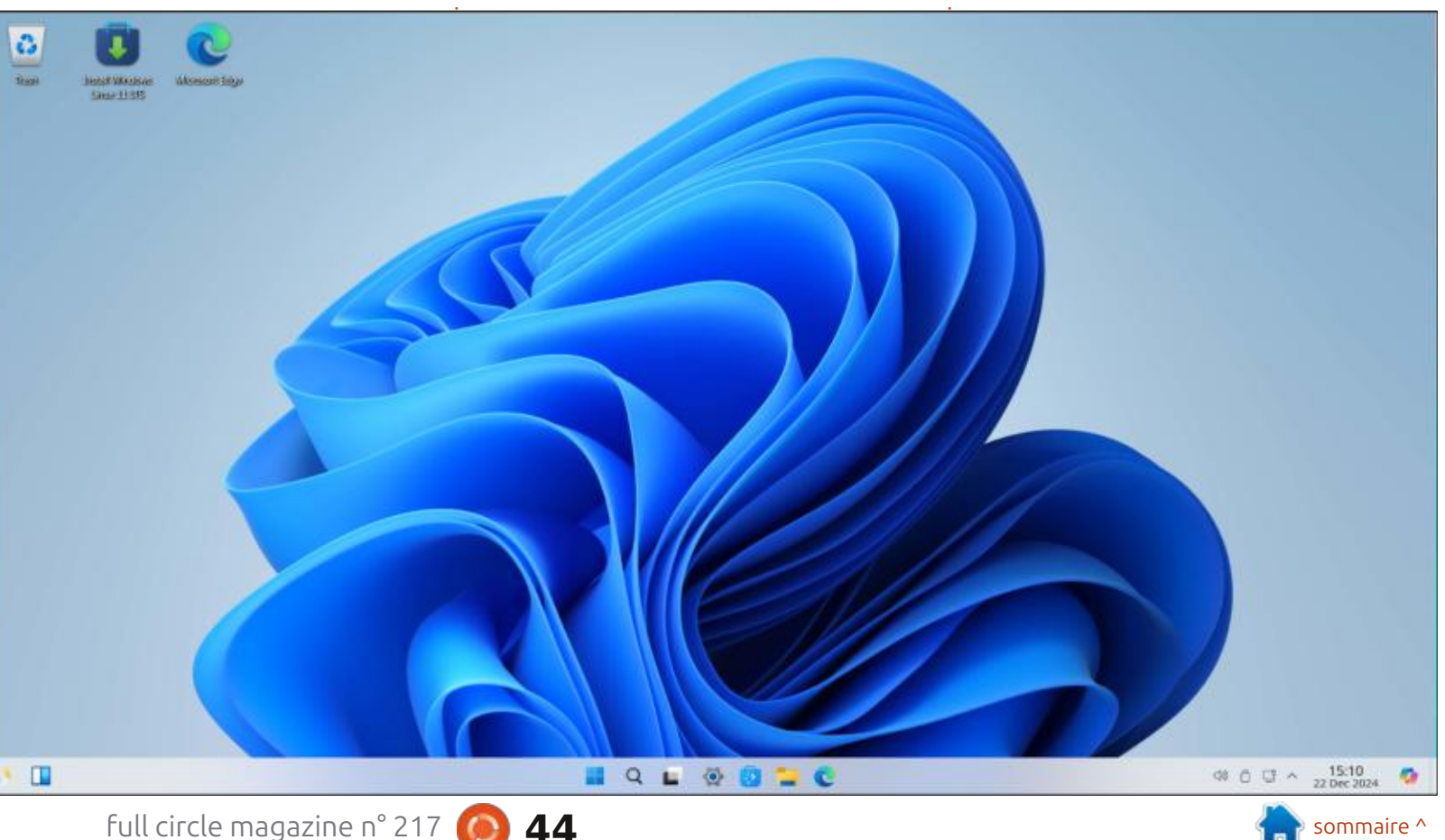

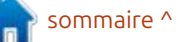

C'est ressemblant, non ? Un petit VERsion) et vous verrez ceci (image à problème : c'est Wubuntu que vous droite). regardez, pas Windows 11.

Oh, et au fait, c'est aussi Linuxfx 11. Il n'y a pas la moindre différence entre les deux, du moins sur le bureau.

Et voilà le hic. Lorsque vous démarrez Wubuntu 11 ou LinuxFX 11, quelle est la première chose que vous voyez ? Le logo Microsoft en forme de carré bleu. Il n'y a pas de mention Microsoft, ni Wubuntu ni LinuxFX, ni rien. C'est juste le logo Microsoft en forme de carré, accompagné d'une mention dans le coin indiquant « Windows Linux avec Copilot » et du logo Copilot.

J'ai consulté le site Web de Microsoft et j'ai trouvé : « *Microsoft autorise les tiers à utiliser ses logos de marque déposée uniquement sous la licence officielle.* »

Hmm, après avoir vérifié le site Web de Wubuntu, je ne vois rien concernant une marque déposée ou une licence officielle. Ai-je raté quelque chose?

Mais l'idolâtrie de Windows ne s'arrête pas là.

Cliquez sur Winver (oui, WINdows

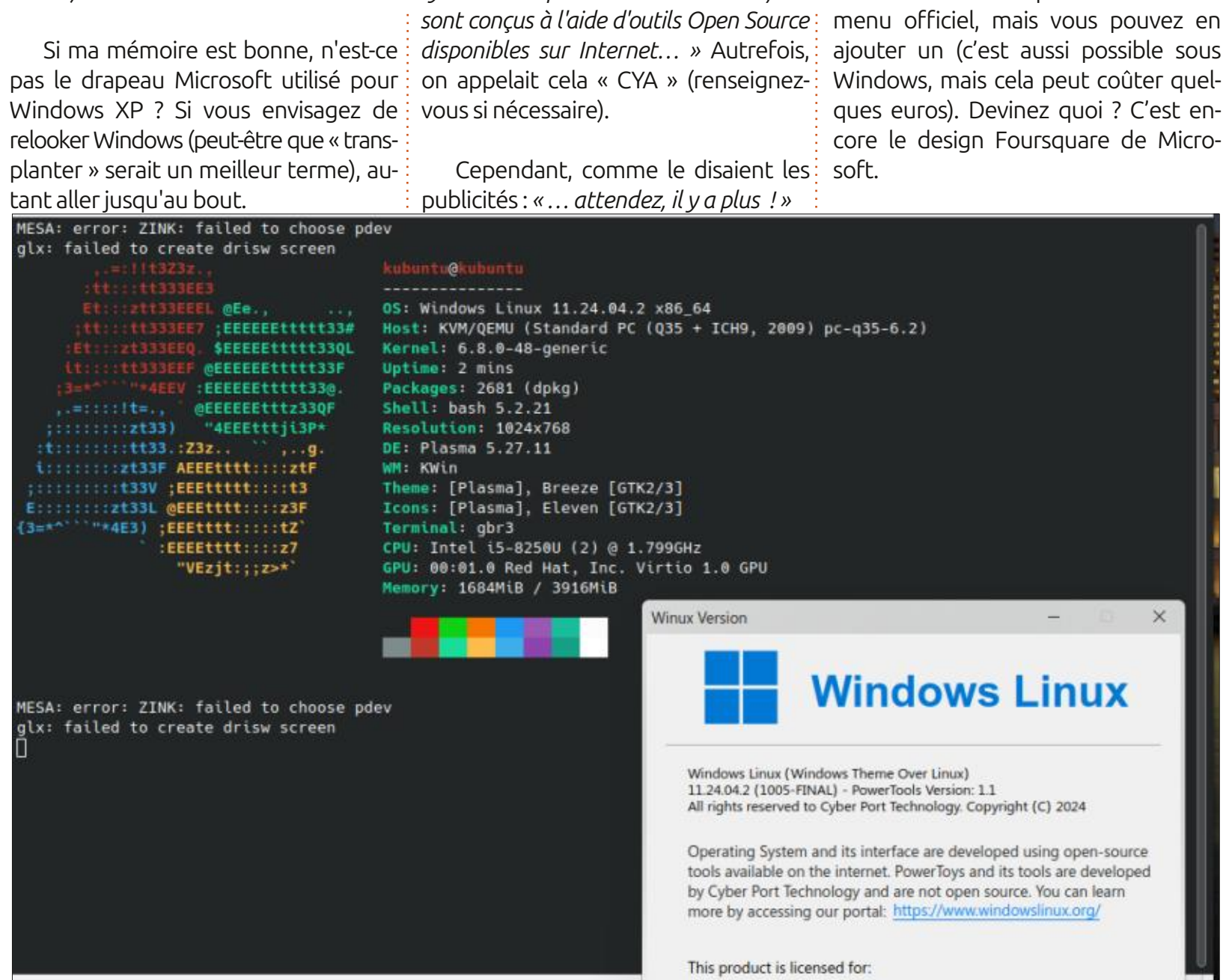

kubuntu

J'aime bien le commentaire : « Le

système d'exploitation et son interface

full circle magazine n° 217 🜔 45

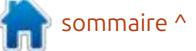

Tout comme Windows 11, Wubun-

tu et Linuxfx n'ont pas de bouton de

Heureusement, rien de tout cela Cliquons sur le menu pour voir ce Pas de LibreOffice ici, mes amis (qui, au'il contient. n'est sujet à caution, car les entrées soit dit en passant, peut créer des do-Microsoft ne sont que des liens vers ; cuments, des présentations et des ; J'aurais dû m'en douter : une suite des ressources en ligne facilement acfeuilles de calcul au format MS - quelcomplète d'applications bureautiques cessibles. que chose qu'ils ont ignoré ou oublié). en ligne basées sur Microsoft, sans parler du pack ONLYOFFICE, au cas où Étonnamment, les développeurs de Et qu'en est-il des applications intervous voudriez créer des documents<sup>:</sup> Wubuntu ont choisi de ne pas duplinet comme les navigateurs et la mesbasés sur Microsoft sans payer pour quer les icônes de Microsoft Office. sagerie? les versions en ligne de Microsoft. Tant pis! Chrome et Thunderbird sont dispofruiditi Install Windows Microsoft Seleja Alitica BL ENS Recent Applications Recent Files Microsoft Calendar - Online Development Microsoft Excel - Online Games Microsoft OneDrive - Online Graphics Microsoft OneNote - Online Internet Microsoft Outlook - Online Microsoft Online Apps Microsoft People - Online Multimedia Microsoft PowerPoint - Online Office Microsoft Word - Online Settings C Okular System OnlyOffice Desktop Editors Utilities OnlyOffice Excel Help Power / Session OnlyOffice PowerPoint OnlyOffice Word G Search. 13:34 23 Dec 2024 4) 6 5 ~ 

nibles sur l'App Store, mais Outlook (en ligne) et le navigateur MS Edge (que toute version de Linux peut installer) sont proposés par défaut dans le menu. Ce n'est pas nouveau, tout le monde peut le faire sur presque toutes les versions de Linux.

Toutes les applications ne sont pas des imitations, cependant. L'App Store est standard pour Kubuntu/Ubuntu, et si vous cliquez sur le menu des widgets du bureau, vous trouverez les offres KDE habituelles.

Pour être honnête, ces systèmes d'exploitation fonctionnent correctement pour ce qu'ils sont : Kubuntu avec une coque enrobée de chocolat. Rien de spécial, tout comme Kubuntu. Si vous êtes un adepte des distributions comme moi, vous vous lasserez en une heure et serez prêt à passer à autre chose.

Voulez-vous essayer l'un ou l'autre comme système d'exploitation quotidien ? Vous hésitez encore ? Faitesvous plaisir, revenez au début de cet article et relisez-le.

full circle magazine n° 217 🜔 .

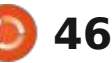

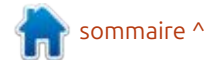

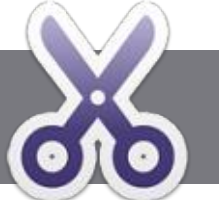

# Écrire pour le Full Circle Magazine

## **Lignes directrices**

Tout article doit être lié d'une façon ou d'une autre à Ubuntu ou à l'un de ses nombreux dérivés (Kubuntu, Xubuntu, Lubuntu, etc).

TUTORIEL

<u>Ecrit par Ronnie Tucker</u>

## Les règles

• Le nombre de mots est illimité, mais notez bien que de longs articles peuvent être divisés en plusieurs parties, publiées dans plusieurs numéros.

• Pour des conseils, veuillez vous référer à l'Official Full Circle Style Guide : <u>https://bit.ly/fcmwriting</u>

• Écrivez votre article dans votre logiciel préféré, mais je recommanderais LibreOffice. Plus important encore : PRIÈRE D'EN VÉRIFIER L'ORTHOGRAPHE ET LA GRAMMAIRE !

• Dans l'article, indiquez l'emplacement que vous voulez pour une image précise en indiquant le nom de l'image dans un nouveau paragraphe ou en intégrant l'image dans le document ODT (Open Office).

• Les images doivent être en format JPG avec une largeur de 800 pixels maximum ; utilisez une compression basse.

• Ne pas utiliser des tableaux ou toute sorte de format **gras** ou *italique*.

Lorsque vous êtes prêt à présenter l'article, envoyez-le par courriel à : <u>articles@fullcirclemagazine.org</u>.

*Si vous écrivez une critique, prière de suivre ces directives :* 

## Traductions

Si vous voulez traduire le FCM dans votre langue maternelle, veuillez envoyer un mail à ronnie@fullcirclemagazine.org et nous vous donnerons, soit les contacts d'une équipe existante, soit l'accès au texte brut à traduire. Quand vous aurez terminé le PDF, vos pourrez téléverser le fichier sur le site principal du Full Circle.

## **Auteurs francophones**

Si votre langue maternelle n'est pas l'anglais, mais le français, ne vous inquiétez pas. Bien que les articles soient encore trop longs et difficiles pour nous, l'équipe de traduction du FCM-fr vous propose de traduire vos « Questions » ou « Courriers » de la langue de Molière à celle de Shakespeare et de vous les renvoyer. Libre à vous de la/les faire parvenir à l'adresse mail *ad hoc* du Full Circle en « v.o. ». Si l'idée de participer à cette nouvelle expérience vous tente, envoyez votre question ou votre courriel à :

webmaster@fullcirclemag.fr

## Écrire pour le FCM français

Si vous souhaitez contribuer au FCM, mais que vous ne pouvez pas écrire en anglais, faites-nous parvenir vos articles, ils seront publiés en français dans l'édition française du FCM.

## **CRITIQUES**

## Jeux/Applications

*Si vous faites une critique de jeux ou d'applications, veuillez noter de façon claire :* 

- le titre du jeu ;
- qui l'a créé ;
- s'il est en téléchargement gratuit ou payant ;
- où l'obtenir (donner l'URL du téléchargement ou du site) ;
- s'il est natif sous Linux ou s'il utilise Wine ;
- une note sur cinq ;
- un résumé avec les bons et les mauvais points.

#### Matériel Si vous faites

## *Si vous faites une critique du matériel veuillez noter de façon claire :*

- constructeur et modèle ;
- dans quelle catégorie vous le mettriez ;
- les quelques problèmes techniques éventuels que vous auriez rencontrés à l'utilisation ;
- s'il est facile de le faire fonctionner sous Linux ;
- si des pilotes Windows ont été nécessaires ;
- une note sur cinq ;
- un résumé avec les bons et les mauvais points.

Pas besoin d'être un expert pour écrire un article ; écrivez au sujet des jeux, des applications et du matériel que vous utilisez tous les jours.

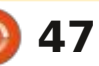

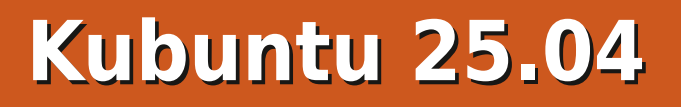

Ment le 17 avril 2025, ce qui est inhabituel si l'on considère qu'il s'agit du 20<sup>e</sup> anniversaire de la première version de Kubuntu, la 5.04, sortie le 8 avril 2005. Mais il n'est peut-être pas si inhabituel que les développeurs de Kubuntu restent discrets. En effet, la page d'accueil de leur site Web ne mentionne absolument pas cette nouvelle version intermédiaire, proposant toujours le téléchargement de la dernière version à support à long terme (LTS). Il faut consulter la page « Actualités » de tion préférée est déjà plutôt perforleur site Web pour savoir que Kubuntu : mante et ne nécessite pas de change-25.04 est sorti.

CRITIQUE

Écrit par Adam Hunt

La 25.04 est la 41<sup>e</sup> version de Kubuntu et la deuxième à intégrer le nouveau bureau Plasma 6 basé sur la boîte à outils Qt. Nous sommes au milieu de trois versions intermédiaires de ce cycle de développement, ce qui signifie qu'il s'agit d'une étape vers la prochaine version LTS, Kubuntu 26.04 LTS, prévue pour avril 2026. La première version de ce nouveau cycle, Kubuntu 24.10, a apporté non seulement une nouvelle: version de bureau Plasma, mais aussi Wayland comme serveur d'affichage par défaut. Ces deux déploiements ont été plutôt irréprochables, mais aussi

✓ ubuntu 25.04 est arrivé discrète- assez discrets pour la plupart des utilisateurs de bureau.

> Deuxième version intermédiaire du cycle, Kubuntu 25.04 apporte principalement des mises à jour de la suite d'applications par défaut, sans grand chose d'autre. Cela laisse présager que la prochaine version LTS, prévue dans un an, sera très similaire à celle-ci, ce qui, je pense, satisfera la plupart des utilisateurs fidèles de Kubuntu, qui ont tendance à penser que leur distribuments majeurs.

> > full circle magazine n° 217

#### INSTALLATION

J'ai téléchargé le fichier ISO de Kubuntu 25.04 via BitTorrent depuis la source officielle et j'ai effectué une vérification de la somme SHA256 en ligne de commande. Ce test rapide vaut vraiment le coup, car il confirme l'intégrité du fichier et permet d'éviter beaucoup de temps perdu en exécutant une ISO défectueuse.

Ce fichier ISO Kubuntu téléchargé pesait 4,7 Go, soit, curieusement, la même taille que la dernière version, Kubuntu 24.10.

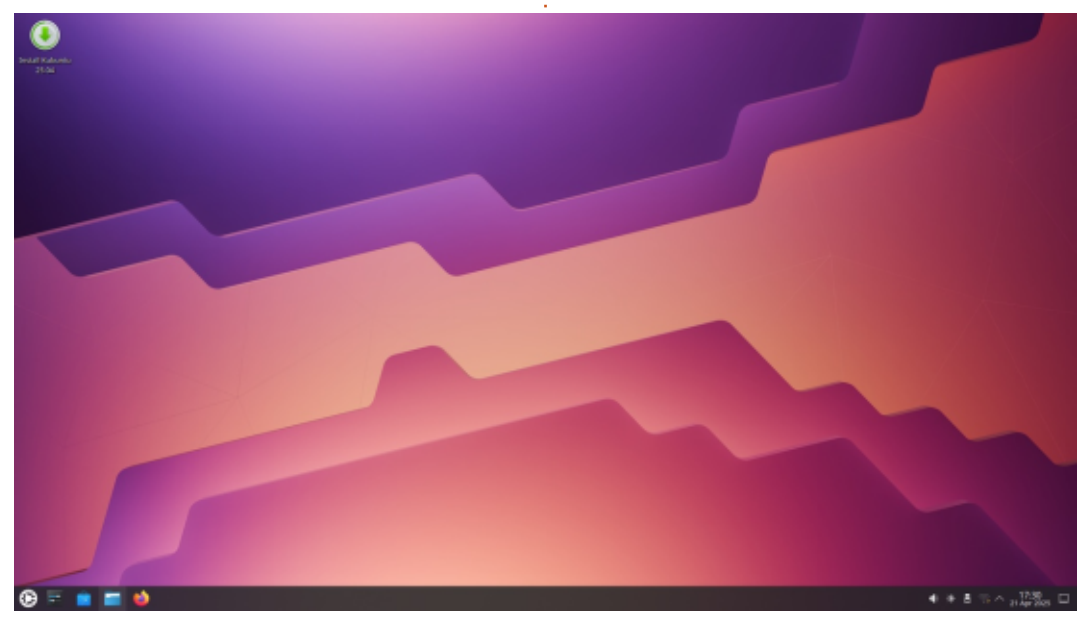

48

J'ai enregistré le fichier ISO sur une clé USB contenant la nouvelle version de Ventoy, la 1.1.05, et le système a démarré sans problème. C'était prévisible, car Kubuntu est officiellement pris en charge par Ventoy.

#### **CONFIGURATION REQUISE**

La configuration minimale recommandée pour Kubuntu 25.04 est la même que pour Ubuntu. Elle n'a pas changé pour cette version et reste :

Processeur double cœur 2 GHz. 4 096 Mio de RAM (mémoire système) pour les installations physiques. 2 048 Mio de RAM pour les installations virtualisées.

25 Go (8,6 Go au minimum) d'espace de disque dur (ou clé USB, carte mémoire ou disque externe, mais consultez le LiveCD pour une autre approche).

GPU compatible avec l'accélération 3D avec au moins 256 Mo de VRAM.

Écran 1024 x 768 ou supérieur.

Clé USB, lecteur DVD ou support d'installation.

Un accès Internet est utile.

Je tiens à préciser que les 4 Go de RAM recommandés sont probablement

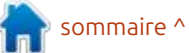

## CRITIOUE

insuffisants pour la navigation Web en 2025 ; un minimum de 8 Go est plus réaliste.

#### **NOUVEAUTÉS**

Kubuntu 25.04 utilise la boîte à outils Ot 6.8.3 et KDE Frameworks 6.12.0. Il intègre les nouvelles applications de KDE Gear 24.12.3 et le bureau KDE Plasma 6.3. Comme toutes les autres versions d'Ubuntu 25.04, Kubuntu 25.04 est livré avec le noyau Linux 6.14 et utilise systemd 257.4 comme système d'initialisation.

Cette version margue non seulement les 20 ans de Kubuntu, mais aussi les dix ans d'utilisation de systemd, et son fonctionnement a été impeccable.

Kubuntu a ainsi pu démarrer rapide- dente reste la plus sûre. ment et sans accroc, avec un fonctionnement optimal.

Le bureau KDE Plasma 6 a remplacé Plasma 5 à partir de la version précédente, Kubuntu 24.10. Attendre la première version intermédiaire du nouveau cycle de développement pour la présenter signifie que cette nouvelle version bureautique passera par trois versions intermédiaires de développement et de tests avant d'être intégrée à la prochaine version LTS. Cette mesure garantit que la version LTS, utilisée par la plupart des utilisateurs, sera exempte de bugs et aussi stable que possible. Jusqu'à présent, Plasma 6 semble fonctionner parfaitement, sans aucun problème majeur constaté, mais cette approche de développement pru-

Cette version est la deuxième à utiliser une session de serveur d'affichage Wayland comme serveur par défaut, bien que le vénérable serveur X11 puisse être sélectionné au démarrage si nécessaire. Kubuntu conservera le dernier serveur d'affichage utilisé comme serveur par défaut pour les prochains démarrages. Ubuntu utilisant Wayland depuis un certain temps, Kubuntu reste prudent, laissant les développeurs Ubuntu faire le gros du travail. Jusqu'à présent, la transition vers le serveur d'affichage semble assez fluide. Wayland offre certains avantages, outre sa modernité, comme la suppression du scintillement de l'écran.

Hormis de nouvelles versions d'ap-

plications, cette version de Kubuntu n'apporte quasiment rien de nouveau. Cela laisse présager que la prochaine version intermédiaire et la LTS qui suivra seront très similaires à la version 25.04.

#### PARAMÈTRES

Le point fort de Kubuntu et l'un de ses principaux attraits pour les fans a toujours été ses nombreuses possibilités de personnalisation intégrées, et Kubuntu, avec le bureau Plasma 6, conserve cette philosophie.

Kubuntu 25.04 propose cing thèmes globaux, quatre styles d'application, cing styles Plasma, cing palettes de couleurs pour les fenêtres, trois styles

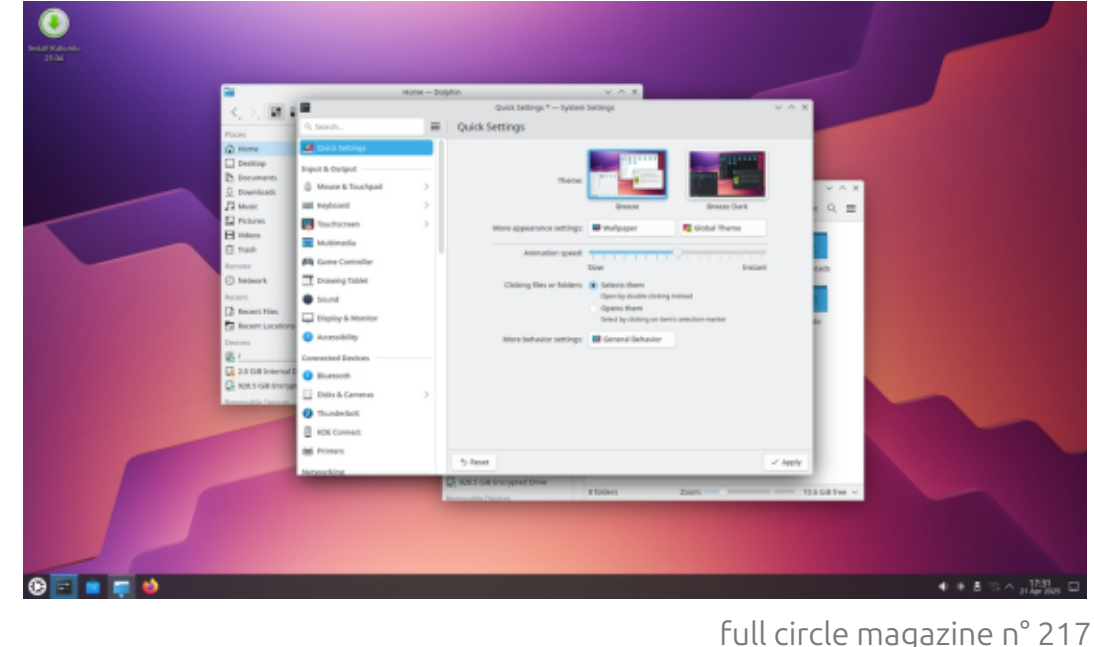

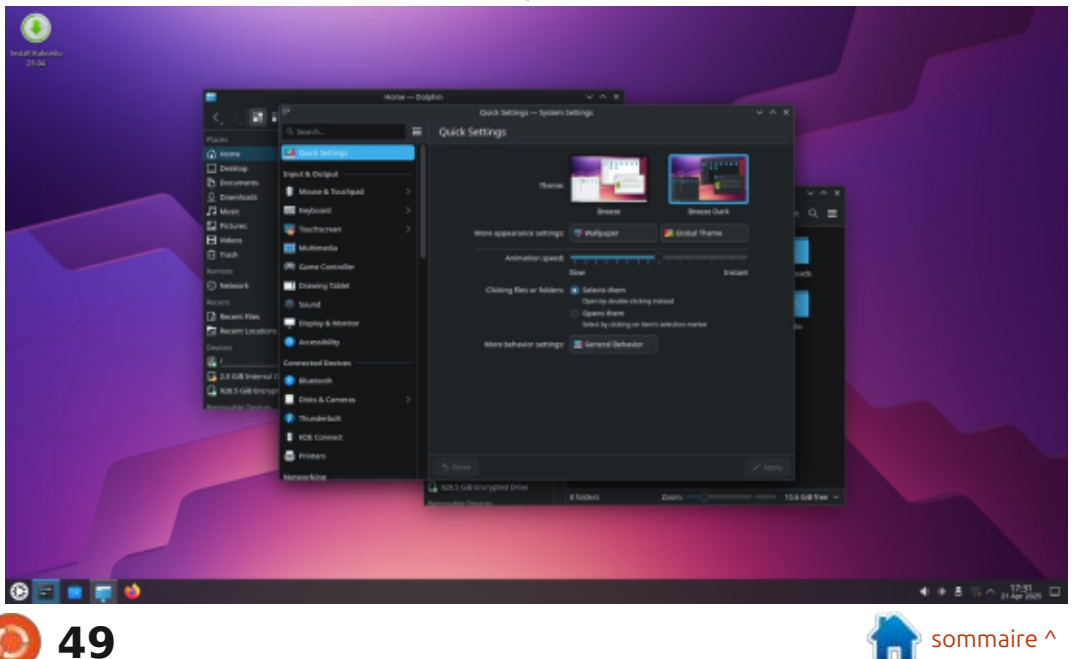

#### CRITIQUE

jeux d'icônes, huit styles de curseur, sion précédente. Les widgets sont de représentant le logo Kubuntu. La plu- chiers trois ambiances sonores système, trois : petites applications qui peuvent être : part des fonds d'écran inclus provien-: • Elisa 24.12.3 lecteur de musique écrans pour le lancement (dont « au- i ajoutées au bureau, comme des hor- i nent d'anciennes versions de Kubuntu ; · Firefox 137.0.2 navigateur Web\*\* cun »), deux écrans de connexion et loges et des bulletins météo. Des cendix écrans de démarrage. Comme tou- : taines d'autres peuvent être télécharjours, il ne s'agit que des options ins-¿ gées et installées, la seule limite étant tallées, la plupart des pages de para-<sup>1</sup> votre tolérance à l'encombrement du mètres permettant de télécharger de bureau. nombreuses autres options en un seul clic. Grâce à toutes ces options, il est relativement facile de personnaliser: Kubuntu, celle-ci propose un nouveau l'apparence de Kubuntu. Cette appro-<sup>1</sup> fond d'écran par défaut, une jolie che contraste fortement avec Ubuntu: image abstraite moderniste intitulée standard, qui ne propose que deux: « Nuvole » de Krystian Zajdel. Elle prothèmes de fenêtre, clair et sombre, et pose des modes de fond d'écran clair peu d'autres options de personnalisation.

avec 68 widgets de bureau préins- soit deux de plus que dans la version

Comme la plupart des versions de et foncé qui changent automatiquement lorsque vous modifiez la palette de couleurs de la fenêtre de l'appli-Kubuntu 25.04 est également livré cation. 47 fonds d'écran sont fournis,

de décoration pour les fenêtres, deux tallés, soit un de plus que dans la ver- précédente, dont de jolis fonds d'écran • Dolphin 24.12.3 gestionnaire de fisi vous aviez un favori, il est donc • Gwenview 24.12.3 visionneuse d'imaprobablement toujours présent dans ges la collection. Comme c'est souvent le : • Haruna 1.3.3 lecteur vidéo cas avec Kubuntu, les développeurs ont • Ée Kate 24.12.3 éditeur de texte ignoré les noms de code liés à cette • Kcalc 24.12.3 calculatrice Puffin », et il n'y a donc pas de fonds Eteur de partitions d'écran avec macareux.

#### **APPLICATIONS**

Parmi les applications incluses dans Kubuntu 25.04, on trouve :

• Ark 24.12.3 gestionnaire d'archives Discover 2.1.2\* magasin des logiciels

- famille de versions d'Ubuntu, « Plucky · KDE Partition Manager 24.12.3 édi-
  - Konsole 24.12.3 émulateur de terminal
  - Kmahjongg 24.12.3 jeu
  - Kmines 24.12.3 jeu
  - Kpatience 24.12.3 jeu
  - Ksudoku 24.12.3 jeu
  - LibreOffice 25.2.2.2, suite bureautique, sans la base de données
  - LibreOffice Base
  - NeoChat 24.12.3 client Matrix

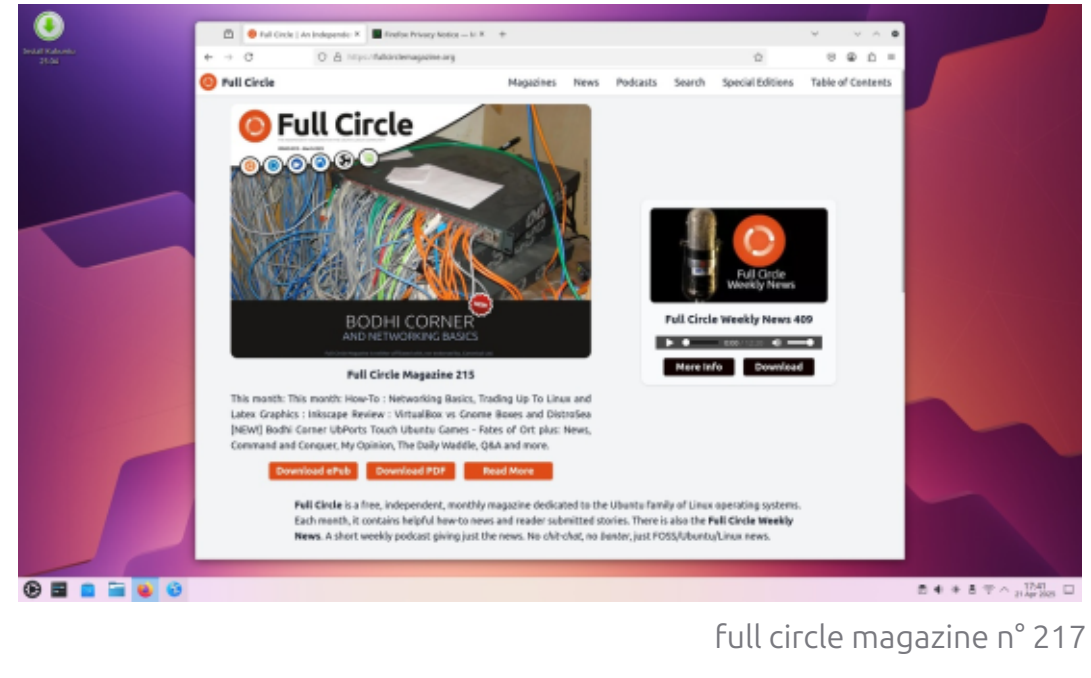

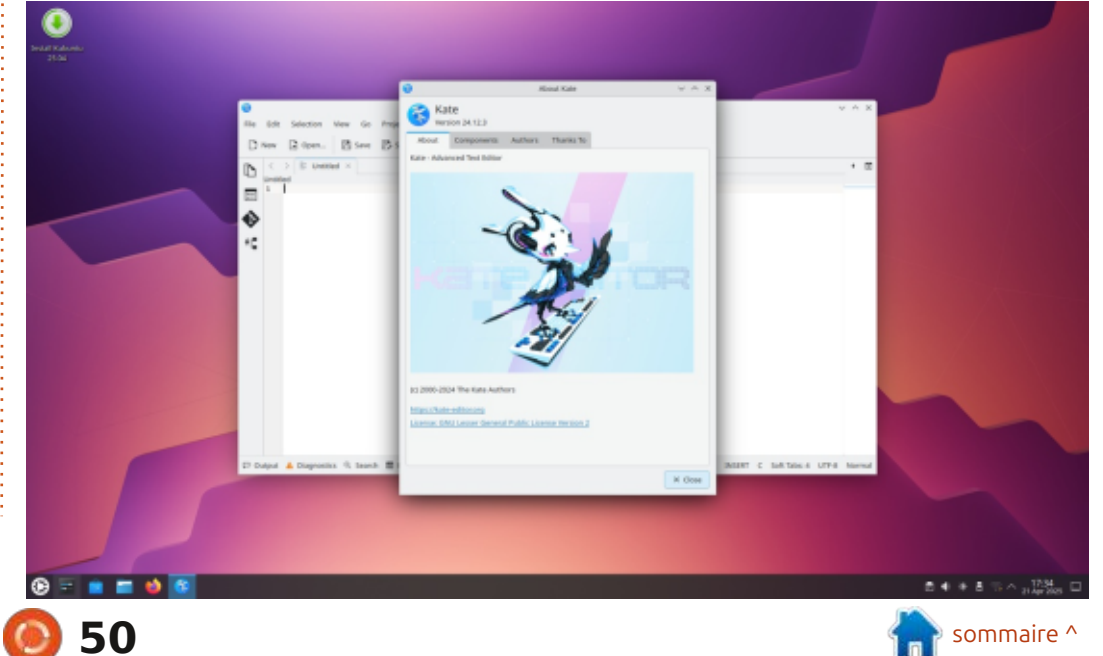

## CRITIQUE

- Okular 24.12.3 visionneuse de PDF
- PipeWire 1.2.7 contrôleur audio
- Plasma System Monitor 6.3.4 moniteur systême
- Skanlite 24.12.3 utilitaire de numérisation
- SkanPage 24.12.3 utilitaire de numérisation multi-pages
- Spectacle 6.3.4 outil de capture d'écran
- Startup Disk Creator 0.4.1 (usb-creator-kde) Graveur d'ISO sur USB\*
- Thunderbird 128.9.1 esr client de messagerie\*\*
- Vim 9.1.0967 éditeur de texte en console
- \* indique la même version de l'application que celle utilisée dans Kubuntu 24.10
- \*\* fourni sous forme de Snap ; la version dépend donc du gestionnaire de paquets en amont.

Comme vous pouvez le constater, la quasi-totalité des applications fournies ont été mises à jour vers leur version dans KDE Gear 24.12.3, chacune apportant des modifications et des mises à jour mineures.

Un seul changement non annoncé a été apporté à la suite d'applications : la suppression de Konversation, le client IRC. Cela est probablement logique en 2025, car les applications par défaut proposées devraient correspondre aux

applications souhaitées et utilisées par la majorité des utilisateurs. En tant dentes, Kubuntu 25.04 n'inclut pas d'apque service, IRC a connu son pic d'uti- plication de webcam, d'éditeur d'imalisation en 2006 et n'est probablement ges ni d'éditeur vidéo par défaut. Il utilisé que par un nombre restreint de existe de nombreuses options dispopersonnes aujourd'hui. Si vous le souhaitez, vous pouvez toujours l'installer depuis les dépôts.

Comme d'habitude. LibreOffice 25.2.2.2 est presque complet ; il ne mangue que l'application de base de données LibreOffice Base. Base est probablement le composant le moins utilisé de la suite et peut être ajouté depuis les dépôts, si vous le souhaitez.

full circle magazine n° 217

Comme dans les versions précénibles dans les dépôts.

#### **CONCLUSIONS**

Kubuntu 25.04 apporte très peu de nouveautés aux utilisateurs de bureau, hormis les mises à jour des applications. S'agissant de la version intermédiaire d'une série de trois de ce cycle de développement, cela laisse présager que la prochaine version LTS,

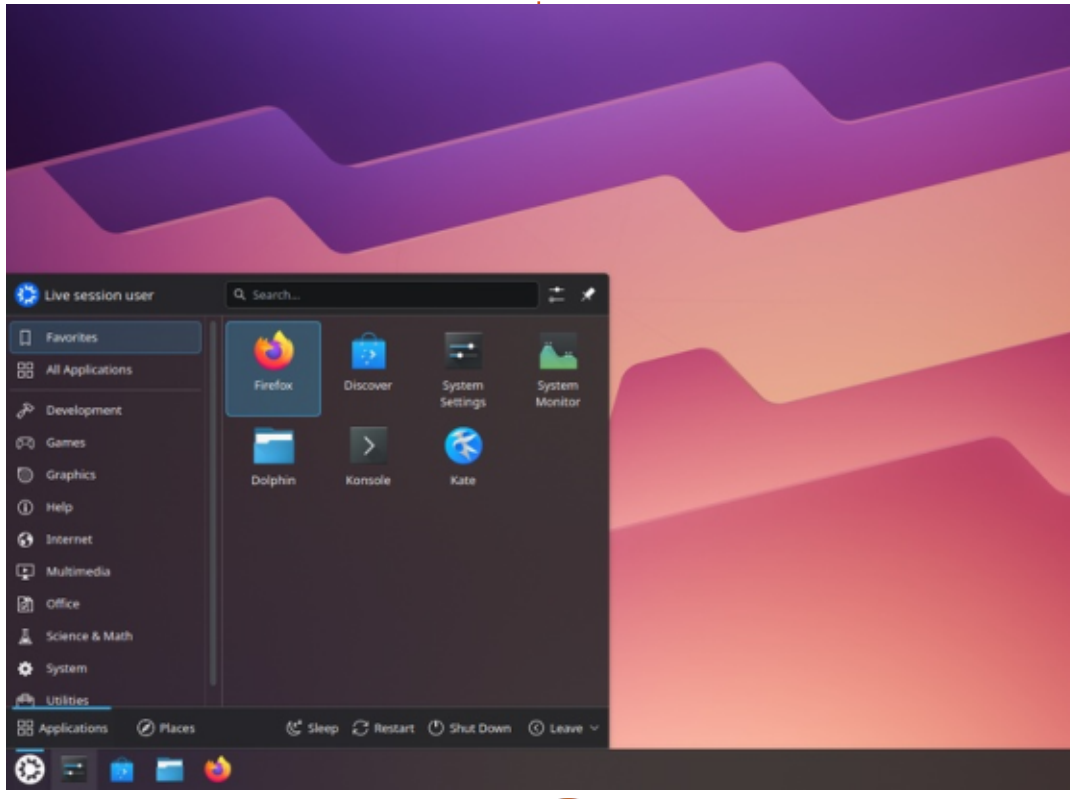

51

Kubuntu 26.04 LTS, prévue pour avril 2026, ne présentera que peu de changements par rapport à Kubuntu 24.10. Jusqu'à présent, les principales nouveautés de ce cycle de développement ont été le bureau Plasma 6 et l'utilisation du serveur d'affichage Wayland, tous deux présents dans la précédente version intermédiaire. Nous examinerons les nouveautés de la troisième et dernière version intermédiaire de ce cycle, lorsque Kubuntu 25.10 sortira le 9 octobre 2025.

Dans l'ensemble, je pense que les fans de Kubuntu apprécieront la version 25.04 et la progression de ce cycle de développement. Ces deux versions se résument à des changements progressifs qui renforcent ce qui fait la popularité de Kubuntu : un large choix pour les utilisateurs et une expérience utilisateur très soignée.

#### LIEN EXTERNE

Site officiel : https://kubuntu.org/

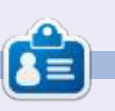

Adam Hunt a commencé à utiliser Ubuntu en 2007 et utilise Lubuntu depuis 2010. Il vit à Ottawa, Ontario, Canada, dans une maison sans Windows.

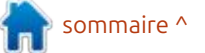

# Vivaldi

lais pas être lié à Google, j'ai choisi de : que les parties non Open Source me : configurer vos e-mails, votre calendrier : le désinstaller. Mais par quoi le rem-: semblent triviales. Alors, que cachentplacer sur une distribution légère ? J'uti- elles là-dedans ? Ce n'est que mon avis lise Firefox et Vivaldi sur mon PC habi-<sup>1</sup> et cela ne m'empêche pas de l'apprétuel, alors j'ai opté pour cette option. cier. Une fois installé, une configura-Cependant, mon PC habituel utilise; tion s'exécute au premier lancement; si vous utilisez un navigateur peu per-Ubuntu avec des Snaps, et ce n'est pas et vous devez choisir l'apparence de pour rien que j'ai opté pour Linux Lite Vivaldi (vous pourrez tout modifier sur ma vieille machine. J'ai ajouté debget au système et vérifié la liste. Oui, il y était, donc l'installation a été aussi simple que : « deb-get install vivaldi-stable ». Je l'ai également testé sur Linux Mint, et l'installation s'est faite en un éclair.

CRITIQUE

Écrit par Erik

Vivaldi étant basé sur Chromium. tous les composants Google devraient être supprimés. Cependant, pour vous débarrasser complètement de Google, vous devez désactiver l'extension Google Meet, activée par défaut, ainsi que l'as-: sistant de remplissage automatique de formulaires, etc. Il vous faudra donc encore travailler dessus. Être sur Chromium signifie que vous pouvez toujours installer des modules complémentaires depuis le Chrome Web Store. Vivaldi se veut plus respectueux de la vie privée, mais comme le code

ultérieurement).

Si vous cliquez trop vite, des points apparaissent sur le côté droit pour vous aider à naviguer. J'ai réalisé gu'ils étaient masqués par un panneau « caché » en ajoutant les captures d'écran

full circle magazine n° 217

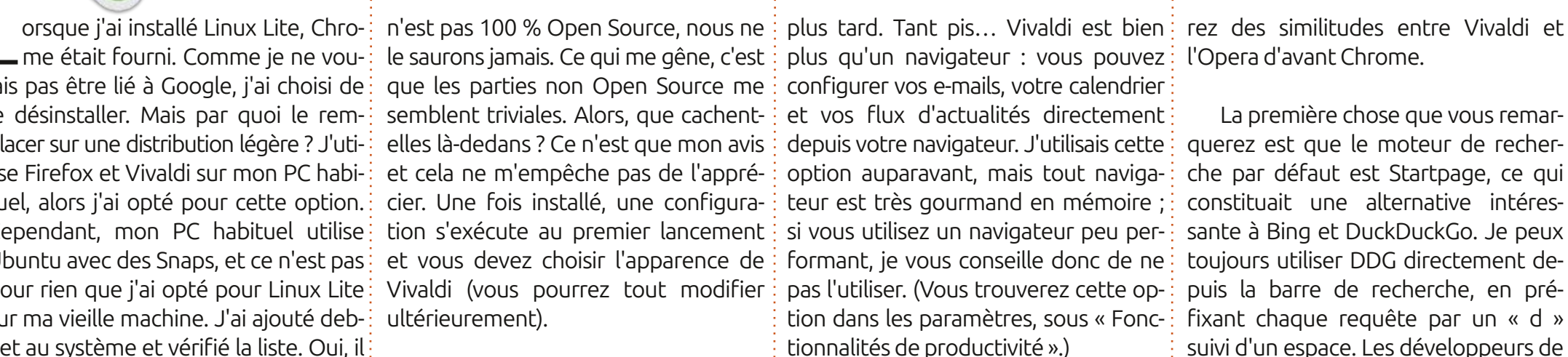

Lorsque vous cliquez sur le dernier bouton, une vidéo de prise en main s'affiche. Les développeurs travaillant auparavant pour Opera, vous trouve-

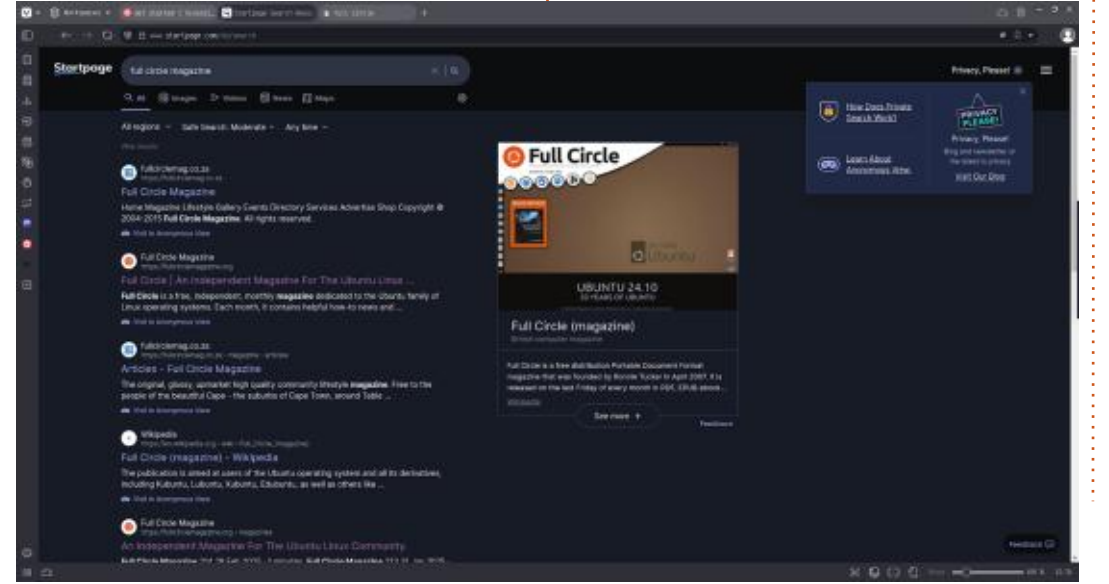

52

La première chose que vous remarquerez est que le moteur de recherche par défaut est Startpage, ce qui constituait une alternative intéressante à Bing et DuckDuckGo. Je peux toujours utiliser DDG directement depuis la barre de recherche, en préfixant chaque requête par un « d » suivi d'un espace. Les développeurs de Vivaldi ont simplifié l'ajout de moteurs de recherche et de préfixes, directement dans les paramètres. Le moteur de recherche d'images inversé par défaut est Bing. Pour le tester, nous avons chargé le numéro 2025 d'Asimov depuis la page d'accueil. Ensuite, nous avons utilisé la fonction de recherche d'images par clic droit. L'objectif était de trouver l'artiste. Google était le seul à pouvoir le faire, ignorant les mots, tandis que Bing, Yandex et d'autres semblaient s'attarder sur les mots. nous montrant davantage d'anthologies d'Asimov. Choisissez donc avec soin.

Vivaldi dispose toujours d'un curseur de zoom en bas à droite de l'application, un peu comme LibreOf-

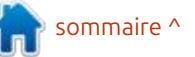

#### CRITIOUE

fice. Nous avons testé les raccourcis clavier par défaut CTRL++, CTRL+- et ment pour les actualités du FCM, je CRTL+0, et ils fonctionnaient toujours: trouve que Vivaldi est le moyen le plus : dès la mise en route. C'est peut-être le simple de traduire un extrait de texte, moment idéal pour évoquer les excel-: directement depuis la barre de droite. : C'est ce qu'on appelle l'empilement : lents raccourcis clavier de Vivaldi. La Parfois, on ne souhaite pas traduire d'onglets : en faisant glisser un onglet touche Retour arrière est activée par: toute la page, car la traduction d'un: défaut ! Bien gu'elle soit également élément, comme « tails », par exemactivée par défaut dans FF, elle nei ple, peut paraître étrange. Mon seul l'était pas pendant un certain temps. petit « mangue » ici, que j'ai dans d'au-L'écran de confidentialité, lorsque vous: tres navigateurs, est la possibilité de en avez besoin ou que vous devez télécharger plusieurs langues pour une faire une pause, est toujours activé: traduction hors ligne. J'apprécie égapar CTRL+, ce qui vide non seulement lement la possibilité d'ouvrir des fevotre fenêtre de visualisation, mais: nêtres contextuelles dans leurs propres aussi vos onglets. Personnellement, il onglets, ce qui évite d'en avoir une en y a toujours un bug : si vous lisez une: arrière-plan dont on ignore l'existence. vidéo et que vous cliquez sur l'icône de reprise, l'onglet reste muet et je dois chercher la petite icône de sourdine.

Comme je traduis beaucoup, notam-

disposant de beaucoup de mémoire (mon Mac professionnel avait 32 Go. donc ca fonctionnait, mais pas vraiment

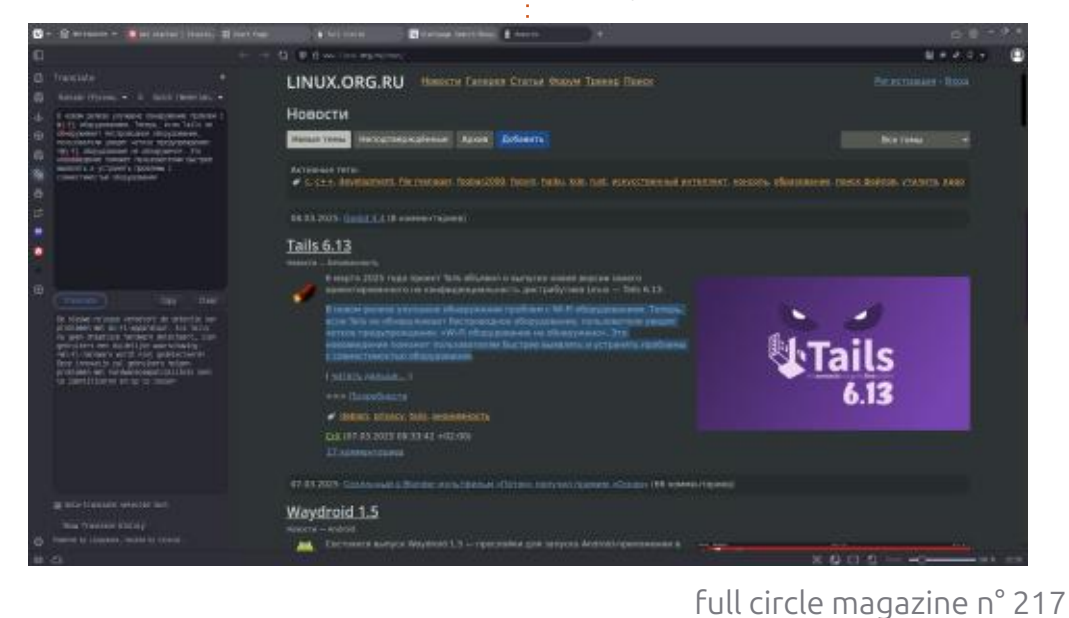

sur un autre, vous ouvrez une deuxième rangée d'onglets (sous-onglets ?) empilés dans l'onglet principal. Vous pouvez également épingler des onglets : ils deviennent minuscules, se déplacent au début de la rangée et n'affichent que le « favicon ».

J'aime personnaliser, et je sais que beaucoup d'entre vous n'aiment pas ca. Alors, je personnalise Vivaldi à fond et je fouille partout, ce qui est un au-Pour les utilisateurs expérimentés : tre avantage pour moi. Ma barre latérale gauche est beaucoup plus vide. À ce propos, je me suis plongé dans les réseaux sociaux de Vivaldi, et même si je n'ai pas le temps pour ce genre de choses, je les apprécie. J'y ai trouvé des solutions à mes problèmes, mais l'application intègre aussi des trucs du genre « Tik Tok ». Si vous avez des problèmes, je vous conseille de les supprimer. Si vous êtes accro au défilement rapide, vous pouvez aussi les supprimer.

> Bien que la fonctionnalité de teinte intelligente soit dépassée, elle impressionne toujours certains, mais je préfère une couleur stable pour mon na-

53

pour la maison... du coup, j'active l'éco-vigateur. Si vous tapez « teinte » dans nomiseur de mémoire, hahaha), il est les paramètres, vous constaterez qu'elle possible d'avoir plusieurs rangées d'on-: s'intègre à Phillips Hue, même si je glets dans plusieurs espaces de travail. n'en ai pas la possibilité. Ma connexion internet est limitée, j'apprécie donc que les images ne soient pas activées par défaut dans les nouveaux onglets. Il n'y a rien de plus déprimant que de parcourir quatre onglets juste pour vider vos fichiers indésirables Internet temporaires et découvrir qu'il s'agit de quelques centaines de mégaoctets provenant de la mise en cache anticipée de nombreuses images.

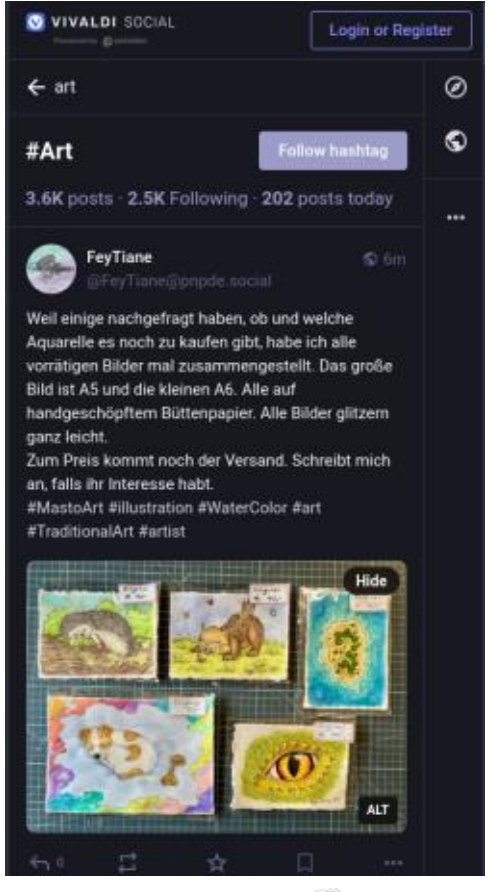

sommaire ^

# **COURRIERS**

Si vous voulez nous envoyer une lettre, une plainte ou des compliments, veuillez les envoyer, en anglais, à : letters@fullcirclemagazine.org. NOTE : certaines lettres peuvent être modifiées

par manque de place.

## Rejoignez-nous sur : 🔛

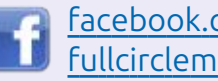

<u>facebook.com/</u> fullcirclemagazine

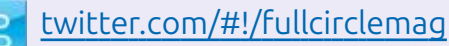

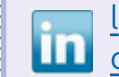

linkedin.com/company/fullcircle-magazine

<u>ubuntuforums.org/</u> forumdisplay.php?f=270

#### **LE FCM A BESOIN DE VOUS !**

Sans les contributions des lec-📣 teurs le magazine ne serait qu'un fichier PDF vide (qui n'intéresserait pas grand monde, me semble-t-il). Nous cherchons toujours des articles, des critiques, n'importe quoi ! Même des petits trucs comme des lettres et les écrans de bureau aident à remplir la revue.

Voyez l'article Écrire pour le FCM dans ce numéro pour lire nos directives de base.

Regardez la dernière page de n'importe quel numéro pour les détails sur où envoyer vos contributions.

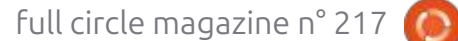

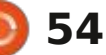

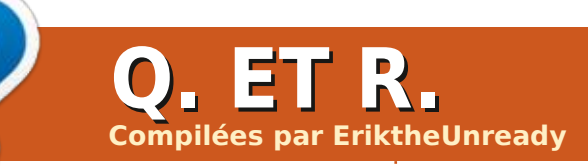

Si vous avez des guestions sur Ubuntu, envoyez-les en anglais à : <u>questions@fullcirclemagazine.org</u>, et Erik y répondra dans un prochain numéro. Donnez le maximum de détails sur votre problème.

Dans cette section, nous nous efforce- 150 dollars. Si c'était un câble Lightrons de répondre à vos questions sur ining, je paierais probablement dix fois Ubuntu. N'oubliez pas d'indiguer la version de votre système d'exploitation et de votre matériel. Je m'efforcerai de supprimer toute information personnelle vous identifiant, mais il est préférable d'éviter les numéros de série, les UUID ou les adresses IP. Si votre question n'apparaît pas immédiatement, c'est simplement parce qu'il y a beaucoup de personnes en attente, et que je réponds par ordre d'arrivée.

e ne comprends vraiment pas com-J ment tous ces réparateurs de téléphones portables dans tous les cen- un point où l'Open Source n'est plus tres commerciaux parviennent à joindre Open Source, car elle possède tel ou les deux bouts. Qui achète chez eux ? tel type de « licence » et est soutenue Je suis allé dans l'un d'eux pour acheter un câble de charge pour un Rasp-<sup>1</sup> cats qui s'enrichissent uniquement grâce berry Pi 3, et le vendeur derrière le à cela. Ou bien... ils se disent Open comptoir m'a dit : « 150 dollars ». Je lui Source, mais laissent une partie proai dit : « *Quoi ? T'es fou ?* » Et il n'a pas priétaire, juste pour pouvoir poursuivre. bronché : « C'est un câble de bonne<sup>:</sup> Je pense que ces « licences » Open qualité. » Je n'y suis jamais retourné : Source doivent disparaître : soit on depuis. Voyez-vous, je travaillais pour donne guelgue chose à guelgu'un, soit un fabricant d'équipement d'origine et on ne le donne pas ; il ne faut pas y pour 150 dollars, j'avais probablement mettre de conditions. Créer une li-150 câbles au prix coûtant, et si je cence aux entreprises qui gagnent de

Bienvenue dans cette nouvelle prenais les moins chers, j'en aurais l'argent avec l'Open Source, mais ne à des araignées. Je ne suis pas sûr édition de Questions et Réponses ! probablement eu le double pour donnent jamais rien en retour, si né- qu'Ubuntu le prenne en charge, mais plus cher, MDR, mais là n'est pas la question. C'est le problème avec les produits propriétaires. Ils sont conçus pour vous soutirer le maximum d'argent, pas pour innover pour être les meilleurs, protégés par une loi. Bien que je comprenne le droit d'auteur, je pense qu'il freine la créativité, car il faut constamment surveiller ses arrières. craignant d'être poursuivi en justice pour quelque chose que l'on a vaquement décrit dans un brevet qu'on n'a jamais déposé. L'Open Source permet d'innover, mais nous atteignons aussi par une entreprise et une armée d'avo-

cessaire... #ai-je raison?

: Bonjour ! J'utilise Ubuntu 22.04 Cinnamon Respin et j'en suis très satisfait pour l'instant. Il y a juste un petit problème que je n'arrive pas à comprendre : lorsque je ferme mon ordinateur portable HP et que je le rouvre plus tard, je n'ai qu'un trait de soulignement clignotant en haut à droite de l'écran. Avant, ca fonctionnait et je n'ai rien changé, si ce n'est : des mises à jour régulières. Du coup, je préfère l'éteindre, mais j'aimerais pouvoir le remettre en veille.

🗋 : À ma connaissance, lorsque vous **N** voyez cela, il suffit d'appuyer sur ALT+TAB, comme pour changer d'application, pour que votre écran de verrouillage apparaisse. Il y a eu un article à ce sujet quelque part, mais je ne le trouve pas pour le moment.

: Ce n'est peut-être pas votre do-🗸 maine d'expertise, mais je dois quand même vous demander. Les enfants veulent que je m'achète un routeur Wi-Fi 6. Ces trucs qui ressemblent

je sais que le Mac le prend en charge. Il y a aussi le routeur actuel, qui fonctionne bien et je ne veux pas qu'il traîne dans un tiroir, se détériore ou finisse à la décharge. Y a-t-il un modèle particulier compatible avec Ubuntu et Mint que je devrais examiner ? À quoi peut servir l'ancien routeur ? J'ai entendu dire qu'il était possible d'y installer un firmware Open Source.

**n** : Le WiFi 6 est une norme, donc That que votre carte WiFi le prend en charge, Ubuntu devrait le prendre en charge. Cela dit, assurez-vous que votre carte WiFi prend en charge Linux si vous en achetez une nouvelle. Puisje vous compliquer la tâche? Pourquoi ne pas désactiver le WiFi de votre routeur actuel et acheter un point d'accès WiFi 6 bon marché, que vous connecterez au routeur par câble, pour remplacer le WiFi interne ? Cela devrait vous faire économiser quelques centaines d'euros et préserver votre routeur actuel. Tous les routeurs ne prennent pas en charge d'autres firmwares ou OpenWRT ; il est donc conseillé de vérifier la margue et le modèle au préalable.

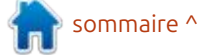

## Q. ET R.

: Voici ce qui se passe lorsque je suis les instructions ici : https://developer.hashicorp.com/vagrant/install. J'ai déjà essayé et ça a fonctionné. J'ai d'abord tout collé, puis ligne par ligne. <supprimé> <supprimé>

🗋 : J'ai un faible pour Vagrant, car il **T**est clairement indiqué xia, qui correspond à Linux Mint, et non à Ubuntu. Vous devez modifier la deuxième ligne comme suit :

echo "deb [arch=\$(dpkg -print-architecture) signedbv=/usr/share/kevrings/ hashicorp-archivekeyring.gpg] https:// apt.releases.hashicorp.com noble main" | sudo tee /etc/ apt/sources.list.d/ hashicorp.list

Vous devez supprimer tout ce qui se trouve entre parenthèses, ainsi que le \$, mais vous devez poser la question : sur les forums LM.

: J'utilise Xubuntu Noble et j'ai 🖌 tout configuré en mode sombre : avec Gruvbox, exactement comme je le souhaite. Seul Virtualbox n'est pas compatible. Je suis trop novice pour: modifier les fichiers CSS. Pouvez-vous m'aider à le rendre sombre ? Il paraît que ce sera bientôt disponible sous

Linux, mais c'est seulement sous Windows pour l'instant.

🗋 : Pas besoin d'aller aussi loin. Ou-**N**vrez votre éditeur de texte et saisissez :

#!/bin/bash export GTK THEME=Adwaita:dark && virtualbox %U

Enregistrez-le ensuite sous vb.sh et

chmod + x vb.sh

Ensuite, faites un clic droit sur l'élément de menu et modifiez-le pour qu'il pointe vers l'emplacement où vous avez enregistré le fichier vb.sh. (Vous aurez peut-être besoin d'Alacarte ou de MenuLibre).

: Est-il possible de modifier un lien 🖌 symbolique ? J'ai cherché sur Stack Exchange et la réponse est oui, mais il semble qu'il faille d'abord le supprimer? Il ne s'agit pas de modification, mais de remplacement ! Mon curseur par défaut est cassé, le lien symbolique pointe vers etc/alternatives/x cursor-theme, qui est également un lien symbolique, et qui pointe vers un dossier inexistant. Je souhaite corriger ce chemin/cette chaîne.

ne contient pas d'exemple, alors n'hé- : je choisis un autre navigateur, celui-ci sitez pas à me contacter sur FCM.

1) Assurez-vous d'avoir un dossier contenant un fichier cursor.themes dans / usr/share/icons (cela ne fonctionnera pas autrement).

2) Ouvrez un terminal et saisissez :

sudo update-alternatives -set x-cursor-theme /<chemin d'accès à votre thème>/ cursor.theme

sudo update-alternatives -install /<chemin d'accès à votre thème>/cursor.theme

update-alternatives --display x-cursor-theme

puis redémarrez.

: J'ai essayé de télécharger depuis < https://

8bitmayhem.untergrund.net/. J'utilise i sique. Ubuntu 24.04 avec le Firefox fourni. Lorsque je clique sur le lien, le message « Autoriser ce site à ouvrir le lien FTP » s'affiche, mais les options sont « Choisir une application » et « Annuler ». Si je clique sur « Choisir une application », le message « Gestionnaire

**n** : C'est un cas particulier, car la système » s'affiche ? Je suis perdu. Je **N** mise à jour se fait via les alterna- veux simplement télécharger queltives, car c'est là qu'elle est stockée. La : ques podcasts pour les écouter en page de manuel de update-alternatives : voiture. Quelle application choisir ? Si voudra en ouvrir un autre, et le problème persiste.

> : Allez dans la logithèque et sai-Sissez « gftp » (si vous maîtrisez la ligne de commande, vous pouvez utiliser le lien). Copiez l'URL dans un éditeur de texte et décomposez-la comme suit : ftp://ftp.untergrund.net / users/scout/podcast; la première partie se trouve dans « host », puis cliquez sur « Connect ». Un nom d'utilisateur vous sera demandé. Saisissez « Anonymous » (sensible à la casse) et appuyez sur Entrée. Une fois connecté, collez la deuxième partie dans l'espace vide à droite. Le dossier s'ouvre. Vous pouvez maintenant sélectionner les fichiers à transférer. Cliquez simplement sur la flèche au milieu pour effectuer le transfert. Ajoutez-le à vos favoris et vous n'aurez plus besoin de le refaire. Bravo, vous m'avez eu. Merci pour la mu-

MODIFICATION : Filezilla n'est pas apparu car j'ai recherché FTP comme un utilisateur, mais c'est une alternative viable.

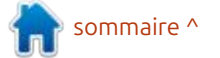

full circle magazine n° 217

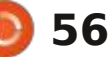

## Q. ET R.

Q: Parfois, j'ai besoin de jeter un ceil à des logiciels que je ne connais pas, dans la boutique Snap de mon installation Ubuntu 24.04. Mais sans internet, je ne peux pas le faire. Je le pouvais auparavant avec ma précédente installation. Comment résoudre ce problème ?

R : À ma connaissance, la nouvelle logithèque est uniquement en ligne ; aucun fonctionnement hors ligne, désolé.

Q: Je suis nouveau sur Ubuntu et je ne connais pas encore les machines virtuelles. Dans mes notes, il est indiqué que je dois vérifier la priorité de mon fichier d'échange. <supprimé> https://www.systutorials.com/how-toset-swap-priority-in-linux/

Je comprends plus ou moins ce qu'ils veulent, mais pas tout à fait. Pouvez-vous m'expliquer?

R : Je n'ai pas de connexion Internet active actuellement, je ne peux donc pas vérifier. J'espère que je m'en souviendrai avant la publication, mais vous pouvez consulter votre fichier d'échange avec une simple commande : swapon --show

La priorité devrait figurer dans la

dernière colonne. À votre place, je ne m'en soucierais pas : cela contrôle simplement la facilité avec laquelle votre ordinateur échangera des données vers le fichier d'échange ou nettoiera la mémoire inutilisée. Vérifiez plutôt le paramètre vmswappiness.

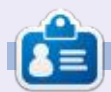

**Erik** travaille dans l'informatique depuis plus de 30 ans. Il a vu la technologie aller et venir. De la réparation de disques durs de la taille d'une machine à laver avec multimètres et oscilloscopes, en passant par la pose de câbles, jusqu'au dimensionnement de tours 3G, il l'a fait.

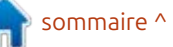

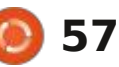

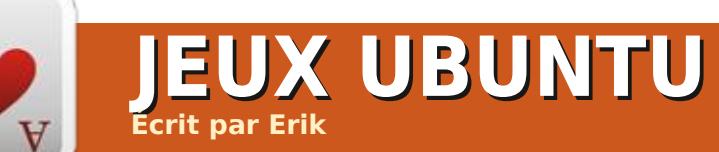

# **Gravity Circuit**

Site web : Aucun? (Domesticated Ants Games)

#### Prix : 16,99 \$ US (GOG) au moment de la rédaction. Steam et Epic.

Présentation : « Gravity Circuit est un jeu de plateforme 2D éclatant et bourré d'action, dans l'esprit des classigues de la console. Suivez Kai, un héros de querre solitaire qui maîtrise les mystérieux pouvoirs de Gravity Circuit, dans une aventure dans un monde futuriste peuplé de robots doués de conscience. »

ravity Circuit est un jeu de 2023 créé avec amour ; non, vraiment avec LÖVE. (https://love2d.org/forums)

Il vient de sortir en version 1.1.1a et est officiellement sorti de la bêta. Il est prêt à vous épuiser. Pourquoi dirais-je cela ? Eh bien, Mega Man. OK, Mega Man pour les Zoomers, avec une surcharge visuelle. Il tente de plaire à plusieurs générations avec l'esthétique rétro et le trop grand nombre de choses en mouvement sur l'écran en même temps.

#### INSTALLATION

J'ai acheté la version GOG (la version Epic est moins chère, mais je préfère l'absence de DRM qui ralentit la machine); l'installation a donc été très simple. Le jeu s'est installé, a placé le raccourci au bon endroit dans mon menu et a créé une icône sur mon bureau. Sans surprise, GOG fait du bon travail (il n'a jamais demandé à appeler).

#### **MUSIQUE ET SON**

Vous pouvez l'écouter ici : https://www.youtube.com/watch? v=jKB6 FAJxik. Bien que la bande-son

pas le cas. Si vous ne saviez pas ce que i n'est pas mon truc, j'imagine que de vous écoutez, vous pourriez penser qu'il nombreux fans de Mega Man l'adores'agirait d'un mélange de vaporware, de synthwave et de chillwave. On dirait presque un son des années 80, E mais ce n'est pas le cas. Le rythme de bruit blanc devient un peu trop fort la musique est excellent, ce qui crée un sentiment d'urgence pendant le jeu. Grâce aux nombreux morceaux, vous n'avez pas l'impression d'entendre la même chose en boucle, ce qui pourrait engendrer une fatigue auditive. La tonalité est aiguë, comme sur une NES, et la base est très minimaliste, fidèle au thème rétro. C'est aussi un peu triste, car i'entends le morceau « Tension » dans ma tête, une basse forte et

rappelle la musique chiptune, ce n'est : puissante. Même si ce genre musical ront. Les sons sont parfaits, les bitcoins tintent et les explosions sont dans un magnifique bruit blanc. Ce quand il y a beaucoup d'explosions à l'écran. Le compteur de bitcoins apparaît à l'écran dès que vous en ramassez, et vous entendrez un son agréable, digne d'un bandit manchot, lorsque les compteurs tournent.

#### **A**FFICHAGE

Les personnages sont rendus en deux tons, ce qui permet de ne pas

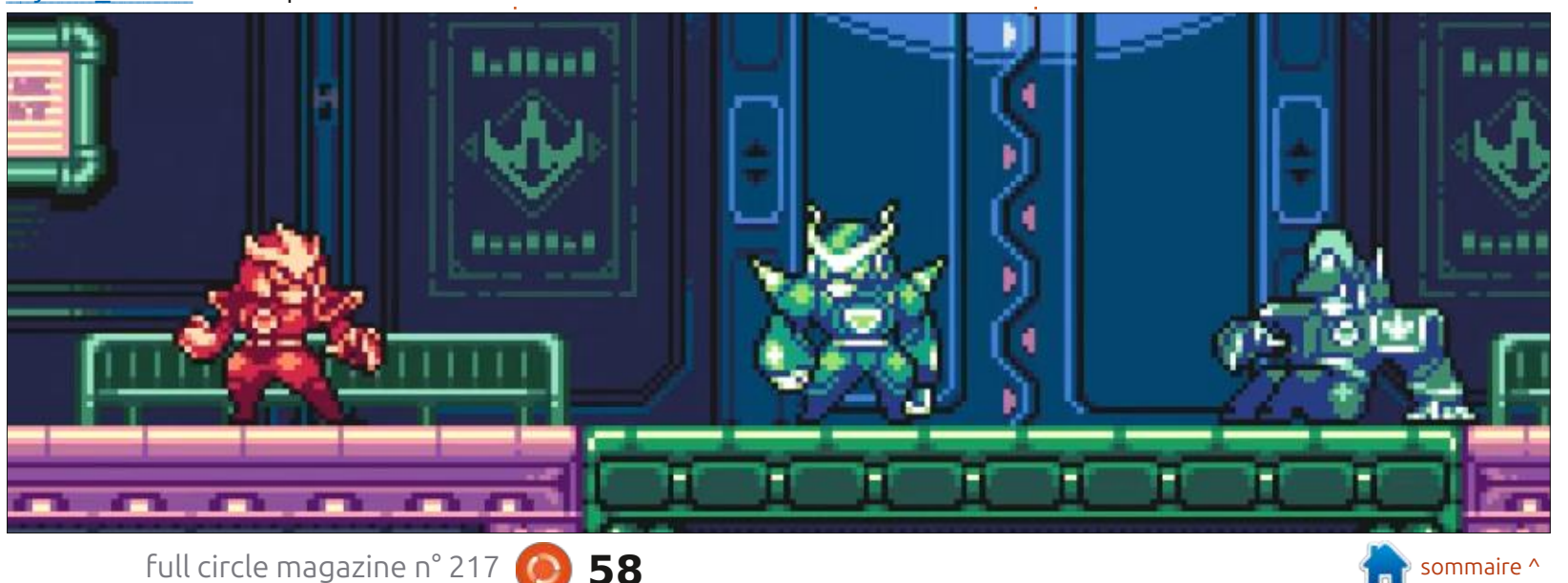

#### <u>IEUX UBUNTU</u>

perdre le personnage presque entièrement rouge face aux sprites violets bicolores des ennemis. Au premier abord, on pourrait croire à un jeu NES. Comme je ne suis pas nostalgique de la NES/Famicom (j'en ai possédé une, bien après leur popularité), je ne suis pas vraiment attaché au style graphique. J'aime beaucoup l'idée que les éléments de l'interface disparaissent de l'écran lorsqu'ils ne sont pas nécessaires. La palette de couleurs est épurée, les méchants étant de la même couleur que le sol et les murs. L'arrière-plan en parallaxe reprend plutôt les couleurs du premier plan et des personnages, ce qui provoque une forte fatique oculaire. Tout évoque la Famicom, sans rien de vraiment remarguable ni de surprenant. Je trouve que c'est une occasion manguée. Même les prétendues cinématiques sont fades. Vu la façon dont le jeu se joue, j'ai l'impression qu'il manque juste assez pour le mettre en niveau S, voire A (puisque je n'ai pas ces lunettes roses). Il y a cependant quelques touches sympas, comme lorsque vous battez un boss ; les messages d'information défilent sur l'écran avec quelque chose comme « cible abattue ». Ensuite, vous avez droit à une explosion en plein écran avec beaucoup de bruit blanc.

#### EU

Je dis toujours que si un jeu traite d'un sujet, il faut qu'il soit excellent. C'est là que le jeu excelle. Les commandes sont réactives et les hitbox généreuses. Le jeu est un rêve éveillé. Cela ne veut pas dire qu'il est facile, loin de là. Il possède tous les éléments de base du jeu de plateforme : courir, sauter, glisser, tirer, sauter sur les murs, et même un grappin à bras, facon Bionic Commando. Tout est impeccable, je ne suis jamais resté bloqué, donc le level design est bon. Les objets à ramasser sont bons, seul le truc bizarre où les ennemis verts sont sur des plateformes vertes et les ennemis violets sur des plateformes violettes me fait mal aux yeux. Je suppose qu'on pourrait finir le jeu en deux jours pile, mais la fatique oculaire causée par les couleurs ternes (tout semble identique) et la répétition en arrière-plan m'ont fait

#### lâcher le jeu toutes les trente minutes. Bien que les commandes soient précises, les combats sont plutôt limités :

cises, les combats sont plutôt limités au début, mais ça s'améliore. Il faut jouer au-delà de la première partie pour débloquer plus de contenu, mais il s'agit bien d'un jeu de plateforme, pas d'un jeu de combat. Bien que de nombreux niveaux s'appuient fortement sur les codes du jeu de plateforme, le jeu ne semble pas surfait. En fait, il y a des niveaux où l'on glisse presque constamment, juste pour arriver à ses fins, mais cela ne se répète pas dans le niveau suivant, qui possède sa propre mécanique. Les combats de boss sont aussi intéressants que les boss eux-mêmes. Le premier boss m'a rappelé Advance Wars et Metal Slug à la fois, juste « petit budget », si vous voyez ce que je veux dire.

#### **HISTOIRE**

Oubliable. Des mineurs découvrent un artefact, qui recrache des ennemis qui prennent le contrôle de la ville. Douze gardiens les combattent, il n'en reste qu'un. Une armée d'ennemis attaque à nouveau la ville. Vous êtes « ce » gardien ? Plein de robots. L'histoire se déroule au QG, entre le niveau un et le niveau deux.

Une critique sur GOG a qualifié le jeu de « parfait ». Je suis content que nous ayons tous des goûts différents. Le jeu fait ce qu'il fait vraiment bien ; c'est indéniable, mais je trouve qu'il est un peu décevant pour la palette, les choix de couleurs et le design des personnages, un peu trop minimalistes pour être mémorables ou remarquables.

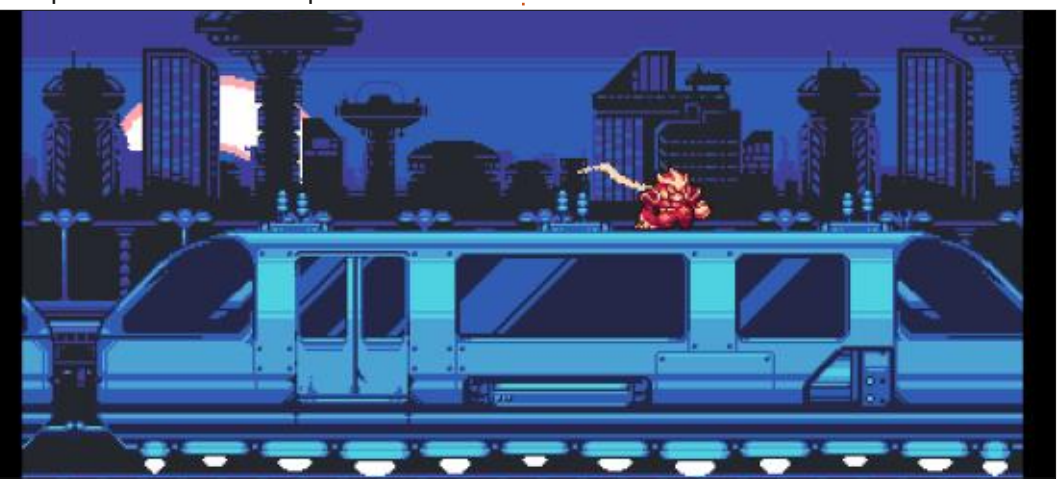

Les paramètres sont un autre atout des concepteurs : ils sont faciles à parcourir et ne vous submergent pas d'informations.

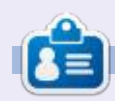

**Erik** travaille dans l'informatique depuis plus de 30 ans. Il a vu la technologie aller et venir. De la réparation de disques durs de la taille d'une machine à laver avec multimètres et oscilloscopes, en passant par la pose de câbles, jusqu'au dimensionnement de tours 3G, il l'a fait.

# MÉCÈNES

#### **DONS MENSUELS**

Alex Crabtree Alex Popescu Andy Garay Bill Berninghausen Bob C Brian Bogdan Carl Andersen CBinMV Darren Dennis Mack Devin McPherson Doug Bruce Elizabeth K. Joseph Eric Meddleton Francis Gernet Gary Campbell George Smith Henry D Mills Hugo Sutherland Jack Jack Hamm Jason D. Moss Joao Cantinho Lopes John Andrews John Malon John Prigge Jonathan Pienaar Joseph Gulizia JT Katrina

Kevin O'Brien Lee Allen Lee Layland Leo Paesen Linda P Mark Shuttleworth Moss Bliss Norman Phillips Oscar Rivera Paul Anderson Paul Readovin **Rino Ragucci** Rob Fitzgerald Robin Woodburn Roy Milner Scott Mack Sonv Varahese Taylor Conroy Tom Bell Tony Tony Hughes Vincent Jobard Volker Bradlev William von Hagen

#### Dons

#### 2025 :

Louis W Adams Jr Borso Zsolt Brian Kelly Frits van Leeuwen Randy Brinson Frank Dinger Robert JERÔME Yvo Geens

Le site actuel a été créé grâce à Arun (de notre canal Telegram) qui s'est occupé de reconstruire complètement le site, à partir de zéro, sur son temps libre.

La page Patrons aide à payer les coûts du domaine et de l'hébergement. Cet argent nous aide aussi pour la nouvelle liste des adresses mail.

Parce que plusieurs personnes ont demandé une option PayPal (pour un don ponctuel), j'ai ajouté un bouton sur le côté droit du site Web. De très sincères remerciements à tous ceux qui ont utilisé Patreon et le bouton PayPal. Leurs dons m'aident ÉNORMÉMENT.

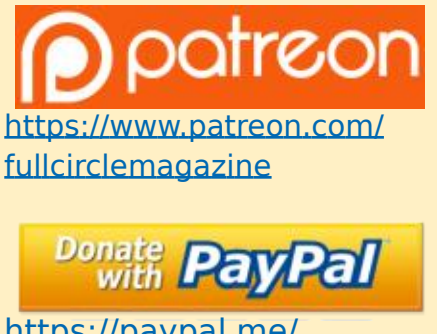

https://paypal.me/ ronnietucker

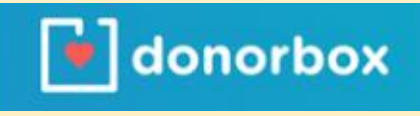

https://donorbox.org/ recurring-monthly-donation

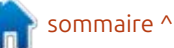

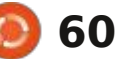

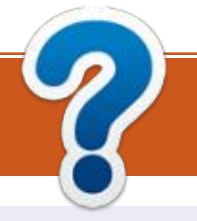

## COMMENT CONTRIBUER FCM n° 218

### FULL CIRCLE A BESOIN DE VOUS !

Un magazine n'en est pas un sans articles et Full Circle n'échappe pas à cette règle. Nous avons besoin de vos opinions, de vos bureaux et de vos histoires. Nous avons aussi besoin de critiques (jeux, applications et matériels), de tutoriels (sur K/X/ Ubuntu), de tout ce que vous pourriez vouloir communiquer aux autres utilisateurs de \*buntu. Envoyez vos articles à :

#### articles@fullcirclemagazine.org

Nous sommes constamment à la recherche de nouveaux articles pour le Full Circle. Pour de l'aide et des conseils, veuillez consulter l'Official Full Circle Style Guide : <u>https://bit.ly/fcmwriting</u>

Envoyez vos remarques ou vos expériences sous Linux à : <u>letters@fullcirclemagazine.org</u>

Les tests de matériels/logiciels doivent être envoyés à : <u>reviews@fullcirclemagazine.org</u>

Envoyez vos questions pour la rubrique Q&Rà: <u>questions@fullcirclemagazine.org</u>

et les captures d'écran pour « Mon bureau » à : misc@fullcirclemagazine.org

Si vous avez des questions, visitez notre forum : <u>fullcirclemagazine.org</u>

#### Pour les Actus hebdomadaires du Full Circle :

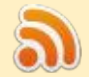

Vous pouvez vous tenir au courant des Actus hebdomadaires en utilisant le flux RSS : <u>https://fullcirclemagazine.org/podcasts/</u>

## 6

de retour sur Spotify: https://open.spotify.com/show/6JhPBfSm6cLEhGSbYsGarP

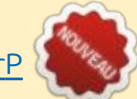

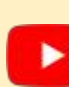

et maintenant sur YouTube: https://www.youtube.com/playlist? list=PLnv0U8wOzXu487qi5I2Isf-rQjEyKPAif

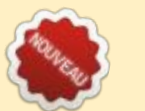

#### Équipe Full Circle

**Rédacteur en chef -** Ronnie Tucker ronnie@fullcirclemagazine.org

Webmaster : admin@fullcirclemagazine.org

**Correction et Relecture :** Mike Kennedy, Gord Campbell, Robert Orsino, Josh Hertel, Bert Jerred, Jim Dyer et Emily Gonyer

Remerciements à Canonical, aux nombreuses équipes de traduction dans le monde entier et à Thorsten Wilms pour le logo du FCM.

**Pour la traduction française :** https://www.fullcirclemag.fr

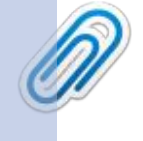

**Date limite :** 

Dimanche 8 iuin 2025.

Date de parution :

Vendredi 27 juin 2025.

Pour nous envoyer vos articles en français pour l'édition française : webmaster@fullcirclemag.fr

#### **Obtenir le Full Circle Magazine :**

**Format EPUB** - Les éditions récentes du Full Circle comportent un lien vers le fichier epub sur la page de téléchargements. Si vous avez des problèmes, vous pouvez envoyer un courriel à : mobile@fullcirclemagazine.org

#### **Obtenir le Full Circle en français :**

https://www.fullcirclemag.fr

MÉCÈNES FCM : https://www.patreon.com/fullcirclemagazine

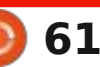

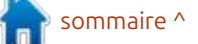